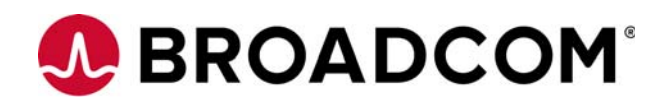

# Emulex<sup>®</sup> Drivers for Windows for LightPulse<sup>®</sup> Adapters

User Guide

Version 11.4 September 6, 2017

DRVWin-LPE-UG114-100

**Corporate Headquarters** 

Website

San Jose, CA

www.broadcom.com

Broadcom, the pulse logo, Connecting everything, Avago Technologies, Avago, the A logo, Emulex, ExpressLane, LightPulse, OneConnect, and OneCommand are among the trademarks of Broadcom in the United States, certain other countries and/or the EU.

Copyright © 2003–2017 Broadcom. All Rights Reserved.

The term "Broadcom" refers to Broadcom Limited and/or its subsidiaries. For more information, please visit www.broadcom.com.

Broadcom reserves the right to make changes without further notice to any products or data herein to improve reliability, function, or design.

Information furnished by Broadcom is believed to be accurate and reliable. However, Broadcom does not assume any liability arising out of the application or use of this information, nor the application or use of any product or circuit described herein, neither does it convey any license under its patent rights nor the rights of others.

| Chapter 1: Introduction                                                                       | 6    |
|-----------------------------------------------------------------------------------------------|------|
| 1.1 Driver Information                                                                        | 6    |
| 1.2 Abbreviations                                                                             | 6    |
|                                                                                               |      |
| Chapter 2: Installation                                                                       | 9    |
| 2.1 OneInstall Installer                                                                      | . 10 |
| 2.1.1 Loading OneInstall Installer Using Interactive Mode                                     | . 10 |
| 2.1.2 Loading OneInstall Installer Using Silent Mode                                          | . 10 |
| 2.1.2.1 Command Format                                                                        | . 11 |
| 2.2 Driver Kit Installer                                                                      | . 11 |
| 2.2.1 Loading the Driver Kit                                                                  | . 12 |
| 2.3 AutoPilot Installer                                                                       | . 12 |
| 2.3.1 Starting Installers from a Command Prompt or Script                                     | . 13 |
| 2.3.2 Running a Software Installation Interactively                                           | . 13 |
| 2.3.2.1 Option 1: Automatically Run AutoPilot Installer                                       | . 14 |
| 2.3.2.2 Option 2: Run AutoPilot Installer Separately                                          | . 14 |
| 2.3.3 Hardware-First Installation or Driver Update                                            | . 15 |
| 2.3.4 SOTTWARE-FIRST INSTAllATION                                                             | . 15 |
| 2.3.5 Text-Only Driver Installation                                                           | . 10 |
| 2.3.6 Unition 1: Install the Driver Silently                                                  | . 10 |
| 2.3.6.2 Ontion 2: Run the Driver Kit Installer Separately                                     | . 17 |
| 2 3 7 Installation Failure                                                                    | . 17 |
| 2.3.7.1 AutoPilot Installer Failure                                                           | . 17 |
| 2.3.7.2 OneInstall Installer Failure                                                          | . 17 |
| 2.4 Manually Installing or Updating the Emulex Protocol Drivers                               | . 18 |
| 2.4.1 Installing the Emulex PLUS (ElxPlus) Driver for the First Time                          | . 18 |
| 2.4.2 Updating the Emulex PLUS (ElxPlus) Driver                                               | . 18 |
| 2.4.3 Installing or Updating the FC and FCoE Storport Miniport Drivers                        | . 19 |
| 2.4.4 Installing or Updating the NIC Driver                                                   | . 20 |
| 2.4.4.1 Installing or Updating the NIC Driver on Windows Server 2012, Windows Server 2012 R2, |      |
| and Windows Server 2016                                                                       | . 20 |
| 2.5 Removing the Emulex Driver Kits and Drivers                                               | . 20 |
| 2.5.1 Uninstalling the Emulex Driver Kits                                                     | . 20 |
| 2.5.1.1 Uninstalling an Emulex Driver Kit on Windows Server 2012                              | . 20 |
| 2.5.1.2 Uninstalling an Emulex Driver Kit on a Server Core System                             | . 21 |
| 2.5.2 Uninstalling the Emulex Drivers                                                         | . 21 |
| 2.5.2.1 Uninstalling the Emulex Driver on Windows Server 2012                                 | . 21 |
| Chapter 3: Configuration                                                                      | . 23 |
| 2.1 EC and ECoE Driver Configuration                                                          | 22   |
| 3.1 1 Configuring EC and ECoE Driver Datameters                                               | . 25 |
| 3.1.2 Server Performance with L Pe12000-Series Adapters                                       | . 25 |
| 3 1 2 1 1/O Coalescing                                                                        | . 29 |
| 3 1 2 2 Performance Testing                                                                   | 30   |
| 3.1.3 Server Performance with FC Drivers                                                      | . 30 |
| 3.1.3.1 Performance Testing                                                                   | . 30 |
| 3.2 NIC Driver Configuration                                                                  | . 31 |
| 3.2.1 Configuring NIC Driver Options                                                          | . 31 |
| 3.2.1.1 Advisory: PowerShell Behavior                                                         | . 39 |
| 3.2.2 Configuring Windows Server NIC Driver Parameters                                        | . 40 |
| 3.2.2.1 Modifying Advanced Properties                                                         | . 40 |
| 3.2.2.2 Statistics Property Page                                                              | . 42 |
| 3.2.3 Using ELXOCCFG for Windows NIC Driver Options                                           | . 45 |

| 3.2.3.1 Using elxoccfg.exe Options                                               | . 45       |
|----------------------------------------------------------------------------------|------------|
| 3.2.3.2 Selecting an Adapter                                                     | . 46       |
| 3.2.3.3 Configuring Device Parameters                                            | . 46       |
| 3.2.3.4 Viewing Device Parameters                                                | . 47       |
| 3.2.3.5 Resetting All Parameters                                                 | . 47       |
| 3.2.3.6 Displaying All Parameters                                                | . 48       |
| 3.2.3.7 Using Interactive Mode                                                   | . 50       |
| 3.2.3.8 Parameter Help                                                           | . 50       |
| 3.2.4 Using SR-IOV with Emulex Devices                                           | . 50       |
| 3.2.4.1 Server BIOS Configuration                                                | . 51       |
| 3.2.4.2 SR-IOV Server Validation                                                 | . 51       |
| 3.2.4.3 Verifying the Driver Version                                             | . 52       |
| 3.2.4.4 Enabling SR-IOV in the Emulex Device                                     | . 53       |
| 3.2.4.5 SR-IOV Link Behavior                                                     | . 54       |
| 3.2.4.6 Hyper-V                                                                  | . 55       |
| 3.2.4.7 Verifying SR-IOV                                                         | . 56       |
| 3.2.5 Network Driver Performance Tuning                                          | . 57       |
| 3.2.5.1 Optimizing Server Hardware and BIOS Configuration                        | . 57       |
| 3.2.5.2 Windows Server Network Driver                                            | . 58       |
| Chanter A: Troubleshooting                                                       | 62         |
|                                                                                  | . 02       |
| 4.1 General Troubleshooting                                                      | . 62       |
| 4.2 Troubleshooting the NIC Drivers                                              | . 63       |
| Annondix A. Envoy and Evont Log Information                                      | 61         |
|                                                                                  | . 04       |
| A.1 FC /FCoE Error and Event Logs                                                | . 64       |
| A.I.I Viewing the FC /FCoE Error Log                                             | . 64       |
| A.1.1.2 Deverity Scheme                                                          | . 65       |
| A.1.1.2 Related Driver Parameter: LogError                                       | . 65       |
| A.1.1.3 Format of an Error Log Entry                                             | . 65       |
| A.1.1.4 Error Codes Tables                                                       | . 65       |
| A.I.2 Viewing the FC and FCoE Event Log                                          | . / I      |
| A.1.2.2 Additional Event Log Interpretation                                      | . / I      |
|                                                                                  | . / I      |
| A. 1.2.4 Additional Natas an Calented Even Cades                                 | . /3       |
| A.1.2.4 Additional Notes on Selected Error Codes                                 | . 73       |
| A.2 1 Viewing the NIC Error Log                                                  | . 74       |
| A.2.1 Viewing the Nic Error Log                                                  | . 74<br>74 |
| A.Z.Z NIC EVENT LOG                                                              | . 74       |
| Appendix B: Port Speed Specifications for LPe16202/OCe15100 Adapters             | 79         |
|                                                                                  |            |
| Appendix C: AutoPilot Installer Command Line and Configuration File Parameters   | . 80       |
| C.1 AParg Driver Kit Parameter and Appending to the APInstall.exe File           | . 80       |
| C.2 AutoPilot Installer Syntax                                                   | . 81       |
| C.2.1 Path Specifiers                                                            | . 81       |
| C.2.2 Configuration File Location                                                | . 81       |
| C.2.3 Software Configuration Parameters                                          | . 82       |
| C.2.3.1 DiagEnable (Running Diagnostics)                                         | . 82       |
| C.2.3.2 ForceDriverTypeChange (Forcing a Driver Type Change)                     | . 82       |
| C.2.3.3 ForceDriverUpdate (Forcing a Driver Version Update)                      | . 82       |
| C.2.3.4 ForceRegUpdate (Forcing an Update of an Existing Driver Parameter Value) | . 82       |
| C.2.3.5 LocalDriverLocation (Specifying Location to Search for Drivers)          | . 82       |
| C.2.3.6 NoSoftwareFirstInstalls (Prohibiting Software First Installations)       | . 83       |
| C.2.3.7 ReportLocation (Setting Up an Installation Report Title and Location)    | . 83       |
| C.2.3.8 SilentInstallEnable (Enabling Unattended Installation)                   | . 83       |
| C.2.3.9 SilentRebootEnable (Enabling Silent Reboot)                              | . 83       |
| C.2.3.10 InstallWithoutQFE (Enabling Installation if a QFE Check Fails)          | . 83       |
| ( ) Autobilat Continuention File                                                 | Q /        |

| C.3.1 Using the Windows Environment Variable (%ProgramFiles%)                      | 84 |
|------------------------------------------------------------------------------------|----|
| C.3.2 Configuration Identification [AUTOPILOT.ID]                                  | 84 |
| C.3.3 Software Configuration [AUTOPILOT.CONFIG]                                    | 84 |
| C.3.4 Configuration Prompts and Vendor-Specific Questions [STORPORT.CONFIGURATION] | 85 |
| C.3.4.1 Example of [STORPORT.CONFIGURATION] Section:                               | 85 |
| C.3.5 QFE Checks [STORPORT.QFES]                                                   | 86 |
| C.3.6 Setting Up FC Driver Parameters [STORPORT.PARAMS]                            | 86 |
| C.3.7 Setting Up System Parameters [SYSTEM.PARAMS]                                 | 86 |
| C.4 AutoPilot Installer Exit Codes                                                 | 87 |
| C.5 AutoPilot Installer Installation Reports                                       | 87 |
| C.6 Command Script Example                                                         | 88 |
| Appendix D: License Notices                                                        | 90 |
| D.1 Secure Hash Algorithm (SHA-1) Notice                                           | 90 |

# **Chapter 1: Introduction**

This product supports the following Emulex<sup>®</sup> LightPulse<sup>®</sup> adapters:

- LPe12000-series adapters
- LPe16000-series adapters, including LPe16202/OCe15100 adapters
- LPe31000-series adapters
- LPe32000-series adapters

The Emulex drivers for Windows support the following protocols:

- Fibre Channel (FC)
- FC over Ethernet (FCoE) for LPe16202/OCe15100 adapters in NIC+FCoE mode .
- Ethernet Network Interface Card (NIC) for LPe16202/OCe15100 adapters in NIC+FCoE mode

#### **Driver Information** 1.1

This document explains how to install the Emulex drivers for Windows on your system and configure the drivers' capabilities based on the supported networking protocols:

- FC and FCoE
  - Configuring the FC and FCoE driver parameters
  - Improving server performance with FC and FCoE drivers
- Ethernet
  - Configuring NIC driver options
  - Tuning network driver performance

#### 1.2 **Abbreviations**

| 1GbE  | 1 Gigabit Ethernet                         |
|-------|--------------------------------------------|
| 10GbE | 10 Gigabit Ethernet                        |
| AL_PA | arbitrated loop physical address           |
| ARM   | Advanced RISC Machines                     |
| BIOS  | basic input-output system                  |
| CPU   | central processing unit                    |
| CRC   | cyclic redundancy check                    |
| DCBX  | Data Center Bridging Capabilities Exchange |
| DPC   | deferred procedure call                    |
| DHCP  | Dynamic Host Control Protocol              |
| DID   | device ID                                  |
| DIMM  | dual inline memory module                  |
| DMA   | direct memory access                       |
| DNS   | Domain Name Server                         |
| DOS   | disk operating system                      |
|       |                                            |

| ETS   | Enhanced Transmission Selection                            |
|-------|------------------------------------------------------------|
| FC    | Fibre Channel                                              |
| FC-AL | Fibre Channel Arbitrated Loop                              |
| FCoE  | Fibre Channel over Ethernet                                |
| FCP   | Fibre Channel Protocol                                     |
| FDMI  | Fabric-Device Management Interface                         |
| FLOGI | fabric login                                               |
| FSB   | front-side bus                                             |
| GB    | gigabyte                                                   |
| Gb/s  | gigabits per second                                        |
| GUI   | graphical user interface                                   |
| НВА   | host bus adapter                                           |
| IEEE  | Institution of Electrical and Electronics Engineers        |
| iSCSI | Internet Small Computer Systems Interface                  |
| I/O   | input/output                                               |
| IOMMU | input/output memory management unit                        |
| IP    | Internet Protocol                                          |
| КВ    | Knowledge Base                                             |
| LACP  | Link Aggregation Control Protocol                          |
| LAN   | local area network                                         |
| LSO   | large send offload                                         |
| LUN   | logical unit number                                        |
| MAC   | Media Access Control                                       |
| MDS   | Multilayer Director Switch                                 |
| MSI   | message signaled interrupts                                |
| MTU   | maximum transmission unit                                  |
| N/A   | not applicable                                             |
| NDIS  | Network Driver Interface Specification                     |
| NIC   | network interface card                                     |
| NPIV  | N_Port ID virtualization                                   |
| NTFS  | New Technology File System                                 |
| NUMA  | non-uniform memory access                                  |
| NVGRE | network virtualization using generic routing encapsulation |
| OS    | operating system                                           |
| PCI   | Peripheral Component Interconnect                          |
| PCle  | PCI Express                                                |
| PF    | PCI function                                               |
| PFC   | process flow control or priority flow control              |
| PLOGI | port login                                                 |
| POST  | power-on self-test                                         |

| PT-PT   | point-to-point                        |
|---------|---------------------------------------|
| PXE     | Preboot Execution Environment         |
| QFE     | Quick Fix Engineering                 |
| RAID    | redundant array of independent disks  |
| RCMD    | Remote Command Service                |
| ROM     | read-only memory                      |
| RSC     | receive segment coalescing            |
| RSCN    | registered state change notification  |
| RSS     | receive-side scaling                  |
| RX      | receive                               |
| SACK    | selective acknowledgement             |
| SAN     | storage area network                  |
| SCSI    | Small Computer System Interface       |
| SFP     | small form-factor pluggable           |
| SLI     | Service Level Interface               |
| SR-IOV  | Single Root I/O Virtualization        |
| ТСР     | Transmission Control Protocol         |
| TCP/IP  | TCP over Internet Protocol            |
| ТХ      | transmit                              |
| UDP     | User Datagram Protocol                |
| ULP     | unit of least precision               |
| UEFI    | Unified Extensible Firmware Interface |
| VF      | virtual function                      |
| VHD     | virtual hard disk                     |
| VLAN    | virtual local area network            |
| VLAN ID | VLAN identifier                       |
| VM      | virtual machine                       |
| VMQ     | virtual machine queue                 |
| WWN     | World Wide Name                       |
| WWNN    | World Wide Node Name                  |
| WWPN    | World Wide Port Name                  |
| XRI     | extensible resource indicator         |

# **Chapter 2: Installation**

Install the Windows drivers for LightPulse adapters in one of two ways:

 OneInstall Installer contains the Emulex Storport Miniport driver, Emulex PLUS (ElxPlus) driver, and the OneCommand<sup>®</sup> Manager application for LightPulse<sup>®</sup> Adapters in a single download package.

**NOTE** OneInstaller Installer does not include NIC and FCoE drivers for LPe16202/OCe15100 adapters in NIC+FCoE mode. To install these drivers, you must use the individual driver kits.

• Driver kits and AutoPilot Installer provide installation options ranging from simple installations with a few mouse clicks to unattended installations that use predefined script files and text-only installations.

| NOTE | For LPe16202 adapters, OneInstall Installer, or NIC driver installations,<br>Microsoft patch KB2846340 must be installed on your system to<br>successfully install the NIC driver. If the patch is not installed on your<br>system, the installation stops and prompts you to install it. This patch,<br>from Microsoft's Knowledge Base, is required for Windows Server<br>2012, Windows 8, and Windows 10 client operating systems.                                                                                                    |
|------|----------------------------------------------------------------------------------------------------|
| NOTE | If you are installing the NIC driver kit as an update to the Windows<br>Server 2012 driver, Windows Server 2012 driver R2, or Windows Server<br>2016 driver, some parameter defaults are different from the inbox<br>driver. After you install the Emulex out-of-box driver, select <b>reset to</b><br><b>default</b> on the <b>Advanced</b> tab of the <b>Device Manager Property</b> page.<br>This action returns all adapter and driver settings to the default values<br>listed in this manual.                                                                                    |
| NOTE | <ul> <li>Low performance might occur if the Emulex NIC driver is installed on a system meeting the following conditions before installing Microsoft patch KB2846837:</li> <li>A Windows 8, Windows 8.1, or Windows Server 2012 computer with multi-core processors is in use</li> <li>Three or more Ethernet ports are installed on the computer</li> <li>RSS is enabled and sets the RSS profile to use the Closest parameter for the Ethernet adapters</li> <li>If any or all of these conditions exist, install patch KB2846837 before installing the Emulex NIC driver.</li> </ul> |
| NOTE | Windows 8 x64 and Windows 8.1 x64 drivers are Emulex signed. You<br>must accept the Emulex certificate to install these kits. Support is<br>provided by Broadcom®, but not by Microsoft.                                                                                                    |
| NOTE | Check the Broadcom website for required updates to the Windows operating system or the Emulex drivers.                                                                                                    |

# 2.1 OneInstall Installer

OneInstall Installer can be run in Interactive mode or Silent mode.

| NOTE | OneInstall Installer does not allow you to perform pre-installation tasks or text-only installations. For these tasks, use the driver kits.                                      |
|------|----------------------------------------------------------------------------------------------------|
| NOTE | OneInstaller Installer does not include NIC and FCoE drivers for LPe16202/OCe15100 adapters in NIC+FCoE mode. To install these drivers, you must use the individual driver kits. |

OneInstall Installer is a self-extracting executable file that installs the following software on your system:

- FC drivers
- Emulex PLUS (ElxPlus) driver (supports the OneCommand Manager application, persistent binding, logical unit numbering (LUN) mapping and masking, and virtual port creation)
- OneCommand Manager application

**NOTE** The Enterprise kit for the OneCommand Manager application does not operate locally on Windows Server Core. You must install the OneCommand Manager Core Kit (command line interface only) to the Windows Server Core. Refer to the *Emulex OneCommand Manager Application for LightPulse Adapters User Guide* for installation instructions.

# 2.1.1 Loading OneInstall Installer Using Interactive Mode

To install the drivers using Interactive mode, perform these steps:

- 1. Download OneInstall Installer from the Broadcom website.
- 2. Navigate to OneInstall Installer in Windows Explorer.
- 3. Double-click OneInstall Installer.
  - The Welcome screen is displayed.
- Click Next.
   The Installation Options screen is displayed.
- Select the drivers and applications that you want to install and click Next.
   A progress screen is displayed while OneInstall installer loads the selected drivers and applications. After the
  - A progress screen is displayed while OneInstall installer loads the selected drivers and applications. After the drivers and application software are loaded, an **Installation completed** screen is displayed.
- 6. Click **Finish**.

# 2.1.2 Loading OneInstall Installer Using Silent Mode

Silent mode installation must be run from a batch file or from the command line.

If you run OneInstall Installer from a batch file or from a command line prompt, the default Windows behavior starts OneInstall, then immediately continues with the next command. It does not wait until OneInstall has finished.

As a result, the value of %ERRORLEVEL% will always be 0 because Windows successfully started OneInstall. It does *not* reflect an accurate OneInstall exit code.

To remedy this, run OneInstall Installer setup as follows:

START /wait OneInstall-Setup-<version>.exe

#### echo %ERRORLEVEL%

The START /wait ensures that the command does not return until setup has exited. The value of %ERRORLEVEL% now accurately reflects the OneInstall Installer exit code.

#### 2.1.2.1 Command Format

The format of the command is:

OneInstall-Setup-<version>.exe <install-mode> <options>

Where:

<version> is the version number of OneInstall Installer

<install-mode> is one of the following:

- /q0 (Interactive, non-silent install) This is the default.
- /q1 (non-Interactive install) This option displays status pages.
- /q2 (Silent install) This option is completely silent, no pages are displayed.
- /q This is the same as /q1.

<options> specifies the kit, or kits, to install:

ALL=1 – Install theFC driver and the OneCommand Manager application (default).

**NOTE** On a Windows Server Core system, this installs all drivers and the OneCommand Manager Core Kit.

ALLCORE=1 – Install the FC driver and the OneCommand Manager Core Kit.

FC=1 – Install the FC driver only.

OCM=1 – Install the OneCommand Manager Enterprise Kit only.

**NOTE** On a Windows Server Core system, this installs the OneCommand Manager Core Kit.

OMCORE=1 – Install the OneCommand Manager Core Kit only.

To install the drivers using Silent mode, perform these steps:

- 1. Download OneInstall Installer from the Broadcom website.
- 2. Open a DOS window.
- 3. Change the directory to the folder containing your OneInstall package.

The following are examples of Silent mode commands:

```
Start /wait OneInstall-Setup-<version>.exe /q2 ALL=1
Start /wait OneInstall-Setup-<version>.exe /q2 FC=1
Start /wait OneInstall-Setup-<version>.exe /q2 OCM=1
Start /wait OneInstall-Setup-<version>.exe /q2 ALLCORE=1
Start /wait OneInstall-Setup-<version>.exe /q2 OCMCORE=1
```

# 2.2 Driver Kit Installer

Each driver kit contains and loads all the Windows drivers for a specific protocol.

- FC driver package includes ElxPlus(elxdrvr-fc-<version>.exe)
- FCoE driver package includes ElxPlus(elxdrvr-fcoe-<version>.exe)

NIC driver package (elxdrvr-nic-<version>.exe)

| NOTE | FCoE and NIC driver packages are used on LPe16202/OCe15100 adapters only.                                     |
|------|----------------------------------------------------------------------------------------------------|
| NOTE | Updating the NIC protocol driver can temporarily disrupt operation of any NIC teams configured on the system. |

### 2.2.1 Loading the Driver Kit

The driver kit copies the selected Emulex drivers and applications onto your computer.

**NOTE** This procedure does not install drivers, and no driver changes are made until you run AutoPilot Installer.

To load the driver kit, perform these steps:

- 1. Download the driver kit from the Broadcom website to your system.
- 2. Double-click the driver kit to run it.
  - The **Emulex Kit Welcome** page is displayed.
- 3. Click Next.

The Installation Options window is displayed.

- 4. Select one or both of the following options:
  - Perform Installation of Software Copies the driver kit for your operating system to your computer.
  - Unpack All Drivers Extracts all drivers to the current user's Documents folder. Select this option to
    perform boot from SAN installations.

The **Operation in progress** window shows the kit file-loading progress. After the kit files are loaded, the **Installation completed** window is displayed.

5. To continue with the installation, ensure that **Start AutoPilot Installer** is selected.

# 2.3 AutoPilot Installer

AutoPilot Installer runs after the driver kit is loaded and the OneCommand Manager application is installed. AutoPilot Installer can be installed at these times:

- Immediately after the driver kit has been loaded
- At a later time using an interactive installation
- Through an unattended installation

AutoPilot Installer provides the following functions:

- Command line functionality Initiates an installation from a command prompt or script. Configuration settings can be specified in the command line.
- Compatibility verification Verifies that the driver to be installed is compatible with the operating system and platform.
- Driver installation and update Installs and updates drivers.
- Multiple adapter installation capability Installs drivers on multiple adapters, alleviating the requirement to
  manually install the same driver on all adapters in the system.

| NOTE | Refer to the Emulex Software Kit Migration User Guide for information                           |
|------|-------------------------------------------------------------------------------------------------|
|      | about installing drivers on a system containing a mix of OneConnect®<br>and LightPulse adapters |
|      |                                                                                                 |

- Driver diagnostics Determines whether the driver is operating properly.
- Silent installation mode Suppresses all screen output (necessary for unattended installation).

**NOTE** AutoPilot Installer does not allow you to install the driver if the minimum Windows service pack or Microsoft Storport driver update is not installed.

You can install the driver by using any of the following methods:

**NOTE** These installation methods are not mutually exclusive.

- Hardware-first installation. At least one Emulex adapter must be installed before you can install the Emulex drivers and utilities.
- Software-first installation. You can install drivers and utilities using AutoPilot Installer prior to the installation of any adapters. You do not need to specify the adapter models to be installed later. The appropriate drivers and utilities automatically load when you install the adapters.
- **Utility-Only installation**. If the drivers in the driver kit share the same version with those already installed on the system, you can reinstall or update the previously installed utility without reinstalling the drivers.
- Text-Only installation. Text-based installation mode is used automatically when AutoPilot Installer is run on a Windows Server Core system.
- Network installation. You can place the driver kit installers on a shared network drive and install them across
  your local area network (LAN). Network-based installation is often used with unattended installation and
  scripting, which allows you to configure and install the same driver and utility versions on all the hosts in a
  storage area network (SAN).
- Unattended installation. You can run the driver kit installers and AutoPilot Installer with no user interaction from a command line or script. Unattended installation works for both hardware-first and software-first installations and all driver kits. An unattended installation operates in Silent mode (also referred to as Quiet mode) and creates an extensive report file with installation status.

NOTE

Complete driver and utilities documentation can be downloaded from the Broadcom website.

# 2.3.1 Starting Installers from a Command Prompt or Script

If a driver kit or an AutoPilot Installer is run from a command prompt or command script (batch file), the Windows command processor does not wait for the installer to run to completion. As a result, you cannot check the exit code of the installer before the next command is executed. For command line invocation, always use the START command with the /wait option, which causes the command processor to wait for the installer to finish before the command processor continues.

For additional information on command line installation and configuration parameters, see Appendix C, AutoPilot Installer Command Line and Configuration File Parameters.

# 2.3.2 Running a Software Installation Interactively

Two options are available when performing an installation interactively. These options assume you have already downloaded the driver kit from the Broadcom website.

 Option 1 allows you to automatically run AutoPilot Installer, which completes the driver kit loading and installation with a few mouse clicks.

- Option 2 allows you to run AutoPilot Installer separately. This option is recommended when you are:
  - Changing installation settings for a limited number of systems
  - Familiarizing yourself with AutoPilot Installer configuration options

#### 2.3.2.1 Option 1: Automatically Run AutoPilot Installer

Use this option unless you have specific configuration requirements.

1. Double-click the driver kit or run it from a command line. The command line parameter APargs allows you to specify arguments that are automatically passed to the AutoPilot Installer command.

A **Welcome** window is displayed with driver kit version information and Emulex contact information (see Appendix C, AutoPilot Installer Command Line and Configuration File Parameters for additional information on command line installations).

2. Click **Next** to proceed to the **Installation Options** window.

For each installation option, the default installation location for that option is displayed. Browse to a different location, if desired.

3. Click **Install** to continue the installation.

The Progress dialog is displayed.

After all tasks complete, a **Finish** window is displayed. The **Start AutoPilot Installer** check box is automatically selected.

4. Click Finish.

AutoPilot Installer runs automatically and completes one of the following installations:

- Section 2.3.3, Hardware-First Installation or Driver Update
- Section 2.3.4, Software-First Installation

#### 2.3.2.2 Option 2: Run AutoPilot Installer Separately

To access these options, run AutoPilot Installer after the driver kit loading has been completed, which allows you to change the configuration options supplied to AutoPilot Installer.

- 1. Perform steps 1 through 3 in Option 1: Automatically Run AutoPilot Installer.
- 2. Clear the **Run AutoPilot Installer** check box on the **Finish** dialog.
- 3. Click Finish.

The driver kit installer exits.

After the driver kit loading is complete, change the configuration in one of two ways:

- Change the configuration file.
- Supply parameters on the command line.

**NOTE** See Appendix C, AutoPilot Installer Command Line and Configuration File Parameters for additional information on either of these configuration methods.

After you have finished this step, you can run AutoPilot Installer at a later time.

4. Run AutoPilot Installer using the following command:

C:\Program Files\Emulex\AutoPilot Installer\APInstall.exe

**NOTE** The location of APInstall.exe might differ on your system, depending on your system's Program Files location. You can also specify a different location when you install the driver package.

# 2.3.3 Hardware-First Installation or Driver Update

The driver kit installer must be downloaded from the Broadcom website and installed before performing this installation.

**NOTE** Updating the NIC protocol driver can temporarily disrupt operation of any NIC teams configured on the system.

**NOTE** To update the Emulex protocol drivers, begin this procedure at step 2.

To perform a hardware-first installation, perform these steps:

1. Install a new Emulex adapter and power-on the system. If the **Windows Found New Hardware** wizard is displayed, click **Cancel** to exit; AutoPilot Installer performs this function.

NOTE If there are multiple adapters in the system, the Windows Found New Hardware wizard is displayed multiple times. Click Cancel to exit the wizard each time it is displayed.

2. Run AutoPilot Installer using one of the two options listed in Section 2.3.2, Running a Software Installation Interactively.

Consider the following:

- If you are updating the driver, the existing port settings are used, unless otherwise specified in the configuration file. These settings are pre-selected but can be changed. Set or change the settings, then click Next.
- If you are initially installing a vendor-specific version of the Emulex driver installation program, a Driver
   Configuration window may be displayed. This window includes one or more windows with questions that you must answer before continuing the installation process. In this case, answer each question and click Next on each window to continue.
- 3. Click **Next**. The installation is completed automatically.

A dialog is displayed if Windows requires a reboot. After the installation is successful, a **Finish** window is displayed.

- 4. View or print a report, if desired.
  - View Installation Report The installation report is a text file with current Emulex adapter inventory, configuration information, and task results.
  - Print Installation Report The Windows Print dialog is displayed to select options for printing the installation report.
- 5. Click **Finish** to exit AutoPilot Installer.
- 6. If the system must be rebooted, you are prompted to do so as indicated in step 3; you must reboot before using the drivers or utilities.

## 2.3.4 Software-First Installation

The driver kit must be downloaded from the Broadcom website and loaded.

To do a software-first installation, perform these steps:

1. Run AutoPilot Installer using one of the two options listed in Section 2.3.2, Running a Software Installation Interactively.

Figure 1 is displayed.

#### Figure 1 AutoPilot Installer Warning (Software-First Installation)

| AutoPilot Installer Warning |                                                                                                    |  |  |
|-----------------------------|----------------------------------------------------------------------------------------------------|--|--|
| 1                           | AutoPilot Installer cannot find any Emulex adapters in this system.<br>AutoPilot Installer can perform a driver pre-installation, allowing you to install your adapters later.<br>Click OK to pre-install drivers, or click Cancel to stop the installation. |  |  |
|                             | OK Cancel                                                                                                    |  |  |

2. Click **OK**.

A Welcome window is displayed.

3. Click **Next**. The installation automatically progresses.

After the installation is successful, the **Finish** window is displayed.

- 4. View or print a report, if desired.
  - View Installation Report The installation report is a text file with current Emulex adapter inventory, configuration information, and task results.
  - **Print Installation Report** The Windows **Print** dialog is displayed to select options for printing the installation report.
- 5. Click **Finish** to exit AutoPilot Installer.

# 2.3.5 Text-Only Driver Installation

Text-based Installation mode is used automatically when the driver kit installer runs on a server with the Server Core installation option of Windows Server. During text-based installations, AutoPilot Installer uses a command prompt window. The driver kit installer notifies you when the driver is installed and also gives you an opportunity to stop the installation.

Whether AutoPilot Installer is launched from the command line or run as a program, Windows always starts AutoPilot Installer as a separate stand-alone task. This means that AutoPilot Installer has its own command prompt window and cannot access other windows.

## 2.3.6 Unattended Driver Installation

An unattended driver installation, sometimes referred to as a quiet or silent installation, requires no user input. This is useful for performing an installation remotely from a command script, or if you want to ensure that a custom configuration is not changed by a user during installation.

If in unattended installation mode, AutoPilot Installer does the following:

- Reads the configuration file
- Reads any options that might be specified on the command line, overriding the configuration file settings as appropriate
- Opens the installation report file
- Validates the operating system
- Discovers adapters and records the adapter inventory in the report file
- Verifies mandatory configuration file parameters
- Searches for drivers to install based on the LocalDriverLocation setting in the configuration file
- Verifies, if appropriate, that the selected driver is either a different type than the currently installed driver or a more recent version of the currently installed driver

- Copies the driver parameters from the configuration file into the registry for the driver's co-installer (FC and FCoE drivers only)
- Installs or updates the driver
- Rediscovers adapters and records the updated adapter inventory in the report file
- Records the final results and closes the report file

An unattended installation can be performed in two ways:

- Install the driver silently.
- Run the driver kit installer separately.

#### 2.3.6.1 Option 1: Install the Driver Silently

Run the driver kit from a command prompt or script. Specify the /q (quiet) command line option. For example:

elxdrvr-fc<version>.exe /q

NOTE

The name of the driver kit depends on the current version identifier. For other command line options, see Appendix C, AutoPilot Installer Command Line and Configuration File Parameters.

#### 2.3.6.2 Option 2: Run the Driver Kit Installer Separately

- 1. Follow steps 1 to 3 in Section 2.3.2, Running a Software Installation Interactively.
- 2. Clear the **Run AutoPilot Installer** check box on the **Finish** dialog.
- 3. Choose one of the following options:
  - Run AutoPilot Installer from a command prompt or script with the silent option: APInstall.exe /silent
  - Edit the AutoPilot Installer configuration file before running AutoPilot Installer. The configuration file is typically located in:
    - C:\Program Files\Emulex\AutoPilot Installer\<driver type>\APInstall.cfg

Uncomment the line that sets SilentInstallEnable to True. You may also want to edit other settings in the same section of the configuration file related to unattended installations. See Appendix C.2.3, Software Configuration Parameters for additional information. After editing the file, run AutoPilot Installer from the **Start** menu, a command prompt, or a script.

#### 2.3.7 Installation Failure

The two possible installation failures are described in this section.

#### 2.3.7.1 AutoPilot Installer Failure

If AutoPilot Installer fails, the **Diagnostics** window shows that the adapter failed. If the adapter fails, perform these steps:

- 1. Select the adapter to view the reason why the adapter failed. The reason and suggested corrective action are displayed.
- 2. Perform the suggested corrective action, and run AutoPilot Installer again.

NOTE

You can run APInstall.exe from a command prompt.

#### 2.3.7.2 OneInstall Installer Failure

OneInstall Installer might fail for any of the following reasons:

• The operating system prerequisites have not been met.

- The individual kit installation failed. To check the installation, run the installation interactively. If you encounter
  error messages when you run the installation interactively, those issues would also apply to an unattended
  installation.
- If an individual package failed to install properly, run that package's installer directly. This method displays status
  and error messages that can be used to diagnose the issue. (OneInstall Installer does not provide this information
  because each package is installed silently.)

# 2.4 Manually Installing or Updating the Emulex Protocol Drivers

You can install or update the Emulex protocol drivers and utilities manually without using AutoPilot Installer.

The ElxPlus driver supports the OneCommand Manager application, persistent binding, and LUN mapping and masking.

**NOTE** The ElxPlus driver must be installed before you install the Emulex protocol drivers.

# 2.4.1 Installing the Emulex PLUS (ElxPlus) Driver for the First Time

NOTE

Only one instance of the ElxPlus driver must be installed, even if you have multiple adapter ports installed in your system.

To install the ElxPlus driver from the desktop, perform these steps:

- 1. Run the driver kit installer, but do not run AutoPilot Installer. See Section 2.3.2, Running a Software Installation Interactively for instructions.
- 2. Select Start > Settings > Control Panel > Add Hardware. The Add Hardware Wizard window is displayed. Click Next.
- 3. Select Yes, I have already connected the hardware and click Next.
- 4. Select Add a new hardware device and click Next.
- 5. Select Install the hardware that I manually select from a list (Advanced) and click Next.
- 6. Select **Show All Devices** and click **Next**.
- 7. Click **Have Disk** and direct the **Device Wizard** to the location of elxplus.inf. If you have installed the driver installer kit in the default folder and C: \ is your Windows system drive, the path is:

C:\Program Files\Emulex\AutoPilot Installer\FC\Drivers\Storport\x64\<OS>

- 8. Click **OK**.
- 9. Select elxplus. Click Next and click Next again to install the driver.
- 10. Click Finish.

The initial ElxPlus driver installation has completed. Continue with manual installation of the Storport Miniport Driver. See Section 2.4.3, Installing or Updating the FC and FCoE Storport Miniport Drivers for this procedure.

## 2.4.2 Updating the Emulex PLUS (ElxPlus) Driver

NOTE

Only one instance of the ElxPlus driver must be installed, even if you have multiple adapter ports installed in your system.

To update an existing ElxPlus driver from the desktop, perform these steps:

1. Run the driver kit installer, but do not run AutoPilot Installer. See Section 2.3.2, Running a Software Installation Interactively for instructions.

- 2. Select Start > Settings > Control Panel > Administrative Tools > Computer Management.
- 3. Click Device Manager (left pane).
- 4. Click Emulex PLUS class (right pane) to show the ElxPlus driver entry.
- 5. Right-click the ElxPlus driver entry and select **Update Driver** from the menu.
- 6. Select No, not this time. Click Next on the Welcome to the Hardware Update Wizard window. Click Next.
- 7. Select Install from a list or specific location (Advanced) and click Next.
- 8. Select **Don't Search. I will choose the driver to install**.
- 9. Click **Have Disk** and direct the **Device Wizard** to the location of the driver's distribution kit. If you have installed the driver installer kit in the default folder, the path is:
  - C:\Program Files\Emulex\AutoPilot Installer\FC\Drivers\Storport\x64<OS>
- 10. Click **OK**. Select Emulex PLUS.
- 11. Click **Next** to install the driver.
- 12. Click **Finish**.

The ElxPlus driver update is finished. Continue with the manual installation of the Storport Miniport Driver.

# 2.4.3 Installing or Updating the FC and FCoE Storport Miniport Drivers

To update or install the FC and FCoE Storport Miniport driver from the desktop, perform these steps:

- 1. Select Start > Settings > Control Panel > System.
- 2. Select the **Hardware** tab.
- 3. Click **Device Manager**.
- 4. Open the Storage Controllers item.
- 5. Double-click the desired Emulex adapter.

NOTE

The driver affects only the selected adapter. If there are other adapters in the system, you must repeat this process for each adapter. All dual-channel adapter models are displayed in Device Manager as two adapters, and each adapter must be updated.

- 6. Select the **Driver** tab.
- 7. Click Update Driver. The Update Driver wizard starts.
- 8. Select No, not this time. Click Next on the Welcome to the Hardware Update Wizard window.
- 9. Select Install from a list or specific location (Advanced) and click Next.
- 10. Select **Don't search. I will choose the driver to install** and click **Next**.
- 11. Click **Have Disk** and direct the **Device Wizard** to the location of oemsetup.inf. If you have installed the driver installer kit in the default folder, the path is:

C:\Program Files\Emulex\AutoPilot Installer\FC(or FCoE)\Drivers\Storport\x64\<0S>

- 12. Click **OK**. Select Emulex LightPulse LPX000, PCI Slot X, Storport Miniport Driver (your adapter model is displayed here).
- 13. Click Next.
- 14. Click Finish.

The driver installation has completed. The driver will start automatically. If the adapter is connected to a SAN or data storage device, a blinking yellow light on the back of the adapter indicates a link up condition.

# 2.4.4 Installing or Updating the NIC Driver

NOTE

The Microsoft patch KB2846340 must be installed on your system. This patch, from Microsoft's KB, is available for Windows Server 2012 on the Microsoft website.

# 2.4.4.1 Installing or Updating the NIC Driver on Windows Server 2012, Windows Server 2012 R2, and Windows Server 2016

#### 1. Select Server Manager > Dashboard > Tools > Computer Management > Device Manager.

NOTE

Server Manager is set to open by default when booting Windows Server 2012. If it does not open automatically, you can open it with the **Server Manager** icon at the bottom left of the screen.

- 2. Open the Network Adapters item.
- 3. Double-click the desired Emulex adapter.
- 4. Select the **Driver** tab.
- 5. Click **Update Driver**.

The Update Driver wizard starts.

6. Click Browse my computer for driver software.

The driver affects only the selected adapter. If there are other adapters in the system, you must repeat this process for each adapter. All dual-channel adapter models are displayed in the Device Manager as two adapters, therefore, you must update each adapter.

- 7. Click Let me pick from a list of device drivers on my computer.
- 8. Select the network adapter that matches your hardware and click **Have Disk**.
- 9. Direct the **Device Wizard** to the location of lpnic.inf. Select the desired oemsetup.inf file and click **Open**.

If you have installed the driver installer kit in the default folder, the path is:

C:\Program Files\Emulex\AutoPilot Installer\NIC\Drivers\NDIS\x64\<os>

- 10. Click Next.
- 11. After the device driver finishes installing, click **Close**.

The driver installation has completed. The driver will start automatically.

# 2.5 Removing the Emulex Driver Kits and Drivers

This section details procedures to uninstall the driver kits.

# 2.5.1 Uninstalling the Emulex Driver Kits

**NOTE** If you uninstall the Emulex driver kit, AutoPilot Installer is automatically uninstalled.

## 2.5.1.1 Uninstalling an Emulex Driver Kit on Windows Server 2012

To uninstall a driver kit on a Windows Server 2012 system, perform these steps:

- 1. Select Start > Control Panel.
- 2. From the Control Panel, select **Programs > Uninstall a Program**.

- 3. Select one of the following in the program list and click the **Uninstall** icon in the tool bar above the program list. If you have User Access Control enabled, click **Continue** when asked for permission.
  - Emulex /FC kit-2.xx.xxx
  - Emulex/FCoE kit-2.xx.xxx
  - Emulex/NIC kit-4.xx.xxx
- 4. Click Yes when prompted to remove the kit. After the kit is removed from the system, click OK.

#### 2.5.1.2 Uninstalling an Emulex Driver Kit on a Server Core System

To uninstall a driver kit on a Server Core system, perform these steps:

- 1. From the system prompt, navigate to the Program Files folder.
- 2. Navigate to Emulex\AutoPilot Installer.
- 3. Run the following batch files:
  - Uninstall\_cna\_kit.bat
  - Uninstall\_fc\_kit.bat
  - Uninstall\_nic\_kit.bat

The driver files are removed from the system.

On all platforms, the reports folder in the Emulex\AutoPilot Installer folder is not removed, so you can still view installation history and the drivers that have been installed on the system. You can delete the reports folder at any time.

### 2.5.2 Uninstalling the Emulex Drivers

The Emulex Storport Miniport and ElxPlus drivers are uninstalled using the Device Manager.

#### 2.5.2.0.1 Uninstalling an Emulex Storport Miniport Driver

To uninstall the Emulex Storport Miniport driver, perform these steps:

- 1. Select Start > All Programs > Administrative Tools > Computer Management.
- 2. Click **Device Manager**.
- 3. Double-click the adapter from which you want to remove the Storport Miniport driver. A device-specific console window is displayed. Select the **Driver** tab.
- 4. Click Uninstall and click OK to uninstall.

#### 2.5.2.0.2 Uninstalling an ElxPlus Driver

**NOTE** Uninstall the ElxPlus driver only if all adapters and installations of Emulex miniport drivers are uninstalled.

To uninstall the ElxPlus driver, perform these steps:

- 1. Select Start > All Programs > Administrative Tools > Computer Management.
- 2. Click Device Manager.
- 3. Click the Emulex PLUS driver class.
- 4. Right-click the Emulex driver and click **Uninstall**.
- 5. Click **OK** in the **Confirm Device Removal** window.

#### 2.5.2.1 Uninstalling the Emulex Driver on Windows Server 2012

The Emulex Storport Miniport and ElxPlus drivers are uninstalled using the Device Manager.

NOTE

On Windows 2012 and Windows 2012 R2, after the message Warning – you are about to uninstall this device from your system is displayed, you must select the checkbox **Delete the** software for this device to uninstall the driver.

#### 2.5.2.1.1 Uninstalling the Emulex Storport Miniport Driver

To uninstall the Emulex Storport Miniport driver in Windows Server 2012, perform these steps:

- 1. Select Server Manager > Dashboard > Tools > Computer Management > Device Manager.
- 2. Double-click the adapter from which you want to remove the Storport Miniport driver. A device-specific console window is displayed.
- 3. Select the **Driver** tab.
- 4. Click **Uninstall** and click **OK** to uninstall.

#### 2.5.2.1.2 Uninstalling the ElxPlus Driver

**NOTE** Uninstall the ElxPlus driver only if all adapters and installations of Emulex miniport drivers are uninstalled.

To uninstall the ElxPlus driver, perform these steps.

- 1. Select Server Manager > Dashboard > Tools > Computer Management > Device Manager.
- 2. Click the Emulex PLUS driver class.
- 3. Right-click the Emulex driver and click **Uninstall**.
- 4. Click **OK** in the **Confirm Device Removal** window.

# Chapter 3: Configuration

# 3.1 FC and FCoE Driver Configuration

The Emulex Storport Miniport driver has many options that you can modify to provide different behavior. You can set Storport Miniport driver parameters using the OneCommand Manager application. Refer to the *Emulex OneCommand Manager Application for LightPulse Adapters User Guide* for information on using this utility to configure the driver.

# 3.1.1 Configuring FC and FCoE Driver Parameters

Table 1, Storport Miniport Driver Parameters, provides information, such as the range of permissable values and the factory defaults. Parameters can be entered in decimal or hexadecimal format.

A parameter has one of the following activation requirements:

- Dynamic The change takes effect while the system is running.
- Reset An adapter reset from the utility is required before the change takes effect.
- Reboot A reboot of the entire machine is required before the change takes effect. In this case, you are prompted
  to perform a reboot when you exit the utility.

NOTE

If you are creating custom unattended installation scripts, any driver parameter can be modified and included in the script.

Most parameters default to a setting that optimizes adapter performance.

| Table 1 | <b>Storport Mini</b> | port Driver | Parameters |
|---------|----------------------|-------------|------------|
|---------|----------------------|-------------|------------|

| Parameter       | Definitions                                                                                                    | Activation<br>Requirement | Notes                                                                      |
|-----------------|----------------------------------------------------------------------------------------------------|---------------------------|----------------------------------------------------------------------------|
| AutoMap         | <ul> <li>AutoMap controls the way targets are assigned SCSI IDs.<br/>Discovered targets are assigned persistent SCSI IDs<br/>according to the selected binding method. Persistent<br/>bindings do not take effect with the driver in stand-alone<br/>mode.</li> <li>0 = Automap is disabled. The OneCommand Manager<br/>application persistently sets the SCSI address of a<br/>discovered FCP-capable FC node (target).</li> <li>1 = Automap by WWNN.</li> <li>2 =Automap by WWPN.</li> <li>3 = Automap by DID.</li> <li>Value: 0–3</li> <li>Default = 2</li> </ul> | Reboot                    |                                                                            |
| Class           | Class selects the class of service on FCP commands.<br>If set to 2, class of service is 2.<br>If set to 3, class of service is 3.<br>Value: 2-3<br>Default = 3                                                                                                    | Dynamic                   | Supported on FC only.                                                      |
| CoalesceMsCnt   | CoalesceMsCnt specifies wait time in milliseconds to<br>generate an interrupt response if CoalesceRspCnt has<br>not been satisfied. Zero specifies an immediate interrupt<br>response notification. A nonzero value enables response<br>coalescing at the specified interval in milliseconds.<br>Value: 0–63 (decimal) or 0x0–0x3F (hexadecimal)<br>Default = 0 (0x0)                                                                                                    | Reset                     | Supported on FC only.<br>Supported on<br>LPe12000-series<br>adapters only. |
| CoalesceRspCnt  | CoalesceRspCnt specifies the number of response<br>entries that trigger an interrupt response.<br>Value: 0–255 (decimal) or 0x1–0xFF (hexadecimal)<br>Default = 8 (0x8)                                                                                                    | Reset                     | Supported on FC only.<br>Supported on<br>LPe12000-series<br>adapters only. |
| ConfigScale     | ConfigScale sets the memory footprint profile in<br>accord with the anticipated use case on a per-port basis.<br>ConfigScale is always set at 4. The maximum transfer<br>size is set according to the value of the<br>ExtTransferSize parameter.<br>Default = 4                                                                                                    | Reboot                    | Not supported on<br>LPe12000-series<br>adapters.                           |
| DriverTraceMask | <ul> <li>The DriverTraceMask parameter is only available on operating systems that support extended system event logging.</li> <li>If set to 0 = The parameter is disabled.</li> <li>If set to 1 = Error events logging is enabled.</li> <li>If set to 4 = Warning events logging is enabled.</li> <li>If set to 8 = Informational events logging is enabled.</li> <li>The values can be masked to generate multiple levels of event logging.</li> <li>Values: 0, 1, 4, and 8.</li> <li>Default = 0.</li> </ul>                                                      | Dynamic                   |                                                                            |

| Parameter       | Definitions                                                                                                    | Activation<br>Requirement | Notes                                             |
|-----------------|----------------------------------------------------------------------------------------------------|---------------------------|---------------------------------------------------|
| EnableAck0      | Set to 1 to force sequence rather than frame level<br>acknowledgement for class 2 traffic over an exchange. This<br>applies to FCP data exchanges on IREAD and IWRITE<br>commands.<br>Value: 0–1 (decimal)<br>Default = 1                                                                                                    | Reset                     | Supported on FC only.                             |
| EnableAUTH      | EnableAUTH enables fabric authentication. This<br>parameter requires the authentication to be supported by<br>the fabric. Authentication is enabled if this value is set to 1.Support<br>Lf<br>actionValue: 0–1<br>Default = 00                                                                                                    |                           | Supported on<br>LPe12000-series<br>adapters only. |
| EnableFDMI      | Default = 0         If set to 1, enables management server logon on fabric discovery, which allows FDMI to operate on switches that have FDMI-capable firmware. FDMI operates as FDMI-1.       Reset         If set to 2, FDMI operates as FDMI-2.       If set to 0, FDMI is disabled.         Value: 0–2 (decimal)       Default = 2                                                                                                    |                           |                                                   |
| EnableMDSD      | If set to 1, Cisco Multilayer Director Switch (MDS)<br>diagnostics are enabled.<br>Value: 0–1<br>Default = 0<br>The parameter should be disabled (set to 0) after<br>diagnostics are complete.                                                                                                    | Reset                     |                                                   |
| EnableNPIV      | If set to 1, enables NPIV. Requires NPIV-supported<br>firmware for the adapter.<br>Value: 0–1<br>Default = 1 (enabled)<br><b>NOTE</b> SLIMode=2 does not support NPIV mode on<br>LPe12000 adapters.                                                                                                    | Reboot                    |                                                   |
| EnableXLane     | EnableXLane enables ExpressLane <sup>™</sup> If set to 1, enables<br>the driver to set the CS_CTL priority according to the value<br>of XLanePriority driver parameter.<br>Value: 0-1<br>Default = 0                                                                                                    | Reboot                    | Not supported on<br>LPe12000-series<br>adapters.  |
| ExtTransferSize | <ul> <li>ExtTransferSize is an initialization-time parameter that affects the maximum SGL that the driver can handle, which determines the maximum I/O size that a port will support.</li> <li>If set to 0 = The maximum default transfer size is 512 KB for all controller models.</li> <li>If set to 1= The maximum transfer size is 1 MB.</li> <li>If set to 2 = The maximum transfer size is 2 MB.</li> <li>If set to 3 = The maximum transfer size is 4 MB.</li> <li>Value: 0-3</li> <li>Default = 0 (disabled)</li> </ul> |                           |                                                   |

#### Table 1 Storport Miniport Driver Parameters (Continued)

| Table 1 | Storport Miniport Driver Parameters (Continued) |
|---------|-------------------------------------------------|
|---------|-------------------------------------------------|

| Parameter       | Definitions                                                                                                    | Activation<br>Requirement | Notes                                             |
|-----------------|----------------------------------------------------------------------------------------------------|---------------------------|---------------------------------------------------|
| FrameSizeMSB    | FrameSizeMSB controls the upper byte of receive<br>FrameSize if issued in PLOGI. This allows the FrameSize to<br>be constrained on 256-byte increments from 256 (1) to<br>2048 (8).<br>Value: 0–8                                                                                                    | Reset                     |                                                   |
|                 | Default = 0                                                                                                    |                           |                                                   |
| InitTimeout     | Determines the number of timeout seconds during driver<br>initialization for the link to come up. If the link fails to come<br>up by the InitTimeout, driver initialization exits but is<br>still successful. If the link comes up before the value<br>specified by InitTimeout, the driver sets double the<br>amount for discovery to complete.                                                                                  | Reboot                    |                                                   |
|                 | Value: 5–30 seconds or 0x5–0x1E (hexadecimal)                                                                                                    |                           |                                                   |
|                 | Default = 15 seconds (0xF)                                                                                                    |                           |                                                   |
| LimTransferSize | Limits the maximum transfer size to selectable values if<br>this parameter is nonzero.<br>Values:<br><ul> <li>0 = Port (default)</li> <li>1 = 64 KB</li> <li>2 = 128 KB</li> <li>3 = 256 KB</li> </ul>                                                                                                    | Reboot                    |                                                   |
| LinkSpeed       | LinkSpeed has significance only if the adapter supports                                                                                                    | Reset                     | Supported on FC only.                             |
|                 | speeds other than 1 Gb/s.<br>Value: Auto-select, 2 Gb/s, 4 Gb/s, and<br>8 Gb/s<br>Default = Auto-select                                                                                                    |                           | Supported on<br>LPe12000-series<br>adapters only. |
|                 | <b>NOTE</b> Setting this option incorrectly can cause the adapter to fail to initialize.                                                                                                    |                           |                                                   |
|                 | <b>NOTE</b> If you configure the link speed in a BIOS utility, the<br>link speed might be overridden by the Emulex driver for<br>Windows according to its LinkSpeed setting. To avoid<br>this issue, configure the link speed in both the Emulex<br>driver for Windows and the Boot BIOS or UEFI driver.                                                                                                    |                           |                                                   |
| LinkTimeOut     | LinkTimeOut applies to a private loop only. A timer is<br>started on all mapped targets using the LinkTimeOut<br>value. If the timer expires before discovery is resolved,<br>commands issued to timed-out devices return a<br>SELECTION_TIMEOUT. The Storport driver is notified of<br>a bus change event, which leads to the removal of all LUNs<br>on the timed-out devices.<br>Value: 1–500 seconds or 0x0–0xFE (hexadecimal) | Dynamic                   |                                                   |
|                 | Default = 30 (0x1E)                                                                                                    |                           |                                                   |

| Table 1 | <b>Storport Minipor</b> | t Driver Parameters | (Continued) |
|---------|-------------------------|---------------------|-------------|
|---------|-------------------------|---------------------|-------------|

| Parameter   | Definitions                                                                                                    | Activation<br>Requirement | Notes |
|-------------|----------------------------------------------------------------------------------------------------|---------------------------|-------|
| LogErrors   | LogErrors determine the minimum severity level<br>required to enable entry of a logged error into the system<br>event log. Errors are classified as severe, malfunction, or<br>command level.                                                                                                    | Dynamic                   |       |
|             | A severe error requires user intervention to correct a firmware or adapter issue. An invalid link speed selection is an example of a severe error.                                                                                                    |                           |       |
|             | A malfunction error indicates a system problem, but user<br>intervention is not required. An invalid fabric command<br>type is an example of a malfunction error.                                                                                                    |                           |       |
|             | An object allocation failure is an example of a command error.                                                                                                    |                           |       |
|             | If set to 0 = All errors are logged.                                                                                                    |                           |       |
|             | If set to 1 = Command level errors are logged.                                                                                                    |                           |       |
|             | If set to 2 = Malfunction errors are logged.                                                                                                    |                           |       |
|             | If set to 3 = Severe errors are logged.                                                                                                    |                           |       |
|             | Value: 0–3                                                                                                    |                           |       |
|             | Default = 3                                                                                                    |                           |       |
| NodeTimeout | The node timer starts when a node (that is, a discovered target or adapter) becomes unavailable. If the node fails to become available before the NodeTimeout interval expires, the operating system is notified so that any associated devices (if the node is a target) can be removed. If the node becomes available before the NodeTimeout interval expires, the timer is canceled and no notification is made.<br>Value: 1–255 seconds or 0x0–0xFF (hexadecimal) Default = 30 (0x1E)                                               | Dynamic                   |       |
| QueueDepth  | QueueDepth requests per LUN/target (see the<br>QueueTarget parameter). If you expect the number of<br>outstanding I/Os per device to exceed 32, you must<br>increase to a value greater than the number of expected<br>I/Os per device (up to a value of 254). If the QueueDepth<br>value is set too low, a performance degradation can occur<br>due to driver throttling of its device queue. QueueDepth<br>supports more than 1000 outstanding commands per<br>port.<br>Value: 1–254 or 0x1–0xFE (hexadecimal)<br>Default = 32 (0x20) | Dynamic                   |       |
| QueueTarget | QueueTarget controls I/O depth limiting on a per-target or per-LUN basis.                                                                                                    | Dynamic                   |       |
|             | <ul> <li>If set to 0 = Depth limitation is applied to individual<br/>LUNs.</li> </ul>                                                                                                    |                           |       |
|             | <ul> <li>If set to 1 = Depth limitation is applied across the entire target.</li> </ul>                                                                                                    |                           |       |
|             | Value: 0–1 or 0x0–0x1 (hexadecimal)                                                                                                    |                           |       |
|             | Default = 0 (0x0)                                                                                                    |                           |       |

| Parameter  | Definitions                                                                                                    | Activation<br>Requirement | Notes                                             |
|------------|----------------------------------------------------------------------------------------------------|---------------------------|---------------------------------------------------|
| RmaDepth   | RmaDepth sets the remote management buffer queue<br>depth. The greater the depth, the more concurrent<br>management controls can be handled by the local node.<br>Value: 8–64, or 0x8–0x40 (hexadecimal)<br>Default = 16 (0x10)<br><b>NOTE</b> The RmaDepth driver parameter pertains to the<br>functionality of the OneCommand Manager application.                                                                                                    | Reboot                    |                                                   |
| ScanDown   | <ul> <li>If set to 0 (= lowest AL_PA) = Lowest physical disk<br/>(ascending AL_PA order).</li> <li>If set to 1 (= highest AL_PA) = Lowest physical disk<br/>(ascending SEL_ID order).</li> <li>Value: 0–1</li> <li>Default = 1</li> <li>NOTE This option applies to private loop only in DID mode.</li> </ul>                                                                                                    | Reboot                    | Supported on FC only.                             |
| SLIMode    | <ul> <li>If set to 0 = Autoselect firmware, use the latest firmware installed.</li> <li>If set to 2 = Implies running the adapter firmware in SLI-2 mode.</li> <li>If set to 3 = Implies running the adapter firmware in SLI-3 mode.</li> <li>Value: 0, 2, and 3</li> <li>Default = 0</li> </ul>                                                                                                    | Reboot                    | Supported on<br>LPe12000-series<br>adapters only. |
| SrbTimeout | <ul> <li>SrbTimeout limits the SCSI timeout value to<br/>60 seconds if set to 1 or enabled. This parameter is a<br/>non-displayed parameter that must be set manually in the<br/>registry. This parameter alters the I/O timeout behavior,<br/>where an I/O will be returned in a maximum timeout of 60<br/>seconds on long I/O timeouts.</li> <li>If set to 1 = Enabled</li> <li>If set to 0 = Disabled</li> <li>Values: 0-1</li> <li>Default = 0</li> </ul> |                           |                                                   |

#### Table 1 Storport Miniport Driver Parameters (Continued)

| Parameter     | Definitions                                                                                                    | Activation<br>Requirement | Notes                                                                                                    |
|---------------|----------------------------------------------------------------------------------------------------|---------------------------|----------------------------------------------------------------------------------------------------|
| Topology      | <ul> <li>If set to 0 (0x0) = FC-AL.</li> <li>If set to 1 (0x1) = PT-PT fabric.</li> <li>If set to 2 (0x2) = *FC-AL first, then attempt PT-PT.</li> <li>If set to 3 (0x3) = *PT-PT fabric first, then attempt FC-AL.</li> <li>NOTE Topology fail-over requires firmware version v3.20 or higher. If the firmware does not support topology failover, options 0,2 and 1,3 are analogous.</li> <li>Value: 0-3</li> </ul> | Reset                     | Supported on<br>LPe12000-series and<br>LPe16000-series<br>adapters only.<br>Not supported on<br>LPe16202 adapters. |
|               | Default = 2 (0x2)                                                                                                    |                           |                                                                                                    |
| TraceBufSiz   | TraceBufSiz sets the size in bytes for the internal driver<br>trace buffer, which acts as an internal log of the driver's<br>activity.<br>Value: 250000–2000000 or 0x3D090–0x1E8480<br>(hexadecimal).<br>Default = 250000 (0x3D090)                                                                                                    | Reboot                    |                                                                                                    |
| XLanePriority | XLanePriority sets the frame priority level for the<br>LUN. Refer to the switch vendor administration guide to<br>set the value.<br>Value: 0–7F (hexadecimal)<br>Default = 0                                                                                                    | Dynamic                   | Not Supported on<br>LPe12000-series<br>adapters.                                                                   |

#### Table 1 Storport Miniport Driver Parameters (Continued)

# 3.1.2 Server Performance with LPe12000-Series Adapters

#### 3.1.2.1 I/O Coalescing

I/O Coalescing is enabled and controlled by two driver parameters: CoalesceMsCnt and CoalesceRspCnt. The effect of I/O Coalescing depends on the CPU resources available on the server. With I/O Coalescing turned on, interrupts are batched, which reduces the number of interrupts and maximizes the number of commands processed with each interrupt. For heavily loaded systems, this setting provides better throughput.

With I/O Coalescing turned off (the default setting), each I/O processes immediately, one CPU interrupt per I/O. For systems with light loads, the default setting provides better throughput. Table 2 shows recommendations based upon the number of I/Os per adapter.

| I/Os per Second        | Suggested CoalesceMsCnt | Suggested CoalesceRspCnt |
|------------------------|-------------------------|--------------------------|
| I/Os < 10,000          | 0                       | 8                        |
| 10,000 < I/Os < 18,000 | 1                       | 8                        |
| 18,000 < I/Os < 26,000 | 1                       | 16                       |
| I/Os > 26,000          | 1                       | 24                       |

#### Table 2 Recommended Settings for I/O Coalescing

#### 3.1.2.1.1 CoalesceMsCnt

The CoalesceMsCnt parameter controls the maximum elapsed time in milliseconds that the adapter waits before it generates a CPU interrupt. The value range is 0–63 (decimal) or 0x0–0x3F (hexadecimal). The default is 0 and disables I/O Coalescing.

NOTE

A port reset is required to make changes to CoalesceMsCnt and CoalesceRspCnt.

#### 3.1.2.1.2 CoalesceRspCnt

The CoalesceRspCnt parameter controls the maximum number of responses to batch before an interrupt generates. If CoalesceRspCnt expires, an interrupt generates for all responses collected up to that point. With CoalesceRspCnt set to less than 2, response coalescing is disabled, and an interrupt triggers for each response. The value range for CoalesceRspCnt is 1–255 (decimal) or 0x1–0xFF (hexadecimal). The default value is 8.

**NOTE** A port reset is required to make changes to CoalesceMsCnt and CoalesceRspCnt.

### 3.1.2.2 Performance Testing

Three driver parameters must be considered (and perhaps changed from the default) for better performance testing: QueueDepth, CoalesceMsCnt, and CoalesceRspCnt.

### 3.1.2.2.1 QueueDepth

If the number of outstanding I/Os per device is expected to exceed 32, increase this parameter to a value greater than the number of expected I/Os per device, to a maximum of 254. The QueueDepth parameter defaults to 32. If the default setting is not a high enough value, performance degradation might occur due to Storport throttling its device queue.

### 3.1.2.2.2 CoalesceMsCnt

CoalesceMsCnt defaults to 0. If you are using a performance evaluation tool, such as IOMETER, and if you expect the I/O activity to be greater than 8000 I/Os per second, set CoalesceMsCnt to 1 and reset the adapter or reboot the system.

## 3.1.2.2.3 CoalesceRspCnt

CoalesceRspCnt defaults to 8. For all other values up to the maximum of 63, the adapter does not interrupt the host with a completion until either CoalesceMsCnt milliseconds has elapsed or CoalesceRspCnt responses are pending. The values of these two driver parameters reduces the number of interrupts per second, which improves overall CPU utilization. However, a point exists where the number of I/Os per second is small relative to CoalesceMsCnt, and this situation will slow down the completion process, causing performance degradation.

#### 3.1.2.2.4 Examples

Test scenario 1:

- IOMETER runs with an I/O depth of 1 I/O per device in a small-scale configuration (16 devices). In this case, the test
  does not exceed the adapter's performance limits, and the number of I/Os per second are in the low thousands.
- Recommendation: Set CoalesceMsCnt to 0 (or use the default value).

Test scenario 2:

- IOMETER runs with an I/O depth of 48 I/Os per device in a small-scale configuration (16 devices).
- Recommendation: Set QueueDepth to be greater than 48 (for example, 64).

# 3.1.3 Server Performance with FC Drivers

#### 3.1.3.1 Performance Testing

The <code>QueueDepth</code> parameter must be considered (and perhaps changed from the default) for better performance testing.

If the number of outstanding I/Os per device is expected to exceed 32, increase this parameter to a value greater than the number of expected I/Os per device, to a maximum of 254. The QueueDepth parameter defaults to 32. If the default setting is not a high enough value, performance degradation might occur due to Storport throttling its device queue.

Test scenario:

- IOMETER is running with an I/O depth of 48 I/Os per device in a small-scale configuration (16 devices).
- Recommendation: Set QueueDepth to be greater than 48 (for example, 64).

# 3.2 NIC Driver Configuration

NOTE

This section applies to LPe16202/OCe15100 adapters in NIC+FCoE mode only.

# 3.2.1 Configuring NIC Driver Options

The Windows Server NIC driver supports configurable driver options through the **Advanced Property** page in the **Windows Device Manager**. For information on how to configure the options through the **Advanced Property** page, see Section 3.2.2.1, Modifying Advanced Properties.

For additional information on NIC driver options, see Section 3.2.5, Network Driver Performance Tuning.

You can also set configurable driver options using Microsoft PowerShell on Windows Server 2012 and Windows Server 2016.

Use the Get-NetAdapter PowerShell command to list all available adapters in the system. The Get-Help <*cmdl*> -full command returns descriptions and help for the cmdlets.

Use the following PowerShell commands to get and set driver parameter values.

To get the driver parameter value, perform this step:

```
Get-NetAdapterAdvancedProperty -Name <adapter name> -AllProperties
-RegistryKeyword <registry keyword>
```

Example:

```
Get-NetAdapterAdvancedProperty -Name ""SLOT 6 Port 1"" -AllProperties -RegistryKeyword *RSS
```

To set the driver parameter value, perform this step:

```
Set-NetAdapterAdvancedProperty -Name <adapter name> -AllProperties
-RegistryKeyword <registry keyword> -RegistryValue <valid registry value>
```

Example:

```
Set-NetAdapterAdvancedProperty -Name ""SLOT 6 Port 1"" -AllProperties
-RegistryKeyword *RSS -RegistryValue 1
```

NOTERefer to the documentation that accompanies the Windows Server<br/>2012 and Windows Server 2016 operating systems for additional<br/>information on using PowerShell.

Table 3 lists the NIC driver options.

#### Table 3 Windows Server NIC Driver Options

| Option Name                     | Acceptable Values                                                                                                    | Supported Operating<br>Systems                                       | Definition                                                                                                    |
|---------------------------------|----------------------------------------------------------------------------------------------------|----------------------------------------------------------------------|----------------------------------------------------------------------------------------------------|
| Class of<br>Service<br>(802.1p) | Automatic Priority<br>(default)<br>Filtered Priority<br>User Priority<br>Disable Priority                                                                                                    | Windows Server 2012<br>Windows Server 2012 R2<br>Windows Server 2016 | <ul> <li>The following modes are supported for selecting 802.1p priority tags:</li> <li>Automatic Priority – The DCBX standard allows the network adapter to negotiate priority class usage with DCBX-aware endpoints, such as switches or network cards. If the peer indicates that priority pause is supported for a nonzero priority, the NIC automatically inserts the default priority in all transmitted packets. This mode is the default mode, which allows priority pause to operate for both storage and network traffic.</li> <li>Filtered Priority – This mode coerces the user priorities in each packet to avoid sending packets on the network function that might disrupt the adapter's storage traffic. The network device uses the next lower priority if a conflict exists. This mode is useful if multiple network priorities are necessary. Only a limited number of classes are supported for priority pause, so typically, it does not function optimally in this mode.</li> <li>User Priority – This mode allows any user-specified priority value and must be limited to cases where storage functions are not used.</li> <li>Disable Priority – The adapter always transmits either untagged packets, or VLAN ID (802.1p) of zero.</li> </ul> |
| Flow Control                    | Disabled<br>RX and TX Enabled<br>(default)<br>RX Enable/TXDisable<br>TX Enable/RX Disable                                                                                                    | Windows Server 2012<br>Windows Server 2012 R2<br>Windows Server 2016 | Flow control is almost always advantageous to avoid<br>packet drops on the network. The switch or network<br>peer must also have flow control enabled.<br>The IEEE 802.3x Ethernet specification defines a control<br>frame between peers that can request a pause in<br>packet transmissions. Flow control allows one system<br>to request a temporary halt of all incoming traffic if<br>receive buffer space is exhausted.<br><b>NOTE</b> The network device can be configured to<br>respond to pause frames (RX Enable) and also to send<br>pause frames (TX Enable).                                                                                                    |
| Interrupt<br>Moderation         | <pre>0 (None) 8 (Static 90k Int/s) 9 (Static 70k Int/s) 10 (Static 50k Int/s) 11 (Static 40k Int/s) 12 (Static 30k Int/s) 2 (Static 25k Int/s) 13 (Static 20k Int/s) 14 (Static 15k Int/s) 15 (Static 10k Int/s) 16 (Static 5k Int/s) 4 (Adaptive) (default)</pre> | Windows Server 2012<br>Windows Server 2012 R2<br>Windows Server 2016 | The network device uses interrupt moderation<br>algorithms to reduce the total amount of CPU cycles<br>spent processing interrupts, which increases efficiency<br>for the system. However, interrupt moderation<br>increases the latency of each send and receive. It<br>should only be disabled when short latencies are more<br>important than efficient CPU utilization.<br>The No Moderation setting disables all delays to<br>minimize latency.<br>The Static Moderation setting uses a constant<br>interrupt delay to avoid any spikes in the interrupt rate.<br>The Adaptive (default) setting causes the driver to<br>dynamically maintain a target interrupt rate. The<br>Adaptive setting value is controlled by a dynamic<br>algorithm that scales well for various adapter link<br>speeds.                                                                                                    |

#### Table 3 Windows Server NIC Driver Options (Continued)

| Option Name                            | Acceptable Values                                                  | Supported Operating<br>Systems                                       | Definition                                                                                                    |
|----------------------------------------|--------------------------------------------------------------------|----------------------------------------------------------------------|----------------------------------------------------------------------------------------------------|
| IP Checksum                            | Disabled                                                           | Windows Server 2012                                                  | This option offloads the transmit and the receive IPv4                                                                                                    |
| Offload (IPv4)                         | RX and TX Enabled (default)                                        | Windows Server 2012 R2                                               | checksum computation.                                                                                                    |
|                                        | RX Enabled                                                         | Windows Server 2016                                                  | Offloading checksums increases system efficiency.                                                                                                    |
|                                        | TX Enabled                                                         |                                                                      |                                                                                                    |
| Large Send<br>Offload v1<br>(IPv4)     | Disabled<br>Enabled (default)                                      | Windows Server 2012<br>Windows Server 2012 R2<br>Windows Server 2016 | Large Send Offload allows the NIC hardware to<br>segment large TCP packets (up to 64 KB) into smaller<br>packets (≤ Packet Size) that can be transmitted.<br>This segmentation increases transmit efficiency for TCP<br>applications that send large buffers. During<br>segmentation, the hardware computes the IPv4 and<br>TCP checksums for each individual packet.                                                            |
|                                        |                                                                    |                                                                      | The Windows Version 1 LSO supports only IPv4.                                                                                                    |
| Large Send<br>Offload v2<br>(IPv4)     | Disabled<br>Enabled (default)                                      | Windows Server 2012<br>Windows Server 2012 R2<br>Windows Server 2016 | Large Send Offload allows the NIC hardware to<br>segment large TCP packets (up to 64 KB) into smaller<br>packets (≤ Packet Size) that can be transmitted.<br>This segmentation increases transmit efficiency for TCP<br>applications that send large buffers. During<br>segmentation, the hardware computes the IPv4 and<br>TCP checksums for each individual packet.<br>The Windows Version 2 LSO supports larger offload       |
|                                        |                                                                    |                                                                      | sizes.                                                                                                    |
| Large Send<br>Offload v2<br>(IPv6)     | Disabled<br>Enabled ( <b>default</b> )                             | Windows Server 2012<br>Windows Server 2012 R2<br>Windows Server 2016 | Large Send Offload allows the NIC hardware to<br>segment large TCP packets (up to 64 KB) into smaller<br>packets (less than the MTU) that can be transmitted.<br>This segmentation increases transmit efficiency for TCP<br>applications that send large buffers. During<br>segmentation, the hardware computes the TCP<br>checksums for each individual packet.                                                                 |
|                                        |                                                                    |                                                                      | IPv6 support requires Windows Version 2 LSO.                                                                                                    |
| Maximum Number<br>of RSS<br>Processors | Min. 0<br>Max. The number of CPU cores<br>installed on your system | Windows Server 2012<br>Windows Server 2012 R2<br>Windows Server 2016 | This property sets the maximum number of processors that can be used for RSS.                                                                                                    |
| Maximum Number<br>of RSS Queues        | Min. 1<br>Max. 16<br>Default: 8                                    | Windows Server 2012<br>Windows Server 2012 R2<br>Windows Server 2016 | If RSS is enabled, this parameter controls the number of<br>receive queues. Typically, this option is left at the<br>maximum value. Windows reduces the number of<br>queues as necessary based on the number of installed<br>CPU cores.<br>This value can be reduced during performance tuning<br>for a particular application. It is possible that system<br>performance might improve by limiting the number of<br>RSS queues. |
| Maximum RSS<br>Processor<br>Number     | Min. 1<br>Max. The number of CPU cores<br>installed on your system | Windows Server 2012<br>Windows Server 2012 R2<br>Windows Server 2016 | This parameter sets the maximum processor number<br>for the RSS CPUs. This value is the highest processor<br>number of any processors from the<br>RSSMaxProcGroup parameter.                                                                                                    |

#### Table 3 Windows Server NIC Driver Options (Continued)

| Option Name           | Acceptable Values                                       | Supported Operating<br>Systems                                       | Definition                                                                                                    |
|-----------------------|---------------------------------------------------------|----------------------------------------------------------------------|----------------------------------------------------------------------------------------------------|
| Network<br>Address    | Valid MAC address<br>The default setting is None        | Windows Server 2012<br>Windows Server 2012 R2<br>Windows Server 2016 | This option overrides the permanent MAC address for the interface. The MAC address must follow this format <i>XX:XX:XX:XX:XX:XX,</i> where <i>X</i> is a hexadecimal digit (0–9 or A–F).                                                                                                    |
|                       |                                                         |                                                                      | <ul> <li>The address cannot be a multicast address, which<br/>has the lowest bit in the first byte set.</li> </ul>                                                                                                    |
|                       |                                                         |                                                                      | <ul> <li>The address cannot be all zeros.</li> </ul>                                                                                                    |
|                       |                                                         |                                                                      | For example, 01:00:00:00:00:00 is not valid, while 02:00:00:00:00:00 is valid.                                                                                                    |
| Packet Size           | 1514 (default)<br>9014                                  | Windows Server 2012<br>Windows Server 2012 R2                        | This option configures the packet size for OneConnect NIC adapters only.                                                                                                    |
|                       | 8222<br>4088                                            | Windows Server 2016                                                  | This option determines the maximum packet size<br>transmitted and received on the interface. A 1514-byte<br>frame size is standard, while larger packets are called<br>jumbo frames.                                                                                                    |
|                       |                                                         |                                                                      | Using a higher frame size is generally more efficient,<br>but it uses more system memory. A larger frame size<br>also requires support on the network switch.                                                                                                    |
|                       |                                                         |                                                                      | Jumbo frames are IPv4-only frames; IPv6 packets will<br>be fragmented by LSO. Switches and the peer must be<br>configured to accept the specified packet size or the<br>size will be negotiated to the common smallest size.                                                                                                    |
| Performance<br>Tuning | Maximum performance<br>(default)<br>Statically balanced | Windows Server 2012<br>Windows Server 2016                           | This parameter selects the driver algorithm for<br>performance tuning, which allows you to balance raw<br>networking throughput with overall system fairness<br>among multiple devices and applications.                                                                                                    |
|                       | Dynamically Dalanced                                    |                                                                      | <ul> <li>Maximum performance – This mode maximizes<br/>the network performance for this adapter. This<br/>mode is the recommended mode. However, in<br/>systems with a large number of network or<br/>storage adapters, this mode can limit the<br/>performance of other devices.</li> </ul>                                                                                                    |
|                       |                                                         |                                                                      | <ul> <li>Statically balanced – This mode configures the<br/>network adapter to throttles CPU usage in all<br/>cases, allowing more balance among hardware<br/>devices and applications. If system responsiveness<br/>is poor, this mode can improve the overall system<br/>behavior.</li> </ul>                                                                                                    |
|                       |                                                         |                                                                      | Dynamically balanced – Dynamic balancing<br>adjusts the network adapter's performance based<br>on system metrics, such as CPU usage. This mode<br>can aggressively limit performance for the most<br>stressful networking applications to ensure that all<br>network adapters can share limited computer<br>resources, yet this mode can maintain maximum<br>performance if the system has resources available. |

#### Table 3 Windows Server NIC Driver Options (Continued)

| Option Name                          | Acceptable Values                                                                                                    | Supported Operating<br>Systems                                       | Definition                                                                                                    |
|--------------------------------------|----------------------------------------------------------------------------------------------------|----------------------------------------------------------------------|----------------------------------------------------------------------------------------------------|
| Preferred NUMA<br>Node               | Not present or a value from 0-65535.<br>Optional. No default setting is set.                                                        | Windows Server 2012<br>Windows Server 2012 R2<br>Windows Server 2016 | Most modern multi-socket servers have separate<br>memory controllers for each CPU socket. These<br>systems have NUMA latencies for a given CPU core to<br>access the local versus remote memory node.                                                                                                    |
|                                      |                                                                                                    |                                                                      | By setting this property, the driver attempts to use<br>both memory and CPU cores from the given NUMA<br>node.                                                                                                    |
|                                      |                                                                                                    |                                                                      | If the Preferred NUMA node is not set, the driver uses the preferred NUMA node as specified by the computer's BIOS.                                                                                                    |
|                                      |                                                                                                    |                                                                      | For best performance, the network applications must<br>use memory and CPU affinity from the same NUMA<br>node. This level of tuning is primarily noticeable when<br>multiple adapters are running.                                                                                                    |
| Receive<br>Buffers                   | 64–32768, inclusive<br>The default value is 896.                                                                                    | Windows Server 2012<br>Windows Server 2012 R2<br>Windows Server 2016 | This option determines the number of Ethernet receive<br>buffers allocated per receive queue. This number can<br>be adjusted by the driver as needed.                                                                                                    |
| Receive CPU                          | Not Present or a value from<br>0 through (number of CPUs on<br>the system – 1).<br>Optional. A default setting is<br>not available. | Windows Server 2012<br>Windows Server 2012 R2<br>Windows Server 2016 | This option sets the logical CPU used for processing the<br>non-RSS receive packets. By default, the driver<br>intelligently chooses a CPU in the system, so this<br>parameter must only be used for advanced<br>performance tuning. RSS packets are processed by the<br>set of RSS CPUs provided by the Windows operating<br>system. |
| Receive Side                         | Disabled                                                                                                    | Windows Server 2012                                                  | Support for multiple RSS queues if enabled.                                                                                                    |
| Scaling                              | Enabled (default)                                                                                                    | Windows Server 2012 R2<br>Windows Server 2016                        | RSS scales receive processing over multiple CPUs in<br>parallel. This scaling typically improves application<br>performance; however, it tends to increase CPU usage<br>on low-end machines.                                                                                                    |
|                                      |                                                                                                    |                                                                      | For additional PCI functions, RSS does not appear in the <b>Properties</b> list.                                                                                                    |
| Recv Segment<br>Coalescing<br>(IPv4) | Disabled<br>Enabled ( <b>default</b> )                                                                                              | Windows Server 2012<br>Windows Server 2012 R2                        | RSC merges multiple TCP segments and identifies them<br>as a single coalesced unit to the operating system's<br>TCP/IP stack. This option reduces the per-packet<br>receive processing overhead and CPU usage if standard<br>1514-byte-sized frames are in use.                                                                       |
|                                      |                                                                                                    |                                                                      | <b>NOTE</b> If checksum offloads are disabled, RSC must also be disabled. RSC depends on checksum offloads for better performance.                                                                                                    |
|                                      |                                                                                                    |                                                                      | <b>NOTE</b> Both RSC (IPv4) and RSC (IPv6) are coerced to 0 if TCP Connection Offload (IPv4) is enabled.                                                                                                    |
### Table 3 Windows Server NIC Driver Options (Continued)

| Option Name                          | Acceptable Values                                                                                                    | Supported Operating<br>Systems                                       | Definition                                                                                                    |
|--------------------------------------|----------------------------------------------------------------------------------------------------|----------------------------------------------------------------------|----------------------------------------------------------------------------------------------------|
| Recv Segment<br>Coalescing<br>(IPv6) | Disabled<br>Enabled ( <b>default)</b>                                                                                        | Windows Server 2012<br>Windows Server 2012 R2<br>Windows Server 2016 | RSC merges multiple TCP segments and identifies them<br>as a single coalesced unit to the operating system's<br>TCP/IP stack. This option reduces the per-packet<br>receive processing overhead and CPU usage if standard<br>1514 byte-sized-frames are in use.                                                                                                    |
|                                      |                                                                                                    |                                                                      | <b>NOTE</b> If checksum offloads are disabled, RSC must also be disabled. RSC depends on checksum offloads for better performance.                                                                                                    |
|                                      |                                                                                                    |                                                                      | <b>NOTE</b> Both RSC (IPv4) and RSC (IPv6) are coerced to 0 if TCP Connection Offload (IPv4) is enabled.                                                                                                    |
| RSS Base<br>Processor<br>Group       | Min.1<br>Max. 63                                                                                                    | Windows Server 2012<br>Windows Server 2016<br>Windows Server 2016    | This option defines the base processor group for the RSS queues on the network adapter. A processor group contains 64 logical processors.                                                                                                    |
|                                      |                                                                                                    |                                                                      | This value can be modified with RSS Base<br>Processor Number to explicitly select the desired<br>RSS processors for the adapter.                                                                                                    |
| RSS Base<br>Processor<br>Number      | Min. 1<br>Max. 63                                                                                                    | Windows Server 2012<br>Windows Server 2016                           | This option defines the base processor number for the RSS queues on the network adapter within the given processor group. A processor group contains 64 logical processors, so this value ranges from 0 to 63.                                                                                                    |
|                                      |                                                                                                    |                                                                      | This value can be modified with RSS Base<br>Processor Group to explicitly select the desired<br>RSS processors for the adapter.                                                                                                    |
| RSS Max<br>Processor<br>Group        | Min. 0<br>Max. The number of processor<br>groups present on your system                                                      | Windows Server 2012<br>Windows Server 2016                           | RSS Max Processor Group allows you to set the maximum number of processor groups for the RSS CPUs.                                                                                                    |
| RSS Profile                          | Closest processor<br>(default)<br>Closest processor<br>static<br>NUMA scaling<br>NUMA scaling static<br>Conservative scaling | Windows Server 2012<br>Windows Server 2016                           | The RSS Profile setting determines the RSS load<br>balancing profile implemented by Microsoft for this<br>network adapter. The Closest Processor settings<br>tend to localize the RSS CPUs to one NUMA node,<br>allowing the device driver to allocate memory from the<br>local node.<br>The NUMA Scaling settings use all NUMA nodes on<br>the system, and the memory allocation is not specific<br>to a particular node. The driver ignores the<br>Preferred NUMA Node setting. |

### Table 3 Windows Server NIC Driver Options (Continued)

| Option Name         | Acceptable Values                                                                                                    | Supported Operating<br>Systems                                       | Definition                                                                                                    |
|---------------------|----------------------------------------------------------------------------------------------------|----------------------------------------------------------------------|----------------------------------------------------------------------------------------------------|
| SR-IOV              | Disabled ( <b>default</b> )<br>Enabled                                                                                | Windows Server 2012<br>Windows Server 2012 R2                        | SR-IOV enables the adapter to allocate virtual PCI functions for each virtual machine in Hyper-V.                                                                                                    |
|                     |                                                                                                    | Windows Server 2016                                                  | <b>NOTE</b> The virtual switch and virtual network adapter<br>must have SR-IOV enabled in the Hyper-V Manager.<br>SR-IOV requires a platform with IOMMU virtualization<br>(VT-d, AMD-Vi).                                                                                                    |
|                     |                                                                                                    |                                                                      | If using SR-IOV, the Emulex NIC driver must be installed<br>on each virtual function within the virtual machine.<br>SR-IOV provides a direct hardware interface from the<br>virtual machine to the networking adapter, which<br>reduces latency and improves performance.                                                                                                 |
|                     |                                                                                                    |                                                                      | The Windows Server 2012 and Windows Server 2012 R2<br>SR-IOV architecture establishes each Emulex virtual NIC<br>with a corresponding emulated NIC. This architecture<br>allows the virtual machine to seamlessly failover to the<br>emulated NIC if SR-IOV is disabled. It also allows Live<br>Migration to another system, regardless of the installed<br>NIC hardware. |
| TCP Checksum        | 0 (Disabled)                                                                                                    | Windows Server 2012                                                  | TCP Checksum Offload (IPv4) offloads the                                                                                                    |
| OIIIOad (IPV4)      | 1 (TX Enabled)                                                                                                    | Windows Server 2012 R2                                               | Offloading checksums increases system efficiency.                                                                                                    |
|                     | 2 (RX Enabled)<br>3 (RX and TX Enabled)<br>(default)                                                                  | windows Server 2016                                                  |                                                                                                    |
| TCP Checksum        | 0 (Disabled)                                                                                                    | Windows Server 2012                                                  | TCP Checksum Offload (IPv6) offloads the                                                                                                    |
| Offload (IPv6)      | 1 (TX Enabled)                                                                                                    | Windows Server 2012 R2                                               | transmit or receive IPv6 TCP checksum computation.                                                                                                    |
|                     | 2 (RX Enabled)                                                                                                    | Windows Server 2016                                                  |                                                                                                    |
|                     | 3 (RX and TX Enabled)<br>(default)                                                                                    |                                                                      |                                                                                                    |
| Transmit<br>Buffers | 64–256, inclusive                                                                                                    | Windows Server 2012                                                  | Transmit Buffers sets the number of Ethernet transmits that might be posted to the bardware at any                                                                                                    |
| 2411010             | The default setting is 256.                                                                                           | Windows Server 2012 R2                                               | given time.                                                                                                    |
|                     |                                                                                                    | Windows Server 2010                                                  | The default value is sufficient to achieve maximum performance. Reducing this value conserves system memory.                                                                                                    |
| Transmit CPU        | Not Present or a value from<br>0 through (number of CPUs –<br>1).<br>Optional. A default setting is<br>not available. | Windows Server 2012<br>Windows Server 2012 R2<br>Windows Server 2016 | This option sets the CPU to be used to process transmit<br>completions. By default, the driver intelligently<br>chooses a CPU in the system, so this parameter must<br>only be set for advanced performance tuning.                                                                                                    |
| Transmit Side       | Enabled                                                                                                    | Windows Server 2012                                                  | Transmit Side Scaling distributes transmit                                                                                                    |
| Scaling (TSS)       | Disabled                                                                                                    | Windows Server 2012 R2<br>Windows Server 2016                        | completions to be processed on multiple CPUs in<br>parallel. It uses the RSS CPU table for distribution, and<br>therefore, requires RSS to be enabled.                                                                                                    |
| UDP Checksum        | Disabled                                                                                                    | Windows Server 2012                                                  | UDP Checksum Offload settings offload the                                                                                                    |
| UIIIOAC (1Pv4)      | RX and TX Enabled                                                                                                    | Windows Server 2012 R2                                               | Offloading checklyms increases system officiency                                                                                                    |
|                     | RX Enabled                                                                                                    | Windows Server 2016                                                  | omoading checksums increases system eniciency.                                                                                                    |
|                     | TX Enabled                                                                                                    |                                                                      |                                                                                                    |

# Table 3 Windows Server NIC Driver Options (Continued)

| Option Name                           | Acceptable Values                                                      | Supported Operating<br>Systems                                                                        | Definition                                                                                                    |
|---------------------------------------|------------------------------------------------------------------------|----------------------------------------------------------------------------------------------------|----------------------------------------------------------------------------------------------------|
| UDP Checksum<br>Offload (IPv6)        | Disabled<br>RX and TX Enabled<br>(default)<br>RX Enabled<br>TX Enabled | Windows Server 2012<br>Windows Server 2012 R2<br>Windows Server 2016                                  | UDP Checksum Offload settings offload the transmit or receive IPv6 UDP checksum computation. Offloading checksums increases system efficiency.                                                                                                    |
| Virtual<br>Machine Queues             | Enabled (default)<br>Disabled                                          | VMQs require:<br>Windows Server 2012<br>Windows Server 2012 R2<br>Windows Server 2016 with<br>Hyper-V | VMQs are dedicated hardware receive queues for<br>virtual machines that filter receive packets based on<br>the destination MAC address or VLAN. Receive buffers<br>can be allocated for each queue from VM memory.<br>This option improves network throughput by<br>distributing processing of network traffic for multiple<br>VMs among multiple processors. It reduces CPU<br>utilization by offloading receive packet filtering to NIC<br>hardware. VMQs prove beneficial when four or more<br>VMs are in use. |
| Virtual<br>Machine Queues<br>Transmit | Enabled ( <b>default</b> )<br>Disabled                                 | Windows Server 2012 R2<br>Windows Server 2016                                                         | If this option is enabled with VMQs, separate transmit<br>queues are created for each VM network interface.<br>Send and receive interrupts for a VM network interface<br>are processed on the same CPUs.<br>Separate transmit queues increase system overall CPU<br>utilization but offer greater system scalability.                                                                                                    |
| VLAN<br>Identifier<br>(802.1q)        | Not Present ( <b>default</b> )<br>1-4094                               | Windows Server 2012<br>Windows Server 2012 R2<br>Windows Server 2016                                  | If selected, the adapter adds a VLAN tag to all<br>transmitted packets, and only receives packets with the<br>matching VLAN tag.<br><b>NOTE</b> Do not use this property if the Emulex Teaming<br>Driver is enabled. In that case, perform VLAN<br>configuration in the Emulex Teaming Driver<br>application.<br><b>NOTE</b> Do not use this property with Hyper-V. Use the<br>Microsoft Hyper-V Manager to configure VLANs on each<br>virtual machine.                                                           |

# 3.2.1.1 Advisory: PowerShell Behavior

# 3.2.1.1.1 Issues with Capabilities Reported by Standard PowerShell Commands (Get-NetAdapter)

The default registry values for driver parameters are initially populated from the driver installation . inf file. Thereafter, the registry is written to only if the default settings are explicitly overridden. PowerShell uses these registry values to report capabilities with the result that the registry values might not always reflect what is supported in the current configuration.

The default settings can be modified through the **Driver Properties** page, standard PowerShell commands, and utilities, such as elxoccfg (for additional information on elxoccfg, see Section 3.2.3, Using ELXOCCFG for Windows NIC Driver Options).

Standard PowerShell (Get-NetAdapter) commands function in the following manner:

- If the feature is currently enabled, the driver reports its current capabilities. PowerShell reports all of the feature capabilities based on what the driver indicates. The feature capabilities are guaranteed to be what the NIC driver supports in the current configuration.
- If the feature is not enabled, the driver does not report any current capabilities. At that point, PowerShell searches
  the registry for keys related to the feature and reports their values. These values are either the default values

(.inf) or the last configured user values (if overwritten by the user). Default values are only intended as maximum upper bounds; they are not guaranteed resources supported in every configuration.

As a result, the driver can only report a feature's current capabilities (accurate for the present configuration) if the feature is currently enabled. However, standard PowerShell commands report whatever is present in the registry if the feature is not enabled. This information can conflict with what the driver actually supports in the current configuration.

# 3.2.1.1.2 Determining What PowerShell Is Reporting (Registry and Driver-Reported Capabilities)

You can usually tell whether PowerShell is using capabilities reported by the driver or is picking up registry values.

For SR-IOV, check the output of Get-NetAdapterSRIOV and CurrentCapabilities.

If CurrentCapabilities is empty, the driver is not currently enabled for SR-IOV. Any reported fields in Get-NetAdapterSriov | fl \* are based on registry values. If CurrentCapabilities is not null, the driver is enabled for SR-IOV. Get-NetAdapterSriov fields are based on what the driver reports.

# 3.2.2 Configuring Windows Server NIC Driver Parameters

The Windows Server NIC drivers support driver options through the **Advanced Property** page in the **Windows Device Manager**.

**NOTE** Ensure that the OneCommand Manager application GUI is closed before opening the Windows Device Manager.

# 3.2.2.1 Modifying Advanced Properties

Modify the advanced properties for the driver for Windows with the Windows Device Manager. For additional information on advanced properties, see Section 3.2.5, Network Driver Performance Tuning.

To modify the advanced properties, perform these steps:

- 1. Enter the Windows Device Manager using one of the following options:
  - Click Start > Control Panel > System and click the Device Manager hyperlink.
  - Click Start > Run, and type devmgmt.msc
- 2. Click **OK**.

The Windows Device Manager is displayed (Figure 2).

| Figure 2 Partial View of Windo                                                                                                    | ws Device Manager                                                                                                    |                |
|----------------------------------------------------------------------------------------------------|----------------------------------------------------------------------------------------------------|----------------|
| Server Manager                                                                                                    |                                                                                                    |                |
| File Action View Help                                                                                                    |                                                                                                    |                |
| 🧢 🔿 🔰 🖬 🚺 🙀                                                                                                    |                                                                                                    |                |
| Server Manager (WIN-14KT8VS6G                                                                                                    | Device Manager                                                                                                    | Actions        |
|                                                                                                    | E- 🖓 WIN-1MKT8VS6G9U                                                                                                    | Device Manager |
| <ul> <li>Diagnostics</li> <li>Event Viewer</li> <li>Reliability and Performance</li> <li>Device Manager</li> <li>Configuration</li> <li>Storage</li> </ul> | <ul> <li>Computer</li> <li>Disk drives</li> <li>Display adapters</li> <li>DVD/CD-ROM drives</li> <li>Human Interface Devices</li> <li>IDE ATA/ATAPI controllers</li> <li>IDE ATA/ATAPI controllers</li> <li>Keyboards</li> <li>Mice and other pointing devices</li> <li>Monitors</li> <li>Monitors</li> <li>Emulex OneConnect LPe 16202-X 10Gb Ethernet Adapter</li> <li>Ports (COM &amp; LPT)</li> <li>Processors</li> <li>Storage controllers</li> <li>System devices</li> <li>Universal Serial Bus controllers</li> </ul> | More Actions   |

- 3. Right-click the network adapter for which you want to modify advanced properties.
- 4. Click **Properties**, and click the **Advanced** tab (Figure 3).
- 5. From the list of properties, click the property (parameter) you want to modify, then select the new value of the property by selecting it from the list under the property.
- 6. Click **OK**.
  - NOTE

Modifying properties causes the network driver to reload, and some TCP connections might be temporarily dropped.

#### **Figure 3 NIC Advanced Properties**

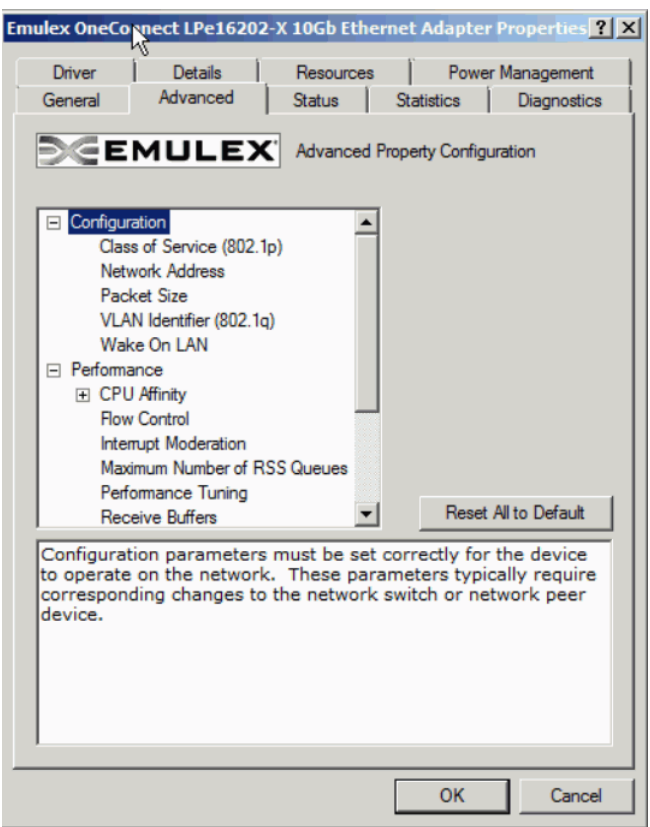

# 3.2.2.2 Statistics Property Page

Use the **Statistics** tab to view the performance of the device and network. By viewing the statistics properties, you can troubleshoot issues and performance-tune the system; for example, you can assess how different device properties change the system performance.

To view the statistics properties, perform these steps:

- 1. Enter the Windows Device Manager using one of the following options:
  - Click **Start > Control Panel > System** and click the Device Manager hyperlink.
  - Click Start > Run, then type:

devmgmt.msc

2. Click **OK**.

The Windows Device Manager is displayed (Figure 2).

- 3. Right-click the network adapter for which you want to view the statistics properties.
- 4. Click **Properties**, then click the **Statistics** tab (Figure 4).

### Figure 4 NIC Statistics Properties in Windows Server 2016

Emulex OneConnect OCm15104-F-HW 10Gb Ethernet Adapter #2 Pro... 🗙

| General      | Auvanceu             | JIGIUS       | oranono  | Diagrio     | 51105 |  |
|--------------|----------------------|--------------|----------|-------------|-------|--|
| €€E          | MULEX                | C Device Sta | atistics |             |       |  |
| Statistic    |                      |              | Value    | Units       | 1     |  |
| Transmit Th  | nroughput            |              | 689.3    | bits/sec    |       |  |
| Receive Th   | nroughput            |              | 0        | bits/sec    |       |  |
| Transmit By  | tes                  |              | 114.4k   | bytes       |       |  |
| Receive By   | tes                  |              | 239.8k   | bytes       |       |  |
| Transmit Pa  | acket Rate           |              | 249.0m   | packets/sec |       |  |
| Receive Pa   | acket Rate           |              | 0        | packets/sec |       |  |
| Transmit Pa  | ackets               |              | 912.0    | packets     |       |  |
| Receive Pa   | ackets               |              | 693.0    | packets     |       |  |
| RSS Recei    | ve Packets           |              | 0        | packets     |       |  |
| Transmit Flo | ow Control Pause F   | Requests     | 0        | packets     |       |  |
| Receive Flo  | ow Control Pause F   | Requests     | 0        | packets     |       |  |
| Transmit Flo | ow Control PFC Par   | use Requests | 0        | packets     |       |  |
| Receive Flo  | ow Control PFC Par   | use Requests | 0        | packets     |       |  |
| TCP Offloa   | ds Currently Establi | shed         | 0        | connections |       |  |
| TCP Offloa   | ds                   |              | 0        | connections |       |  |
| TCP Offloa   | d Retransmits        |              | 0        | packets     |       |  |
| TOP Office   | d Racaiva Nrone      |              | n        | nachate     |       |  |
| •            |                      |              |          |             | 10    |  |
| Reset        |                      |              |          |             |       |  |

5. From the list of properties, select the property (parameter) you want to view.

Table 4 lists the NIC driver properties statistics.

#### Table 4 NIC Driver Properties Statistics

| Statistic Name                          | Description                                                                                                    |
|-----------------------------------------|----------------------------------------------------------------------------------------------------|
| Transmit Throughput                     | The data rate for this adapter on the network, including all packet headers. It is expressed in terms of bits per second, where 1 byte = 8 bits. This range is computed as the average over approximately 3 seconds.                                                           |
| Receive Throughput                      | The receive rate for this adapter.                                                                                                    |
| Transmit Bytes                          | The total number of bytes transmitted by this adapter, since the last statistics reset or the last driver reload.                                                                                                    |
| Receive Bytes                           | The total number of bytes received by this adapter.                                                                                                    |
| Transmit Packet Rate                    | The rate of transmit packets for the adapter.                                                                                                    |
| Receive Packet Rate                     | The rate of receive packets for the adapter.                                                                                                    |
| Transmit Packets                        | The total number of packets transmitted by the adapter since the last statistics reset, or the driver was reloaded.                                                                                                    |
| Receive Packets                         | The total number of packets received. This number includes both RSS and non-RSS packets.                                                                                                    |
| RSS Receive Packets                     | The number of receive packets that were suitable for RSS.                                                                                                    |
| Transmit Flow Control<br>Pause Requests | The number of times the network adapter sent a PAUSE frame to request that the peer stop sending data temporarily. This number indicates a potential bottleneck in the system. Typically, this bottleneck is the result of the DMA of packets from the adapter to host memory. |
| Receive Flow Control<br>Pause Requests  | The number of times the network adapter received a PAUSE frame from the peer. This number indicates a potential bottleneck in the attached switch or network peer device. This statistic increments only if the switch is correctly configured for flow control.               |

### Table 4 NIC Driver Properties Statistics (Continued)

| Statistic Name                              | Description                                                                                                    |
|---------------------------------------------|----------------------------------------------------------------------------------------------------|
| Transmit Flow Control PFC<br>Pause Requests | IEEE 802.1Qbb PFC extends an Ethernet PAUSE frame to each of the eight traffic classes. The PFC PAUSE frame is a link-level mechanism used by overwhelmed receiver nodes to halt the transmission from the peer node for a specified period of time.                                                                                                    |
| Receive Flow Control PFC<br>Pause Requests  | IEEE 802.1Qbb PFC extends an Ethernet PAUSE frame to each of the eight traffic classes. The PFC PAUSE frame is a link-level mechanism used by overwhelmed receiver nodes to halt the transmission from the peer node for a specified period of time.                                                                                                    |
| VMQs Allocated                              | The current number of virtual machine queues allocated.                                                                                                    |
| Interrupt Rate                              | The number of interrupts per second generated by the adapter. The interrupt rate can be tuned by modifying the <b>Interrupt Moderation</b> parameter.                                                                                                    |
| Receive Drops No Memory<br>(DMA Limited)    | The number of packets dropped as a result of insufficient buffers posted by the driver. This value is generally the result of the CPU core used for any receive queue reaching 100%. The system might lack sufficient CPU cycles to post receive buffers at the necessary rate. Many small packets lead to this behavior on almost any CPU, because the processing time for small packets is very high in the networking stack. Using a teaming driver might also lead to this behavior, because it increases the CPU load during receive. |
|                                             | Increasing the number of <b>Receive Buffers</b> in the <b>Advanced Property</b> page might alleviate some of these drops, in particular if the drops are the result of bursts of small receive packets on the network. However, if the CPU is the limit, increasing the buffer resources does not help because the driver cannot post them fast enough.                                                                                                    |
|                                             | Enabling RSS is another strategy to reduce drops because it allows the NIC driver to use additional CPU cores. The number of RSS queues can be increased to increase the total number of posted buffers available to the adapter.                                                                                                    |
|                                             | Enabling RSC can also reduce CPU consumption in the networking stack by combining multiple TCP packets into one larger packet.                                                                                                    |
|                                             | For best performance, the system BIOS must be set to <b>Maximum Performance</b> or manually disable C-states. The transitions to low power C-states might cause a steady trickle of drops due to increased latencies from packet reception until the driver's interrupt processing code is invoked.                                                                                                    |
| Receive Drops No<br>Fragments (CPU Limited) | The number of receive packets dropped because of a DMA bottleneck from the network adapter to host memory. This situation might be caused by bottlenecks in either the PCIe bus or main memory.                                                                                                    |
|                                             | In the <b>Status</b> tab of the <b>Custom property</b> page, the Emulex NIC reports the PCIe link parameters<br>and the maximum supported parameters. For example, installing a 8x device in a 4x PCIe slot cuts<br>the available PCIe bandwidth in half. The PCIe MTU and Read Request size are also reported, and<br>these can be configured in the system BIOS.                                                                                                    |
|                                             | The performance of the main memory is the other major concern for networking throughput. The ideal situation uses high-speed memory with all memory channels populated per CPU; typically, three or four DIMMs per CPU socket. For the ideal performance, use the same DIMM size in each memory channel to allow perfect memory channel interleaving. Features, such as memory sparing or memory mirroring, dramatically decrease the memory bandwidth of the system and cause drops.                                                      |
|                                             | TCP connection offload might lead to increased drops as a result of "no memory." If TCP connection offload is used, enabling flow control might reduce the drops. Alternatively, disabling TCP connection offload might improve performance.                                                                                                    |
| Receive CRC Errors                          | The number of packets dropped as the result of CRC errors on the layer 2 Ethernet packet. In products that expose multiple PCIe functions per Ethernet port, this statistic is incremented only for the lowest PCI function per port because the packet cannot be further classified because of the error.                                                                                                    |
| Receive IP Checksum<br>Errors               | The number of receive packets with an incorrect IPv4 checksum. These packets are provided to the TCP/IP stack for disposal in the operating system.                                                                                                    |
| Receive UDP Checksum<br>Errors              | The number of receive packets with an incorrect UDP checksum. These packets are provided to the TCP/IP stack for disposal in the operating system.                                                                                                    |
| Receive TCP Errors                          | The number of receive packets with an incorrect TCP checksum. These packets are provided to the TCP/IP stack for disposal in the operating system.                                                                                                    |

#### **Table 4 NIC Driver Properties Statistics (Continued)**

| Statistic Name                 | Description                                                                                                |
|--------------------------------|----------------------------------------------------------------------------------------------------|
| Tunnels allocated              | The number of interfaces converted to tunnel interfaces. Used with NVGRE offload enabled and on.           |
| Tenants allocated              | The number of interfaces converted into tenant interfaces. Used with NVGRE offload enabled and on and VMQ. |
| Virtual Functions<br>allocated | The number of PCIe virtual functions created by the SR-IOV supporting adapter.                             |

#### 3.2.3 Using ELXOCCFG for Windows NIC Driver Options

The elxocofg.exe program supports configuring parameters for the network functions on Emulex Ethernet adapters either through Interactive mode with a set of menus, or Command line mode that is scriptable.

If you performed a standard driver installation, the elxoccfg.exe file is located in the following directory:

Directory of C:\Program Files\Emulex\AutoPilot Installer\NIC\Drivers\NDIS\<platform>\<OS>

The following section describes how to use the elxoccfg.exe program to configure the Windows device driver from the command line.

#### 3.2.3.1 Using elxoccfg.exe Options

To display help, use the -? option by typing:

elxoccfq.exe -?

The following text is displayed:

OneConnect Network Config (0.0.9999.0) Copyright 2011 Emulex Usage: elxoccfg.exe [-options]

Running the command with no arguments will display a menu to select the adapter and parameters to modify. Use the command line arguments to script this process.

Table 5 describes the available options.

#### Table 5 elxoccfg.exe Options

| Option             | Description                                                                                                    |
|--------------------|----------------------------------------------------------------------------------------------------|
| -a str[,str]       | Selects all adapters with any of the given strings in the connection or device name. If omitted, $occfg$ prompts for an adapter from a list. |
| -s name=v,[name=v] | Sets the parameter's value and reloads the devices.                                                                                          |
| -g name[,name]     | Gets parameter value.                                                                                                    |
| -r                 | Skips reloading the driver when setting a parameter.                                                                                         |
| -f                 | Forces reloading the driver.                                                                                                    |
|                    | Forces disabling the driver.                                                                                                    |
| -+                 | Forces enabling the driver.                                                                                                    |
| -1                 | Lists available adapters and exits.                                                                                                    |
| -T filename        | Saves the tinylog to a binary file.                                                                                                    |
| -L filename        | Loads a binary file and replays the tinylog.                                                                                                 |
| -x                 | Resets all parameters to the default values.                                                                                                 |
| -p                 | Shows all registry parameter values.                                                                                                    |

### Table 5 elxoccfg.exe Options (Continued)

| Option                                               | Description                                                                                                    |
|------------------------------------------------------|----------------------------------------------------------------------------------------------------|
| -d                                                   | Shows all driver parameter values.                                                                                                    |
| -h                                                   | Shows help text for all parameters.                                                                                                    |
| -?                                                   | Shows this help.                                                                                                    |
| -M module=trace<br>level<br>[,module=trace<br>level] | Continously downloads the ARM logon to a file.<br>Arguments set a specific trace level on listed modules.<br>Default argument is all=error.<br>Refer to the ARM firmware for list of modules and debug trace levels.<br>This is a special command argument. |

#### 3.2.3.1.1 Examples:

```
Run interactively with menus:

Set a parameter on all Emulex adapters:

Set multiple parameters on one adapter adapter:

elxoccfg.exe -a "Local Area Connection 23" -s "Flow=3,rss=0"
```

#### 3.2.3.2 Selecting an Adapter

In batch mode, the -a parameter must be followed by a substring that is contained within the adapter name. The name is a combination of the device manager name (for example, Emulex LightPulse LPe16202) and the network connection name (for example, Local Area Connection). The latter can be modified by using the Windows Network Connections applet (ncpa.cpl).

The most typical scenario involves setting parameters to be the same for all ports of a network adapter by specifying -a emulex.

It is often convenient to rename the connections to have a common name to easily operate on a group. For example, naming the network connections "dot1, dot2, dot3" allows operating on all adapters using the substring "dot", or on any individual adapter by specifying the exact name such as, "dot1".

#### 3.2.3.3 Configuring Device Parameters

The elxoccfg program queries and modifies registry parameters for Emulex network devices. The registry keys are stored at:

```
HKLM/System/CurrentControlSet/Control/Class/{4D36E972-E325-11CE-BFC108002bE10318}
/####
```

where #### is the device instance number.

The elxoccfg program allows you to modify registry keys on a set of network devices. After the driver is modified, it must be restarted to apply these parameters. In Batch mode, elxoccfg automatically restarts the driver when changing a parameter, and, in Interactive mode, you use a menu item to select to restart the driver.

In Batch mode, the commands to modify parameters look like the following examples:

elxoccfg -a emulex -s rss=0
elxoccfg -a emulex -s "Interrupt Moderation=4,Flow Control=3"

The parameter name must uniquely specify one parameter to modify, but it might be only a substring on the full parameter name. For example, the following examples are all equivalent:

```
elxoccfg -a emulex -s "Flow Control=3"
elxoccfg -a emulex -s flow=3
elxoccfg -a emulex -s control=3
```

Note that the parameter name is generally the text readable parameter description name, but you can specify the exact registry key name as well. Microsoft has defined many documented standard registry key names that start with a \* character. The \* is not a wildcard, it is part of the registry key name. The following examples are equivalent:

```
elxoccfg -a emulex -s "Flow Control=3"
elxoccfg -a emulex -s "*FlowControl=3"
```

**NOTE** Quotation marks are required if the parameter name contains a space character.

To modify a parameter without a driver reload, use -r. This setting is used to modify several parameters in sequence, without forcing a driver reload. To force a driver reload, use the -f parameter.

The following is an example of such a sequence:

```
elxoccfg -a emulex -r -s rss=0
elxoccfg -a emulex -r -s "interrupt moderation=0"
elxoccfg -a emulex -f
```

Registry keys can be set to two special values:

- The delete value causes the key to be entirely deleted and the driver uses the default value. This value is appropriate for keys that are optional, such as the "Network Address".
- The default value sets the key to the driver's default value. If the key is optional, the default value might be equivalent to deleting the key.

For example:

elxoccfg -a emulex -s vlan=delete
elxoccfg -a emulex -s rss=default

# 3.2.3.4 Viewing Device Parameters

The elsocofg.exe program can query device parameters from either the registry or the device driver (if running driver version greater than or equal to 2.103.x.x).

The registry and driver values might differ until the driver is reloaded. If the driver reload fails for any reason (such as another application has an open handle to the device driver), it might be necessary to reboot the system to apply the registry changes.

**NOTE** If the driver has been disabled or if the driver failed to load due to any error, the driver query returns the error, Failed to query driver for the parameter.

The following are Batch mode examples:

```
elxoccfg -a emulex -g "Interrupt Moderation"
elxoccfg -a "(Local Area Connection)" -g interrupt,rss
Emulex LightPulse LPe16202, NIC (Local Area Connection):
  [Registry] Interrupt Moderation = 4 (Adaptive [Default])
  [Driver] Interrupt Moderation = 4 (Adaptive [Default])
Emulex LightPulse LPe16202, NIC (Local Area Connection):
  [Registry] RSS = 0 (Disable)
  [Driver] RSS = 0 (Disable)
```

# 3.2.3.5 Resetting All Parameters

Resetting all parameters restores the default values for each adapter. To reset all parameters, use the following command:

elxoccfg -a emulex -x

#### 3.2.3.6 Displaying All Parameters

To display the current value of all parameters, use either -p or -q command line options. These options display the registry value or driver value of the parameter, or both when using -pq together.

For example:

```
elxoccfg.exe -a "SLOT 4 2 Port 1" -pg
OneConnect Network Config (11.2.107.0)
Copyright 2009-2016 Broadcom. All rights reserved.
Emulex OneConnect LPe16202-X 10Gb Ethernet Adapter #4 (SLOT 4 2 Port 1)
   Display all properties.
   [Registry] Class of Service (802.1p) = 1 (Auto Priority Pause)
   [Driver]
             Class of Service (802.1p) = 1 (Auto Priority Pause)
   [Registry] Enhanced Transmission Selection = 0 (Disabled)
             Enhanced Transmission Selection = 0 (Disabled)
   [Driver]
   [Registry] Flow Control = 3 (Rx & Tx Enabled)
   [Driver]
            Flow Control = 3 (Rx & Tx Enabled)
   [Registry] IPv4 Checksum Offload = 3 (Rx & Tx Enabled)
             IPv4 Checksum Offload = 3 (Rx & Tx Enabled)
   [Driver]
   [Registry] Interrupt Moderation = 4 (Adaptive 30k Int/sec (default))
   [Driver]
              Interrupt Moderation = 4 (Adaptive 30k Int/sec (default))
   [Registry] Large Send Offload V1 (IPv4) = 1 (Enabled)
             Large Send Offload V1 (IPv4) = 1 (Enabled)
   [Driver]
   [Registry] Large Send Offload V2 (IPv4) = 1 (Enabled)
   [Driver]
             Large Send Offload V2 (IPv4) = 1 (Enabled)
   [Registry] Large Send Offload V2 (IPv6) = 1 (Enabled)
             Large Send Offload V2 (IPv6) = 1 (Enabled)
   [Driver]
   [Registry] Maximum Number of RSS Processors = 12
   [Driver]
            Maximum Number of RSS Processors = 16 (0x10)
   [Registry] Maximum Number of RSS Queues = 8
   [Driver]
             Maximum Number of RSS Queues = 8
   [Registry] Maximum RSS Processor Number = <not set>
   [Driver]
             Maximum RSS Processor Number = <not set>
   [Registry] Network Address = <not set>
   [Driver]
             Network Address = <not set>
   [Registry] Packet Size = 1514 (1514)
   [Driver]
            Packet Size = 1514 (0x5ea) (1514)
   [Registry] Performance Tuning = 0 (Maximum Performance)
   [Driver]
              Performance Tuning = 0 (Maximum Performance)
```

```
[Registry] Preferred NUMA Node = <not set>
         Preferred NUMA Node = <not set>
[Driver]
[Registry] RSS Base Processor Group = <not set>
[Driver]
          RSS Base Processor Group = <not set>
[Registry] RSS Base Processor Number = <not set>
[Driver]
         RSS Base Processor Number = <not set>
[Registry] RSS Max Processor Group = <not set>
[Driver]
         RSS Max Processor Group = <not set>
[Registry] RSS Profile = 1 (Closest Processor)
[Driver]
         RSS Profile = 1 (Closest Processor)
[Registry] Receive Buffers = 896
[Driver]
          Receive Buffers = 1664 (0x680)
[Registry] Receive CPU = <not set>
[Driver]
         Receive CPU = <not set>
[Registry] Receive Side Scaling = 1 (Enabled)
[Driver]
          Receive Side Scaling = 1 (Enabled)
[Registry] Recv Segment Coalescing (IPv4) = 1 (Enabled)
[Driver]
          Recv Segment Coalescing (IPv4) = 1 (Enabled)
[Registry] Recv Segment Coalescing (IPv6) = 1 (Enabled)
         Recv Segment Coalescing (IPv6) = 1 (Enabled)
[Driver]
[Registry] SR-IOV = 1 (Enabled)
[Driver]
         SR-IOV = 1 (Enabled)
[Registry] TCP Checksum Offload (IPv4) = 3 (Rx & Tx Enabled)
          TCP Checksum Offload (IPv4) = 3 (Rx & Tx Enabled)
[Driver]
[Registry] TCP Checksum Offload (IPv6) = 3 (Rx & Tx Enabled)
          TCP Checksum Offload (IPv6) = 3 (Rx & Tx Enabled)
[Driver]
[Registry] Transmit = 1 (Enabled)
[Driver]
         Transmit = 1 (Enabled)
[Registry] Transmit Buffers = 2048 (2048)
[Driver]
         Transmit Buffers = 2048 (0x800) (2048)
[Registry] Transmit CPU = <not set>
[Driver]
          Transmit CPU = <not set>
[Registry] UDP Checksum Offload (IPv4) = 3 (Rx & Tx Enabled)
[Driver]
         UDP Checksum Offload (IPv4) = 3 (Rx & Tx Enabled)
[Registry] UDP Checksum Offload (IPv6) = 3 (Rx & Tx Enabled)
          UDP Checksum Offload (IPv6) = 3 (Rx & Tx Enabled)
[Driver]
```

```
[Registry] VLAN Identifier (802.1q) = 0
[Driver] VLAN Identifier (802.1q) = 0
[Registry] Virtual Machine Queues = 1 (Enabled)
[Driver] Virtual Machine Queues = 1 (Enabled)
```

# 3.2.3.7 Using Interactive Mode

The <code>elxoccfg.exe</code> program also supports Interactive mode with a set of menus.

To start this utility in Interactive mode, perform these steps:

1. Run elxoccfg.exe from a command console.

A list of adapters is displayed on which to operate.

2. Type either a number of the list or a substring from any part of the name (for additional information, see Section 3.2.3.2, Selecting an Adapter).

The program prompts for an operation, such as modifying or querying a parameter value.

3. Follow the prompt.

The program provides a list of available registry parameters to modify or query.

- 4. Type either the number of the corresponding option or a substring in the parameter name. The substring must uniquely identify the parameter or typing occfg displays all potential options.
- 5. To apply the parameters, select the menu item to exit and reload the drivers. Pressing **Ctrl+ C** at any point might leave modifications in the registry, but the driver does not use the new parameters until it is reloaded.

#### 3.2.3.8 Parameter Help

In interactive mode, setting a parameter displays help text and information regarding the valid values for each parameter. This information can be dumped for all parameters by specifying the -h option.

The following is an example help text for the RSS parameter.

```
RSS:
Receive Side Scaling (RSS) scales receive processing over multiple CPUs in
parallel. This scaling typically improves application performance; however, it
tends to increase CPU usage on low end machines.
RSS is only supported on two primary adapters per device. It will appear disabled
for additional PCI functions in blade server configurations.
RSS requires Windows Server 2012 and later.
Registry Key: *RSS
Default Value : 1 (Enable)
Valid Values :
0 = Disable
1 = Enable
```

# 3.2.4 Using SR-IOV with Emulex Devices

This section describes how to use SR-IOV with Emulex devices.

NOTES

- The operating system comes with an Emulex inbox driver. Use the Emulex out-of-box driver.
  - For a list of supported drivers and adapters, refer to the latest Windows Drivers release notes, which are available for download

from the Documents and Downloads area of the Broadcom website.

 LPe16202 and OCe15100 adapters in NIC+FCoE mode support 63 virtual functions per physical function.

# 3.2.4.1 Server BIOS Configuration

SR-IOV requires support in the server chipset beyond standard virtualization technologies, including operating system control of PCIe and interrupt remapping. The server might have BIOS options to control SR-IOV, and typically these are disabled by default. The following items might require modification in your system BIOS during boot:

- Enable "Virtualization", such as Intel VT-x or AMD-V. This setting is required for any virtual machine.
- Explicitly enable SR-IOV in the system BIOS. The specific name for this option varies among vendors. For instance, it might be called Intel VT-d (Virtualization Technology for Direct I/O), AMD-Vi (AMD I/O Virtualization Technology), or IOMMU.

# 3.2.4.2 SR-IOV Server Validation

Use the following Microsoft PowerShell commands to determine if your server is capable of SR-IOV:

- Get-NetAdapterSriov
- Get-VmHost
- Get-VmNetworkAdapter
- Get-VmSwitch

Refer to the Microsoft documentation for additional information.

NOTE

Early SR-IOV-capable chipsets had errors that might prevent SR-IOV from operating in Windows Server 2012 and Windows Server 2012 R2. The PowerShell command Get-VmHost | fl \* includes IovSupportReasons that indicates if the chipset has this issue.

# 3.2.4.2.1 Enabling SR-IOV on Unqualified Servers

If Windows Server 2012 or Windows Server 2012 R2 detects a problem with the system I/O remapping hardware, you might still be able to use SR-IOV by explicitly enabling SR-IOV in the registry using <code>IovEnableOverride</code>.

- **NOTE** Only use this procedure for trusted virtual machines.
- **CAUTION** Use the registry editor at your own risk. Using the registry editor can cause serious issues that might require you to reinstall the computer's operating system. Broadcom cannot guarantee that issues resulting from changes you make to the registry can be repaired. Make a backup of your registry before making any changes.

# 3.2.4.2.2 Backing Up and Editing the Registry

To back up and edit the registry, perform these steps:

- 1. Create a system restore point.
- 2. Open the registry editor by running regedit. exe at the command prompt.
- 3. Select the hive (the top-level key) and export it to a .reg file.
- 4. Save the .reg file to a location off of the server as a precaution.
- 5. Navigate to:

```
HKLM\Software\Microsoft\Windows NT\CurrentVersion\Virtualization
```

6. Create a Dword-type entry named IovEnableOverride.

- 7. Set the value of IovEnableOverride to 1.
- 8. Reboot the system.

If the system does not boot, press **F8** and select **Previous Known Good**, or use the system restore function while booting from an operating system installation disc or recovery disk.

9. If the system boots but does not work properly, restore from a previous restore point, or import the saved .reg file and reboot.

# 3.2.4.3 Verifying the Driver Version

To verify that the device driver meets the minimum requirements, perform these steps:

- 1. Select Server Manager > Dashboard > Tools > Computer Management.
- 2. Click Device Manager.

The **Device Manager** opens (Figure 5).

#### Figure 5 Device Manager for Windows Server 2012

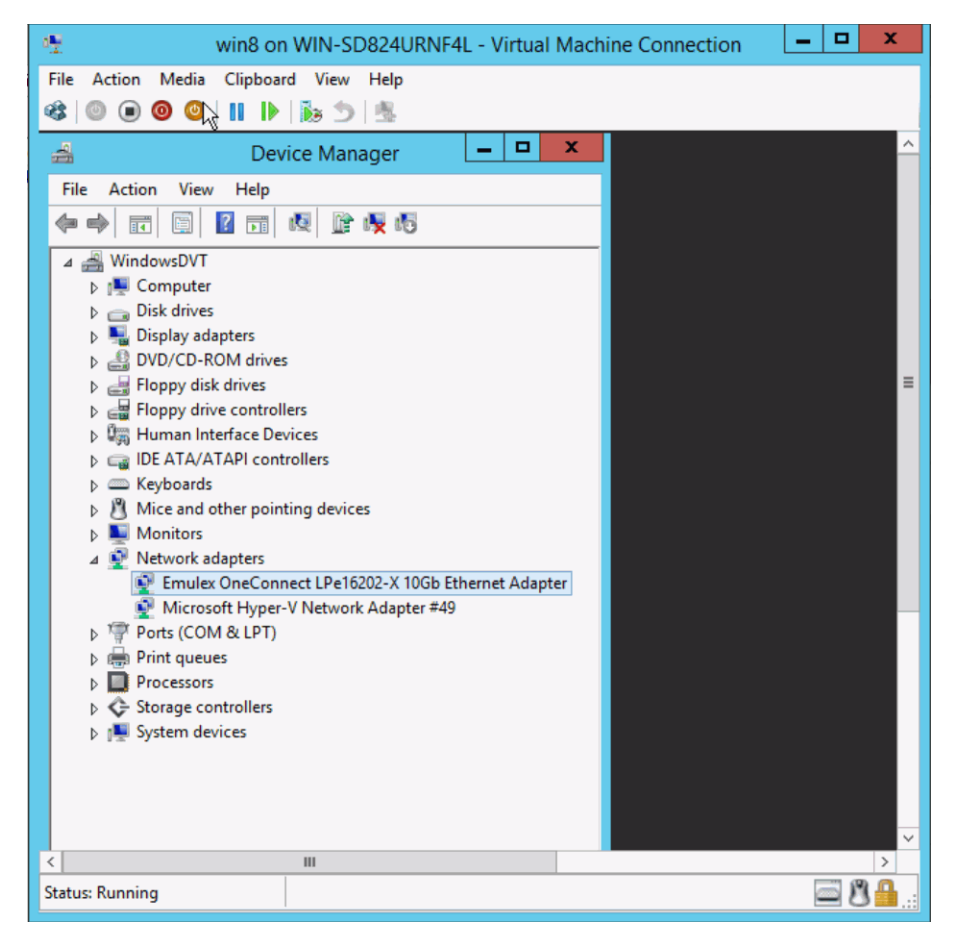

- 3. Open the Network adapters item, find the Emulex device and right-click it.
- 4. Select **Properties** from the context menu.

The **Properties** dialog opens and shows the **Driver** page (Figure 6). The **Driver** page contains the driver version number.

#### Figure 6 Emulex NIC Driver Page

| Emulex OneCon     | nect LPe1620                | 2-X 100                    | Gb Eth                    | ernet                 | Adapter            | х  |
|-------------------|-----------------------------|----------------------------|---------------------------|-----------------------|--------------------|----|
|                   |                             |                            |                           |                       |                    |    |
| General A         | dvanced S                   | tatus                      | Statist                   | tics                  | Diagnostics        | 8  |
| Driver Deta       | ils Events                  | Resou                      | urces                     | Pow                   | er Managemer       | nt |
| Emulex C          | neConnect LPe10             | 5202-X 10                  | Gb Ethen                  | net Ada               | pter               |    |
| Driver Pr         | ovider: Emulex              |                            |                           |                       |                    |    |
| Driver Da         | ste: 10/19/                 | 2016                       |                           |                       |                    |    |
| Driver Ve         | ersion: 0.0.999             | 9.3073                     |                           |                       |                    |    |
| Digital Si        | gner: EMULE                 | X                          |                           |                       |                    |    |
| Driver Details    | To view d                   | etails abou                | ut the driv               | ver files.            |                    |    |
| Ugdate Driver     | . To update                 | the driver                 | r software                | e for this            | device.            |    |
| Roll Back Drive   | r If the devi<br>back to th | ce fails aft<br>e previous | er updati<br>sly installe | ing the o<br>ad drive | driver, roll<br>r. |    |
| <u>D</u> isable   | Disables t                  | he selecte                 | d device                  |                       |                    |    |
| <u>U</u> ninstall | To uninsta                  | all the drive              | er (Advar                 | nced).                |                    |    |
|                   |                             |                            |                           |                       |                    |    |
|                   |                             |                            |                           |                       |                    |    |
|                   |                             |                            |                           |                       |                    |    |
|                   |                             |                            |                           | ОК                    | Cance              | ł  |

#### 5. Click Driver Details.

A window opens that displays the driver name.

# 3.2.4.4 Enabling SR-IOV in the Emulex Device

To enable SR-IOV in the Emulex device, perform these steps:

- 1. Select Server Manager > Dashboard > Tools > Computer Management.
- Click Device Manager. The Device Manager opens (Figure 5).
- 3. Open the Network adapters item, find the Emulex device and right-click it.
- Select Properties from the context menu. The Properties dialog opens (Figure 6).
- Click the Advanced tab.
   The Advanced Property Configuration page opens (Figure 7).

Figure 7 Emulex NIC Advanced Configuration Page

| Driver                                                                                             | Details                                                                                                    | Ever                                                                    | nts                                                                | Reso                                                                             | urces                                                              | Pow                                                                                       | ver Managemer                                                                       |
|----------------------------------------------------------------------------------------------------|----------------------------------------------------------------------------------------------------|-------------------------------------------------------------------------|--------------------------------------------------------------------|----------------------------------------------------------------------------------|--------------------------------------------------------------------|-------------------------------------------------------------------------------------------|-------------------------------------------------------------------------------------|
| General                                                                                            | Advan                                                                                                    | ced                                                                     | Sta                                                                | atus                                                                             | Sta                                                                | tistics                                                                                   | Diagnostics                                                                         |
| De                                                                                                 |                                                                                                    | _E>                                                                     | <b>(</b> A                                                         | dvanced                                                                          | Prope                                                              | ty Configu<br>Value:                                                                      | uration                                                                             |
| м                                                                                                  | aximum Num                                                                                                    | ber of R                                                                | ISS Pro                                                            | cess( /                                                                          | <u> </u>                                                           | Eachlad                                                                                   |                                                                                     |
| м                                                                                                  | aximum Num                                                                                                    | ber of R                                                                | ISS Qu                                                             | eues                                                                             |                                                                    | Enabled                                                                                   |                                                                                     |
| м                                                                                                  | aximum RSS                                                                                                    | Proces                                                                  | sor Nu                                                             | mber                                                                             |                                                                    |                                                                                           |                                                                                     |
| Pe                                                                                                 | aformance I                                                                                                    | uning                                                                   |                                                                    |                                                                                  |                                                                    |                                                                                           |                                                                                     |
| Ri D                                                                                               | eceive Buffe                                                                                                    | ns<br>Daoitean                                                          |                                                                    |                                                                                  |                                                                    |                                                                                           |                                                                                     |
| R                                                                                                  | aceive Side :                                                                                                    | Scaing                                                                  |                                                                    |                                                                                  |                                                                    |                                                                                           |                                                                                     |
| R                                                                                                  | SS Base Pro                                                                                                    | cessor (                                                                | aroup                                                              |                                                                                  |                                                                    |                                                                                           |                                                                                     |
| R                                                                                                  | SS Base Pro                                                                                                    | cessor I                                                                | vumbe                                                              |                                                                                  |                                                                    |                                                                                           |                                                                                     |
| R                                                                                                  | SS Max Proc                                                                                                    | essor G                                                                 | roup                                                               |                                                                                  |                                                                    |                                                                                           |                                                                                     |
| R.                                                                                                 |                                                                                                    |                                                                         |                                                                    |                                                                                  |                                                                    |                                                                                           |                                                                                     |
|                                                                                                    | nomit Duffor                                                                                                    | -                                                                       |                                                                    |                                                                                  |                                                                    | Set                                                                                       | to Default                                                                          |
| <                                                                                                  | ansmit duffe                                                                                                    | 5                                                                       |                                                                    | >                                                                                | -                                                                  | Reset                                                                                     | All to Default                                                                      |
| -                                                                                                  |                                                                                                    |                                                                         |                                                                    |                                                                                  |                                                                    |                                                                                           |                                                                                     |
| Single R<br>allocate<br>Hyper-V<br>adapter<br>When us<br>on each<br>provides<br>machine<br>and imp | oot IO Virt<br>virtual PCI<br>Note that<br>must have<br>ing SR-IO<br>virtual fun<br>a direct h<br>to the net<br>oves perfe | ualizati<br>function<br>SR-IO<br>V the E<br>ction w<br>ardwar<br>workin | ion (S<br>ons fo<br>rtual s<br>V ena<br>within<br>re inte<br>g ada | R-IOV<br>or each<br>switch<br>abled in<br>x NIC<br>the vir<br>arface<br>opter, v | ) enal<br>virtu<br>and vi<br>n the l<br>driver<br>tual m<br>from t | must be<br>al machine<br>rtual ne<br>Hyper-V<br>must be<br>achine.<br>he virtu<br>reduces | adapter to zine in<br>twork<br>Manager. =<br>e installed<br>SR-IOV<br>al<br>latency |

6. Select **SR-IOV** from the list and select **Enabled** from the **Value** drop-down list.

NOTE

You must configure Hyper-V to create an SR-IOV-enabled virtual machine. Refer to the Microsoft Hyper-V documentation for additional information.

# 3.2.4.5 SR-IOV Link Behavior

Link status information for the virtual function (VF) is not available from the Network Connection Manager of the virtual machine. The link status of the VF adapter is displayed in the **Status** tab of the **Device Manager Advanced Property** page for the corresponding adapter.

If the link status of the VF is up, then it is shown as Connected along with the Link Speed. When PF link is disconnected, the VF adapter will be shown as Disconnected.

| Figure 8 PF Link Disconnected, VF Adapter Disconnected                                                                                                    |                                                                                                    |  |  |
|----------------------------------------------------------------------------------------------------|----------------------------------------------------------------------------------------------------|--|--|
| 🚔 Device Man                                                                                                    | ager 📃 🗖 🗙                                                                                                    |  |  |
| File       Action       View       Help         Image: State of the state of the state of | Enulex OneConnect LPe16202-X 10Gb Ethernet Adapter X         Driver       Details       Events       Resources       Power Management         General       Advanced       Status       Statusics       Diagnostics         Diver       Details       Events       Resources       Power Management         General       Advanced       Status       Status       Diagnostics         Device       Status       Operational       Importance       Advanced         Device       Status       Operational       Importance       Advanced         Device       Status       Operational       Importance       Advanced         Device       Status       Operational       Importance       Advanced         Device       Status       Operational       Importance       Advanced         Link Nopelex       Disconnected       Ink Speed       Importance       Importance         Hardware       Part Number       LPe16202-X       Importance       Importance       Importance         Identifiers       Location       Vitual Bus Slot 2 Serial 1       Importance       Importance       Importance         IPv4 Address       Disconnected       MAC Current       00:15:5D:CC:C7:00       Importance |  |  |
|                                                                                                    |                                                                                                    |  |  |

When a VF adapter link is down, the communication between the VF and its corresponding physical function (PF) adapter is still possible. The default synthetic data path provided by Hypervisor will be used instead of the VF data path of the adapter. In this case, statistics counters of the VF adapter are not incremented.

The virtual switch connected to the PF is always shown as link up regardless of the PF link status. The link status of the switch is controlled by the operating system and not the PF driver. Figure 9 depicts the **Network Connections** panel when the PF link is disconnected, but the SR-IOV enabled virtual switch link is shown as connected.

#### Figure 9 Network Connections Panel – PF Link Disconnected

| Network and Internet   Network Connections     |                                                                                                    |                                                                                                    |                                                                                                    |                                                                                                    |
|------------------------------------------------|----------------------------------------------------------------------------------------------------|----------------------------------------------------------------------------------------------------|----------------------------------------------------------------------------------------------------|----------------------------------------------------------------------------------------------------|
|                                                |                                                                                                    | V 0                                                                                                    | Search Network Connectio                                                                                                    | ns 🔎                                                                                                    |
|                                                |                                                                                                    |                                                                                                    | 8== ▼                                                                                                    |                                                                                                    |
| Vame                                           | Status                                                                                                    | Connectivity                                                                                                    |                                                                                                    |                                                                                                    |
| OneConnect LPe16202-X 10Gb Ethernet Adapter #4 | Disabled                                                                                                    |                                                                                                    | _                                                                                                    |                                                                                                    |
| OneConnect LPe16202-X 10Gb Ethernet Adapter    | Network cable unplugged                                                                                                    |                                                                                                    | 1                                                                                                    |                                                                                                    |
| Virtual Ethernet Adapter #2                    | Unidentified network                                                                                                    | No Internet access                                                                                                    |                                                                                                    |                                                                                                    |
|                                                | lame<br>DneConnect LPe16202-X 10Gb Ethernet Adapter #4<br>DneConnect LPe16202-X 10Gb Ethernet Adapter<br>Virtual Ethernet Adapter #2 | lame Status<br>DneConnect LPe16202-X 10Gb Ethernet Adapter #4 Disabled<br>DneConnect LPe16202-X 10Gb Ethernet Adapter Network cable unplugged<br>Virtual Ethernet Adapter #2 Unidentified network | lame Status Connectivity<br>DneConnect LPe16202-X 10Gb Ethernet Adapter #4 Disabled<br>DneConnect LPe16202-X 10Gb Ethernet Adapter Network cable unplugged<br>Virtual Ethernet Adapter #2 Unidentified network No Internet access | Iame Status Connectivity<br>DneConnect LPe16202-X 10Gb Ethernet Adapter #4 Disabled<br>DneConnect LPe16202-X 10Gb Ethernet Adapter Network cable unplugged<br>Virtual Ethernet Adapter #2 Unidentified network No Internet access |

# 3.2.4.6 Hyper-V

The Hyper-V role must be added using the Server Manager. After the Hyper-V role is added, enable SR-IOV in the Hyper-V Manager by doing one of the following:

- Creating the virtual switch
- Creating each virtual NIC

Refer to the Microsoft documentation for additional information.

NOTE

Ensure that SR-IOV is enabled on the server and on the Emulex adapter prior to configuring the Hyper-V virtual switch.

The Windows Server 2012, Windows Server 2012 R2, and Windows Server 2016 servers treat SR-IOV as an offload. Each VM using SR-IOV gets its own VF with access to a subset of HW resources on the NIC, allowing for superior performance by bypassing the Hyper-V vSwitch reducing overhead.

After the Emulex driver is loaded, the Emulex SR-IOV virtual function is used for all unicast receive and transmit traffic. Live migration and multicast are supported while using SR-IOV. If SR-IOV is disabled, the Emulex adapter is removed from the virtual machine, and all traffic automatically uses the Hyper-V synthetic NIC.

NOTEIf multiple adapters are added to the virtual machine, use MAC<br/>addresses to map the Emulex network adapter to the corresponding<br/>Microsoft virtual network adapters.

# 3.2.4.7 Verifying SR-IOV

If SR-IOV is enabled, it can be verified by opening the Device Manager within the virtual machine and examining the information about the transmit and receive packets that are using the SR-IOV virtual function. This final verification shows that SR-IOV is working correctly. SR-IOV also can be verified from the host Hyper-V server.

NOTEBecause current versions of Windows Server 2012 require that SR-IOV<br/>be enabled in different locations prior to creating the virtual switch, if<br/>SR-IOV is not working, delete the virtual switch and create it again. The<br/>SR-IOV option is always available during switch creation.

# 3.2.4.7.1 Verifying SR-IOV from the Virtual Machine

To verify SR-IOV from within the virtual machine, perform these steps:

- 1. From within the virtual machine, select **Server Manager > Dashboard > Tools > Computer Management**.
- 2. Click **Device Manager**.

The Device Manager opens (Figure 5).

- 3. Open the Network adapters item, select the Emulex device and right-click it.
- Select Properties from the context-menu.
   The Properties dialog opens showing the Driver page (Figure 6).

**NOTE** The Emulex adapter might initially appear as a "Network Adapter" before the driver is loaded.

5. Select the **Statistics** tab (Figure 10).

Information about the transmit and receive packets that are using the SR-IOV virtual function are displayed; specifically, the number of Transmit Bytes and Receive Bytes that are transmitted directly to hardware from the virtual function. If this number is greater than zero, the device is successfully using the SR-IOV direct hardware access.

#### Figure 10 Emulex NIC Statistics Page

| nulex OneConnect LPe16202-X 100                   | Gb Ether                       | net Adapter  | ×        |
|---------------------------------------------------|--------------------------------|--------------|----------|
| Driver Details Events Resources Power Management  |                                |              | nt       |
| General Advanced Status                           | Statistics                     | B Diagnostic | 5        |
|                                                   | atistics                       |              | _        |
| Statistic                                         | Value                          | Units        | <u>^</u> |
| Transmit Throughput                               | 9.6G                           | bits/sec     |          |
| Receive Throughput                                | 13.4M                          | bits/sec     |          |
| Transmit Bytes                                    | 12.5G                          | bytes        |          |
| Receive Bytes                                     | 25.6M                          | bytes        |          |
| Transmit Packet Rate                              | 793.9k                         | packets/sec  |          |
| Receive Packet Rate                               | 28.9K                          | packets/sec  | =        |
| Dansing Products                                  | 8.ZM                           | packets      |          |
| Receive Packets                                   | Receive Packets 441.0k packets |              |          |
| Transmit Bow Control Pause Requests               | 0                              | packets      |          |
| Packets U packets                                 |                                |              |          |
| Transmit Flow Control Pause Requests U packets    |                                |              |          |
| Receive Flow Control PFC Pause Requests 0 packets |                                |              |          |
| TCP Offloads Currently Established                |                                | connections  |          |
| TCP Offloads 0 connections                        |                                |              |          |
| TCP Offload Retransmits 0 packets                 |                                |              |          |
| TCP Offload Receive Drops 0                       |                                | packets      |          |
| TCP Offload Transmit Rate 0                       |                                | bits/sec     |          |
| TCP Offload Receive Rate                          | 0                              | bits/sec     |          |
| VMQs Allocated                                    | 0                              | queues       | V        |
| Tuppels Allocated                                 | 0                              | interfaces   | -        |
| <u>] &lt;</u> III                                 |                                | >            |          |
| Reset                                             |                                |              |          |
|                                                   | 0                              | K Cance      | #        |

# 3.2.4.7.2 Verifying SR-IOV from the Host Hyper-V Server

To verify SR-IOV from the host Hyper-V server, perform these steps:

- 1. From the **Device Manager**, open the **Network adapters** item, select the Microsoft Hyper-V Network adapter and right-click.
- 2. Select **Properties** from the context-menu.

The Hyper-V Network adapter Properties dialog opens and shows the Driver page.

- 3. Select the **Statistics** tab (Figure 10).
- From the Statistics tab, locate the Virtual Functions Allocated item.
   "Virtual Functions Allocated" shows the count of currently enabled virtual functions.

NOTE

The Microsoft Powershell command **Get-NetAdapterSriovVf** lists each SR-IOV virtual function. Refer to the Microsoft documentation for additional information.

# 3.2.5 Network Driver Performance Tuning

This section describes the tuning and configuration of the network drivers.

# 3.2.5.1 Optimizing Server Hardware and BIOS Configuration

Adapter performance can be improved by selecting a more efficient PCIe packet payload size. If the system BIOS allows selection of a larger PCIe packet size, selecting at least a 512-byte PCIe packet payload size provides the best efficiency for PCIe data transfers. This setting might be an option in the server's system BIOS. The current value is displayed in the **Device Manager** on the **Status property** page for the adapter.

Most computers offer multiple distinct memory channels, which must be configured for channel interleaving for optimal performance. Optimal interleaving is achieved by using the exact same DIMM configuration for each memory channel. Check the manufacturer's documentation and BIOS parameters for details about optimizing memory bandwidth. Typically, all of the DIMM slots must be populated to make use of all memory channels. As a general rule, more DIMMs provide better performance by allowing a higher degree of memory-access interleaving to occur. However, some servers decrease the memory speed if using more than two DIMMs per memory channel, so it is important to consider the trade-off for a particular server platform.

Some servers might allow memory mirroring or memory sparing, where the total memory is divided in half and each location is stored twice. Memory mirroring and memory sparing provide fault recovery if one memory location detects an error, but they greatly reduce the perceived memory bandwidth of the system.

Nearly any desktop or low-end server has enough memory bandwidth for the adapter to support DMA at 20 Gb/s of data (10 Gb/s read, 10 Gb/s write). However, most of the memory demands come from the processor accessing the data for either packet copies in the non-offloaded networking stack or application. Increasing the clock speed of the memory interface to the processor can be critical for achieving the best networking performance. This interface might be the FSB, Intel QPI, or AMD HyperTransport.

# 3.2.5.2 Windows Server Network Driver

Table 6 describes ways to use various NIC driver properties and Microsoft Windows properties to performance-tune a system.

# Table 6 Windows Server Performance Tuning Situations

| Situation                                                                                        | Answer/Solution                                                                                                |
|--------------------------------------------------------------------------------------------------|----------------------------------------------------------------------------------------------------|
| A large number of short-lived TCP connections, such as web server or email server, exist.        | Enable RSS and increase the number of RSS queues.                                                              |
| Large data transfers, such as to a backup server, exist.                                         | Enable jumbo packets, and use TCP offload.                                                                     |
| A small server is struggling to keep up with larger servers on the network.                      | Disable RSS, enable jumbo packets, and increase the interrupt moderation to allow fewer interrupts per second. |
| A general-purpose server, such as Active Directory server, DHCP server, or a DNS server, exists. | Enable RSS.                                                                                                    |

# 3.2.5.2.1 Analyzing Performance Issues

Use the Windows Performance Monitor (perfmon) to view statistics for each network device.

- 1. Click **Start > Run** and type *perfmon* to launch the Windows Performance Monitor.
- 2. Right-click and select Add Counters to add additional statistics.

Table 7 is a partial list of the statistics to use to troubleshoot performance issues. For network performance, all of the counters from the table are useful: Network Interface, TCPv4, IPv4, and Processor.

# Table 7 Statistics and Fine Tuning

| Situation                                       | Answer/Solution                                                                                                    |
|-------------------------------------------------|----------------------------------------------------------------------------------------------------|
| Network Interface > Packets Received Errors.    | If this value is incrementing even a small amount, a physical problem might<br>exist on the network, such as a loose connection or bad cable, which causes<br>CRC errors in Ethernet packets. Find and eliminate the physical problem. |
| Network Interface > Packets Received Discarded. | If this value is incrementing dramatically, the computer system might be receiving a lot of unsolicited traffic using network resources.                                                                                               |

# Table 7 Statistics and Fine Tuning (Continued)

| Situation                             | Answer/Solution                                                                                                    |
|---------------------------------------|----------------------------------------------------------------------------------------------------|
| IPv4 > Fragmented Datagrams / sec.    | If this value is greater than 0, the computer system is sending or receiving IP fragments. This problem impacts performance. See Section 3.2.5.2.2, Jumbo Packet. |
| TCPv4 > Segments Retransmitted / sec. | TCP retransmits indicate that packets are being dropped by the receiving system (or in a network switch). Ideally, reduce retransmits to 0.                       |
| Processor > % Processor Time.         | If CPU usage is high, try to enable all available offloads, such as checksum offloads, and use jumbo packets.                                                     |

# 3.2.5.2.2 Jumbo Packet

The jumbo packet setting in the registry determines the maximum Ethernet packet size. It includes the Ethernet frame header (typically 14 bytes) but excludes the trailing CRC. The standard packet size is 1514 bytes plus a 4-byte trailing CRC.

Vendors use many terms that refer to this same quantity, such as packet size, frame size, or MTU. The MTU is the Ethernet packet payload size. The MTU does not include the Ethernet frame header or the trailing CRC. The standard MTU is 1500 bytes, which corresponds to a 1514-byte packet size plus a 4-byte trailing CRC. Historically, any 1514-byte frame is a standard packet, while any frame larger than 1514 bytes is called a jumbo packet. Windows Server attempts to standardize the terminology across vendors so that the jumbo packet parameter refers to the byte size of the packet.

The Windows Server driver supports several jumbo packet values. The larger packet size provides better throughput and CPU usage. Typically, all devices on the network, including switches, must be configured for the larger size. The drawbacks of using jumbo packets are interoperability and increased memory usage on the server.

To set a jumbo packet value, go to the **Advanced Properties** page in Windows **Device Manager**. For information on how to configure the options through the **Advanced** page, see Section 3.2.2.1, Modifying Advanced Properties.

The path MTU is the maximum MTU that can be used before IP fragmentation occurs, taking into account the MTU for the endpoints and all routers between the endpoints. To verify the path MTU, send a ping to a remote target with an increasing payload size. Eventually, the IP packet length exceeds the path MTU, and the packet fragments. This situation can be seen by using a packet sniffing application, such as Ethereal, Wireshark, or Microsoft Network Monitor.

IP fragmentation degrades performance dramatically, because all fragments must be received and reassembled before delivering the network packet to the upper layer protocol. In many cases, IP fragmentation can lead to a 10x performance degradation. The MTU parameter must be modified on all systems to avoid IP fragmentation for optimal network throughput.

Typical cases for using the MTU include the following:

- Server interconnects are typically deployed using jumbo frames. This configuration is the most efficient for high bandwidth server-to-server communication, such as Network Attached Storage, iSCSI, and database transactions.
- Servers connected to client systems that run desktop operating systems typically use standard 1500-byte frames. Most desktop systems do not support jumbo packets.
- Servers that require both high performance server-to-server communication and client access can be configured with jumbo frames with Path MTU Discovery enabled. Path MTU Discovery is enabled by default in the Windows Server, and it allows TCP connections to negotiate the optimal packet size that avoids IP fragmentation.

# 3.2.5.2.3 Flow Control

The adapter supports IEEE 802.3x standard flow control, which uses control packets to temporarily pause the transmission of packets between two endpoints. These control messages are point-to-point; they are not forwarded by switches or routers. You must configure both endpoints for flow control. The adapter can either respond to flow control packets (by temporarily pausing transmits) or send flow control PAUSE packets if the transmitter is

overwhelming the system's receive bandwidth. For best performance, flow control must be enabled on the switches as well as on adapters. Receive and transmit flow control are enabled by default. Flow control is not available if using FCoE on a converged network adapter. In this situation, priority pause is negotiated with the network switch and used only for the FCoE protocol packets.

The NIC function can also use priority pause if it is supported by the switch. This process requires tagging packets in the operating system with the correct priority value, and enabling ETS in the driver properties.

Configurations that support multiple PCI functions per port generally configure flow control from the switch or blade configuration application. Because flow control is an Ethernet port property, it must be the same for all PCI functions using the same port.

If multiple PCI functions are exposed for a single 10GbE port, such as in a blade configuration, the flow control parameter must be set the same on all adapters for the port. The results are unpredictable if the setting differs among PCI functions, because this is a shared property of the 10GbE port.

# 3.2.5.2.4 Examples

Flow control greatly improves the following situations:

The adapter is installed in a 4x PCIe slot or an underpowered server system.

If the PCIe bus does not provide 10 Gb/s of throughput due to chipset limitations or the bus width, the adapter cannot maintain 10 Gb/s of incoming receive data. The adapter starts dropping packets quickly. In this situation, it might be beneficial to enable receive flow control in the adapter, and enable flow control in the attached switch for all devices, which helps to slow down the transmitters.

The adapter transmits to 1GbE devices, especially non-TCP protocol.

If the adapter transmits to a 10GbE switch with attached 1GbE clients, the adapter can overwhelm the switch. The switch is then forced to start dropping packets because, although it might receive a 10-Gb/s stream, the client can only handle a 1-Gb/s stream. In this situation, it might be beneficial to enable transmit flow control in the adapter, and enable flow control for the 10GbE switch port.

NOTE

If multiple PCI functions are exposed for a single 10GbE port, such as in a blade configuration, the flow control parameter must be set the same on all adapters for the port. The results are unpredictable if the setting differs among PCI functions, because this is a shared property of the 10GbE port.

For information on modifying the Flow Control parameter, see Section 3.2.1, Configuring NIC Driver Options.

# 3.2.5.2.5 NUMA Considerations for Windows Server 2012 R2 and Windows Server 2016

NUMA assignments can affect network performance and CPU efficiency. If your application is not NUMA-aware and network traffic is moderate to heavy, the CPU and memory access are managed by the operating system. As a result, the operating system can cross NUMA nodes or your application might be on the same NUMA node as other applications, decreasing your network efficiency. Regardless of whether your application is multi-threaded, and if data is not in parallel, consider the NUMA CPU defaults.

To improve network and CPU performance for heavy network loads under these conditions, you might need to make an appropriate NUMA CPU selection. For example, in Windows Server 2012 R2, and Windows Server 2016, you can use the Task Manager to adjust the Set Affinity property to bind the application to a specific NUMA node for maximum network performance and CPU efficiency.

# 3.2.5.2.6 Checksum Offloading and Large Send Offloading (LSO)

The adapter supports IP and UDP checksum offloading. These protocols are enabled by default. You can disable offloading through the Windows Device Manager Advanced Properties. Disabling checksum offloading is useful only for packet-sniffing applications, such as Ethereal or Microsoft Network Monitor, on the local system where the adapter

is installed and monitored. When packets are sniffed, transmit packets might appear to have incorrect checksums because the hardware has not yet calculated them.

The adapter supports transmit LSO, which allows the TCP stack to send one large block of data, and the hardware segments it into multiple TCP packets. Transmit LSO is recommended for performance, but it can be disabled for packet sniffing applications. LSO data appear as giant packets in the packet sniffer, because the hardware has not yet segmented them.

NOTE On Windows Server 2012 and later, Recv Segment Coalescing is enabled by default. You must disable Recv Segment Coalescing if you want to set the Checksum Offload setting to anything other than Enabled.

For information on modifying the CheckSum Offload or Large Send Offload parameter, see Section 3.2.1, Configuring NIC Driver Options.

# 3.2.5.2.7 Receive Side Scaling (RSS) for Non-Offloaded IP/TCP Network Traffic

The adapter can process TCP receive packets on multiple processors in parallel. This situation is ideal for applications that are CPU limited. Typically, these applications have numerous client TCP connections that might be short-lived. Web servers and database servers are prime examples. RSS typically increases the number of transactions per second for these applications.

# 3.2.5.2.8 Understanding RSS

To better understand RSS, it helps to understand the interrupt mechanism used in the network driver. Without RSS, a network driver receives an interrupt when a network packet arrives. This interrupt can occur on any CPU, or it might be limited to a set of CPUs for a given device, depending on the server architecture. The network driver launches one DPC that runs on the same CPU as the interrupt. Only one DPC ever runs at a time. In contrast, with RSS enabled, the network driver launches multiple parallel DPCs on different CPUs.

For example, on a four-processor server that interrupts all processors, without RSS the DPC jumps from CPU to CPU, but it only runs on one CPU at a time. Each processor is busy only 25 percent of the time. The total reported CPU usage of the system is about 25 percent (more if other applications are also using the CPU). This scenario is a sign that RSS might help performance. If the same four-processor server uses RSS, four parallel DPCs can run, one on each processor. The total CPU usage that is available for networking processing is increased from 25 percent to 100 percent.

Some server machines and some network traffic profiles do not benefit from RSS. Because the non-offloaded TCP stack includes a data copy during receive processing, it is possible that memory bandwidth will limit performance before the CPU. In this situation, the CPU usage is very high while all processors wait for memory accesses. To overcome this issue, you can reduce the number of RSS CPUs, or disable RSS entirely.

Poor RSS behavior is typical only in network performance testing applications that receive data, but perform no other processing. For other applications, RSS allows the application to scale other processing tasks across all CPUs, thereby improving overall performance. RSS offers the most benefit for applications that create numerous, short-lived connections. These applications are typically CPU-limited instead of network-bandwidth-limited.

For information on modifying the RSS Queues parameter, see Section 3.2.1, Configuring NIC Driver Options.

NOTE

Microsoft currently does not schedule RSS processing on all hyper-threaded CPUs. For example, only CPU 1 and CPU 3 have RSS queues on a dual-core, hyper-threaded CPU.

# **Chapter 4: Troubleshooting**

Your system may operate in an unexpected manner in certain circumstances. This section contains reference tables on event codes and error messages and provides information regarding unusual situations.

# 4.1 General Troubleshooting

The following table describes issues you may encounter and their solutions.

#### Table 8 General Troubleshooting

| lssue                                                                                                    | Answer/Solution                                                                                                    |
|----------------------------------------------------------------------------------------------------|----------------------------------------------------------------------------------------------------|
| The operating system fails to install or does not successfully install the driver.                            | Verify that the operating system is supported by the driver.                                                                                                    |
| The AutoPilot Installer fails.                                                                                | If the AutoPilot Installer fails, the <b>Diagnostics</b> window shows that the adapter failed. If the adapter fails, perform these steps:                                                                                                    |
|                                                                                                    | <ol> <li>Select the adapter to view the reason why the adapter failed. The reason and<br/>suggested corrective action are displayed.</li> </ol>                                                                                                    |
|                                                                                                    | 2. Perform the suggested corrective action and run AutoPilot Installer again.                                                                                                    |
|                                                                                                    | NOTE You can run AutoPilot Installer again from the Start menu (Programs > Emulex > AutoPilot Installer), or you can run APInstall.exe from a command prompt.                                                                                                    |
| The OneInstall Installer fails.                                                                               | If OneInstall Installer fails, it may be because of one of the following reasons:                                                                                                    |
|                                                                                                    | <ul> <li>The operating system prerequisites have not been met.</li> </ul>                                                                                                    |
|                                                                                                    | <ul> <li>The individual kit installation failed. To check, run the installation interactively. If<br/>you encounter error messages when you run the installation interactively, those<br/>issues would also apply to an unattended installation.</li> </ul>                                                               |
|                                                                                                    | <ul> <li>If an individual package failed to install properly, run that package's installer<br/>directly. This method displays status and error messages that can be used to<br/>diagnose the issue. (The OneInstall Installer does not provide these displays<br/>because each package is installed silently.)</li> </ul> |
| Windows Device Manager shows a code<br>10 or code 39 with a yellow or red<br>exclamation point on the device. | The firmware image does not match the installed device drivers, or the firmware is corrupt. Using the OneCommand Manager application or one of the Windows PE offline or online utilities, install a version of firmware that is compatible with the driver.                                                              |
| The firmware is corrupt or non-responsive.                                                                    | Using the OneCommand Manager application or one of the Windows PE offline or online utilities, install a version of firmware that is compatible with the driver.                                                                                                    |
| Port names might differ for adapter ports, although they are running the same                                 | This is a display issue that does not affect functionality. Run the AutoPilot Installer to correct this issue.                                                                                                    |
| driver binary.                                                                                                | Example: Run elxdrvr-fc-11.x.xxx.xx.exe and reinstall the driver kit.                                                                                                    |
|                                                                                                    | <b>NOTE</b> A reboot may be required after the installation to see the correct names in Device Manager.                                                                                                    |

# 4.2 Troubleshooting the NIC Drivers

The followng table provides troubleshooting information for the NIC drivers.

### Table 9 Troubleshooting the NIC Drivers

| Issue                                                                                                    | Answer/Solution                                                                                                    |
|----------------------------------------------------------------------------------------------------|----------------------------------------------------------------------------------------------------|
| Performance is not as expected.                                                                                                    | The adapter may be installed in the wrong type of PCIe slot. Verify that the adapter has been properly installed.                                                                                                    |
| Frequent event log entries for link<br>changes, or statistics that show more<br>than expected CRC errors, occur.                           | Unload and reload the driver to reset available target IDs. Ensure that the SAN configuration is correct prior to reloading the driver. This action clears the driver's consistent binding table and frees target IDs for new target nodes.                                                                                                    |
| The driver fails to load, and an event log<br>entry states that the driver failed to<br>load due to memory constraints.                    | There may not be enough memory installed in the system to provide sufficient memory for all devices installed in the system. Try installing more memory if possible.                                                                                                    |
| Unpredictable results occur if the flow control setting differs among PCI functions.                                                       | If multiple PCI functions are exposed for a single 10GbE port, the flow control parameter must be set the same on all adapters for the port.<br>Results are unpredictable if the setting differs among PCI functions because this is a                                                                                                    |
|                                                                                                    | shared property of the 10GbE port.                                                                                                    |
| On servers that support PCIe hot<br>unplug, the system may hang or<br>produce a bug check if a PCIe hot<br>unplug or replace is attempted. | Hot unplug is not supported in this release.                                                                                                    |
| The system crashes or appears to hang.                                                                                                    | Several possible causes for this issue exist.                                                                                                    |
| In the case of a hang, there could be a message might indicate that the driver experienced a hardware malfunction.                         | Certain systems require an updated BIOS to properly manage the power states of<br>newer Intel and AMD processors. Check with your vendor for information regarding<br>BIOS and firmware updates that may be required to run well with the latest releases<br>of the Windows operating systems. Also, certain BIOS settings may be required. For<br>example, disable any low power processor states and low power settings for PCIe. |
|                                                                                                    | <ul> <li>On certain AMD systems, it is possible the intelppm.sys driver is enabled, and<br/>should not be. To query this system driver's run state, log on as administrator and at<br/>the command line, type:</li> </ul>                                                                                                    |
|                                                                                                    | sc query intelppm                                                                                                    |
|                                                                                                    | If the results indicate that the intelppm driver is running, you must disable it. At the command line, type:                                                                                                    |
|                                                                                                    | sc config intelppm start= disabled                                                                                                    |
|                                                                                                    | <ul> <li>On all systems, it may be necessary to set the power options to High Performance.<br/>Refer to the operating system documentation for details.</li> </ul>                                                                                                    |
| On Windows Server 2012 R2, the NIC<br>driver will not load on a VM that is using<br>passthrough in the host.                               | There is no workaround for this issue. PCI passthrough is not supported.                                                                                                    |

# Appendix A: Error and Event Log Information

# A.1 FC /FCoE Error and Event Logs

# A.1.1 Viewing the FC /FCoE Error Log

The system event log is a standard feature of Windows Server software. All events logged by the Emulex Storport Miniport will be Event ID 11 with source ELXFC/LPFCOE.

To view the error log:

- 1. Open the **Event Viewer** window by doing one of the following:
  - Click Start > Programs > Administrative Tools > Event Viewer.
  - Right-click **My Computer > Manage and Event Viewer** in Computer Management.

The Event Viewer window is displayed.

- 2. Double-click any event with the source name ELXFC/LPFCOE.
- 3. Examine the entry at offset 0x10 and Event ID 11. The Emulex event code is found in byte 0x10, and supplementary data is in the byte offsets 0x11 through 0x13.

For example, in Figure 11:

byte 0x10 = 9b, byte 0x11 = 00, byte 0x12 = 29, and byte 0x13 = 00

#### Figure 11 Event Properties

| vent                                                        | Properties ?×                                                                                                    |
|-------------------------------------------------------------|----------------------------------------------------------------------------------------------------|
| Event                                                       |                                                                                                    |
| D <u>a</u> te:                                              | 11/2/2007 Source: elxstor                                                                                                    |
| Time:                                                       | 5:52:19 PM Category: None                                                                                                    |
| Тур <u>е</u> :                                              | Error Event ID: 11                                                                                                    |
| User:                                                       | N/A 📴                                                                                                    |
| Computer:                                                   | EMULEX-D4C6E5BE                                                                                                    |
| The local<br>message<br>be able to<br>Help and<br>\Device\I | iomputer may not have the necessary registry information or<br>'LL files to display messages from a remote computer. You may<br>use the /ALVSOURCE = flag to retrieve this description; see<br>iupport for details. The following information is part of the event:<br>aidPort0.<br>Bytes O Words |
| 0000: 0                                                     | f 00 10 00 01 00 68 00h.                                                                                                    |
| 0008: 0                                                     | 0 00 00 00 00 00 00 00 00 00 00 □.)                                                                                                    |
|                                                             | OK Cancel Apply                                                                                                    |

# A.1.1.1 Severity Scheme

When the Event Viewer is launched, there are three branches: Application, Security, and System. All ELXFC/LPFCOE error log entries are found under the System branch, and all ELXFC/LPFCOE error log entries have the Event Viewer severity level of "error".

- A severe error code indicates that the driver, firmware, or adapter is behaving abnormally, and your intervention is required to correct the issue.
- A malfunction error code indicates that there is an issue with the system, but your intervention is not required.
- A command error code indicates that an event has transpired, but does not require your intervention. An event
  may be issue-oriented, such as an invalid fabric command sub-type. An event may not be issue-oriented, such as
  exhausted retries on PLOGI or PDISC.

# A.1.1.2 Related Driver Parameter: LogError

The LogError driver parameter determines the minimum severity level to enable entry of a logged error into the system. See Chapter 3: Configuration for instructions on how to set driver parameters.

- If set to 0 = All errors regardless of severity are logged.
- If set to 1 = Severe, malfunction, and command level errors are logged.
- If set to 2 = Both severe and malfunction errors are logged.
- If set to 3 = Only severe errors are logged.

NOTE

Set LogError to 1 if you are troubleshooting SAN connectivity or device discovery issues.

# A.1.1.3 Format of an Error Log Entry

An error log entry takes the form of an event. This event is described by the following items:

- Date (date entry was logged)
- Source (elxfc/elxcna)
- Time (time entry was logged)
- Category (none)
- Type (error)
- Event ID (0)
- User (N/A)
- Computer (name of computer)

# A.1.1.4 Error Codes Tables

This section provides tables listing error codes and their descriptions.

# A.1.1.4.1 Severe Errors

Table 10 lists severe errors and their codes.

#### Table 10 Severe Errors

| Byte 0x10 | Interpretation                             |
|-----------|--------------------------------------------|
| 0x00      | Invalid link speed selection (SLI2-3 mode) |
| 0x01      | READ_REV failed (SLI2-3 mode)              |
| 0x02      | Invalid adapter type (SLI2-3 mode)         |
| 0x03      | Invalid adapter type (SLI2-3 mode)         |
| 0x04      | CONFIG_PORT failed                         |

### Table 10 Severe Errors (Continued)

| Byte 0x10 | Interpretation                                                   |
|-----------|------------------------------------------------------------------|
| 0x06      | READ_CONFIG_failed                                               |
| 0x07      | CONFIG_RING 0 failed                                             |
| 0x08      | CONFIG_RING 2 failed                                             |
| 0x09      | CONFIG_RING 1 failed                                             |
| 0x0A      | CONFIG_RING 3 failed                                             |
| 0x0B      | INIT_LINK failed (SLI2-3 mode)                                   |
| 0x0C      | INIT_LINK failed (SLI2-3 mode)                                   |
| 0x0D      | READ_REV failed (SLI2-3 mode)                                    |
| 0x0E      | Invalid adapter type (SLI2-3 mode)                               |
| 0x0F      | Invalid adapter type (SLI2-3 mode)                               |
| 0x10      | CONFIG_PORT failed (reinitialization)                            |
| 0x12      | READ_CONFIG command failed (reinitialization)                    |
| 0x13      | CONFIG_RING 0 failed (reinitialization)                          |
| 0x14      | CONFIG_RING 1 failed (reinitialization)                          |
| 0x15      | CONFIG_RING 2 failed (reinitialization)                          |
| 0x16      | CONFIG_RING 3 failed (reinitialization)                          |
| 0x17      | Unresponsive adapter port (SLI2-3 mode)                          |
| 0x1C      | Firmware trap: info1 (SLI2-3 mode)                               |
| 0x1D      | Firmware trap: info2 (SLI2-3 mode)                               |
| 0x1E      | Over-temperature error condition (SLI2-3 mode)                   |
| 0x1F      | Firmware-initiated adapter port reset (SLI2-3 mode)              |
| 0x20      | Adapter port error attention (SLI2-3 mode)                       |
| 0x22      | Over-temperature warning (SLI2-3 mode)                           |
| 0x23      | Returned to safe temperature (SLI2-3 mode)                       |
| 0x24      | Invalid response tag (SLI2-3 mode)                               |
| 0x25      | Invalid response tag (SLI2-3 mode)                               |
| 0x26      | Invalid response tag (SLI2-3 mode)                               |
| 0x27      | Invalid response sequence (SLI2-3 mode)                          |
| 0x28      | Failure on REG_LOGIN mailbox command                             |
| 0x29      | Unable to initiate fabric binding operation                      |
| 0x42      | Re-simulate FCF after exhausted retries on FLOGI                 |
| 0x51      | ABTS timeout on path and target (0x11: path id; 0x12: target id) |
| 0x2A      | Attempted ADISC to non-existent node                             |
| 0x2B      | Failure on iocb context allocation                               |
| 0x2C      | Unable to initiate nport unbinding operation                     |
| 0x2D      | Unable to initiate nport binding operation                       |
| 0x2E      | Failed to allocate resources for Express Lane                    |
| 0x30      | Failure on mailbox context allocation                            |
| 0x7C      | Menlo initialization error                                       |
| 0x7D      | Menlo initialization error                                       |

### Table 10 Severe Errors (Continued)

| Byte 0x10 | Interpretation                                                                                             |
|-----------|----------------------------------------------------------------------------------------------------|
| 0x7E      | Menlo initialization error                                                                                 |
| 0xA0      | Failed to initialize adapter port (OneConnect)                                                             |
| 0xA1      | Failed to initialize adapter port (SLI2-3 mode)                                                            |
| 0xCA      | Invalid scatter gather list size                                                                           |
| 0xCB      | Unsupported IFType (SLI4 mode)                                                                             |
| 0xC1      | Failed to allocate miniport un-cached extension                                                            |
| 0xC2      | Insufficient un-cached extension space                                                                     |
| 0xC3      | Port initialization failure (OneConnect)                                                                   |
| 0xC4      | Port initialization failure (SLI2-3 mode)                                                                  |
| 0xC5      | Utility mailbox command error                                                                              |
| 0xC6      | SLI4 Pre-initialization failure                                                                            |
| 0xC7      | UNREG_VPI failure requiring reset                                                                          |
| 0xC8      | Invalid FLOGI response failure requiring reset                                                             |
| 0xC9      | REG_FCFI failure requiring resolicitation (SLI4 mode)                                                      |
| 0xD3      | NPIV memory allocation failure                                                                             |
| 0xE0      | Unable to allocate exchange for unsolicited ELS command                                                    |
| 0xE1      | Misconfigured port event on indicated port.                                                                |
|           | For LPE16000 and LPe32000                                                                                  |
|           | link effect and link state (SLI4 mode)                                                                     |
|           | 0x13: Port Name; 0x12: Link effect; 0x11: Link state.                                                      |
|           | Link State Values - 0x11                                                                                   |
|           | 0x0 "Physical Link is functional"                                                                          |
|           | 0x1 "Optics faulted/incorrectly installed/not installed – Reseat optics. If issue not resolved, replace."  |
|           | 0x2 "Optics of two types installed – Remove one optic or install matching pair of optics."                 |
|           | 0x3 "Incompatible optics – Replace with compatible optics for card to function."                           |
|           | 0x4 "Unqualified optics – Replace with Avago optics for Warranty and Technical Support." See "Link Effect" |
|           | 0x5 "Uncertified optics – Replace with Avago-certified optics to enable link operation." See "Link Effect" |
|           | Link Effect 0x12                                                                                           |
|           | bit 0 set "Link is non-operational."                                                                       |
|           | bit 0 clear "Link is operational."                                                                         |
| 0xF0      | Unresponsive adapter port (SLI4 mode)                                                                      |
| 0xF4      | ULP Unrecoverable Error: low part (SLI4 mode)                                                              |
| 0xF5      | ULP Unrecoverable Error: high part (SLI4 mode)                                                             |
| 0xF6      | ARM Unrecoverable Error (SLI4 mode)                                                                        |
| 0xF7      | READ_NV failed (SLI4 mode)                                                                                 |
| 0xF8      | READ_NV failed (SLI4 mode)                                                                                 |
| 0xF9      | READ_REV failed (SLI4 mode)                                                                                |
| 0xFA      | READ_CONFIG failed (SLI4 mode)                                                                             |
| 0xFB      | Failed to post header templates (SLI4 mode)                                                                |
| 0xFC      | Invalid Completion Queue Entry (SLI4 mode)                                                                 |
| 0xFD      | Invalid Completion Queue Entry (SLI4 mode)                                                                 |
| 0xFE      | Invalid Completion Queue Entry (SLI4 mode)                                                                 |

# A.1.1.4.2 Malfunction Errors

# Table 11 lists malfunction errors and their codes.

### Table 11 Malfunction Errors

| Byte 0x10 | Interpretation                                          |
|-----------|---------------------------------------------------------|
| 0x05      | SET_VAR command failed                                  |
| 0x11      | SET_VAR command failed (reinitialization)               |
| 0x21      | Spurious mailbox command interrupt                      |
| 0x31      | Unrecognized mailbox command completion                 |
| 0x32      | Duplicate link attention: event tag unchanged           |
| 0x33      | Invalid link attention: no link state indicated         |
| 0x34      | Duplicate link attention: link state unchanged          |
| 0x35      | Error reading common service parameters for port        |
| 0x36      | Error reading common service parameters for fabric      |
| 0x37      | Error reading common service parameters for nport       |
| 0xB1      | Write check error                                       |
| 0x3B      | Failed to create node object                            |
| 0x3C      | PRLI initiation failure                                 |
| 0x3D      | Recoverable UNREG base VPI error (0x11: mailbox status) |
| 0x3E      | Recoverable UNREG VPI error (0x11: mailbox status)      |
| 0x42      | Exhausted retries on FLOGI                              |
| 0x45      | ELS command rejected                                    |
| 0x49      | Exhausted retries on PLOGI                              |
| 0x4E      | World Wide Port Name mismatch on ADISC                  |
| 0x4F      | World Wide Node Name mismatch on ADISC                  |
| 0x50      | ADISC response failure                                  |
| 0x55      | LOGO response failure                                   |
| 0x57      | PRLI to non-existent node                               |
| 0x5A      | PRLI response error                                     |
| 0x5F      | CT command error                                        |
| 0x62      | Name server response error                              |
| 0x66      | State Change Notification registration failure          |
| 0x6A      | Unrecognized ELS command received                       |
| 0x6F      | Received PRLI from un-typed source                      |
| 0x73      | Failed to pend PRLI for authentication                  |
| 0x77      | Failed to allocate Node object                          |
| 0x7A      | REG_VPI failed                                          |
| 0xA3      | Command context allocation failure                      |
| 0xAB      | SCSI command error                                      |
| 0xAC      | Read check error                                        |

### Table 11 Malfunction Errors (Continued)

| Byte 0x10 | Interpretation                                                                                                    |
|-----------|----------------------------------------------------------------------------------------------------|
| 0xB0      | Node timeout: device removal signaled to Storport                                                                                                    |
| 0xB2      | FCP_RSP short frame received                                                                                                    |
| 0xE1      | Misconfigured port event on indicated port.<br>For LPE16000 and LPe32000<br>link effect and link state (SLI4 mode)<br>0x13: Port Name; 0x12: Link effect; 0x11: Link state.<br>Link State Values - 0x11<br>0x0 "Physical Link is functional"<br>0x1 "Optics faulted/incorrectly installed/not installed – Reseat optics. If issue not resolved, replace."<br>0x2 "Optics of two types installed – Remove one optic or install matching pair of optics."<br>0x3 "Incompatible optics – Replace with compatible optics for card to function." |
|           | 0x4 "Unqualified optics – Replace with Avago optics for Warranty and Technical Support." See "Link Effect"<br>0x5 "Uncertified optics – Replace with Avago-certified optics to enable link operation." See "Link Effect"<br>Link Effect 0x12<br>bit 0 set "Link is non-operational."<br>bit 0 clear "Link is operational."                                                                                                    |

# A.1.1.4.3 Command Errors

Table 12 lists command errors and their codes.

### Table 12 Command Errors

| Byte 0x10 | Interpretation                                       |
|-----------|------------------------------------------------------|
| 0x43      | Fabric logon succeeded                               |
| 0x46      | ELS command failed                                   |
| 0x47      | Exhausted retries on ELS command                     |
| 0x4A      | PLOGI accepted                                       |
| 0x56      | LOGO accepted                                        |
| 0x59      | PRLI accepted                                        |
| 0x63      | Fabric name server response                          |
| 0x6B      | ELS RSCN processed                                   |
| 0x71      | LOGO received from fabric                            |
| 0x79      | FDISC accepted                                       |
| 0xA2      | SCSI address assigned to discovered target           |
| 0xA4      | Report LUNs error (initial I/O to discovered target) |
| 0xA5      | Local error indication on FCP command                |
| 0xA6      | FCP Command error                                    |
| 0xA8      | Data overrun                                         |
| 0xA9      | FCP command error                                    |
| 0xAA      | SCSI check condition                                 |
| 0xAD      | Local reject indication on FCP command               |

### Table 12 Command Errors (Continued)

| Interpretation                                                                                                    |
|----------------------------------------------------------------------------------------------------|
| Fabric logon succeeded                                                                                                    |
| Error on SCSI pass-through command                                                                                                    |
| Error on Menlo CT command                                                                                                    |
| Misconfigured port event on indicated port.<br>For LPE16000 and LPe32000<br>link effect and link state (SLI4 mode)<br>0x13: Port Name; 0x12: Link effect; 0x11: Link state.<br>Link State Values - 0x11<br>0x0 "Physical Link is functional"<br>0x1 "Optics faulted/incorrectly installed/not installed – Reseat optics. If issue not resolved, replace."<br>0x2 "Optics of two types installed – Remove one optic or install matching pair of optics."<br>0x3 "Incompatible optics – Replace with compatible optics for card to function."<br>0x4 "Unqualified optics – Replace with Avago optics for Warranty and Technical Support." See "Link Effect"<br>0x5 "Uncertified optics – Replace with Avago-certified optics to enable link operation." See "Link Effect"<br>Link Effect 0x12<br>bit 0 set "Link is non-operational." |
|                                                                                                    |

# A.1.1.4.4 Event Indicators

Table 13 lists event indications and their codes.

#### Table 13 Event Indications

| Byte 0x10 | Interpretation                                                                                |
|-----------|-----------------------------------------------------------------------------------------------|
| 0x18      | Port shutdown event (SLI2–3 mode)                                                             |
| 0x19      | Port in off-line state (SLI2–3 mode)                                                          |
| 0x1A      | Port in on-line state (SLI2–3 mode)                                                           |
| 0x1B      | Port in off-line state (SLI2–3 mode)                                                          |
| 0xA7      | Data underrun                                                                                 |
| 0xD0      | NPIV Virtual Port creation success (Virtual Port Did 0x11–0x13)                               |
| 0xD1      | NPIV Virtual Port creation failed (Virtual Port index 0x11–0x13)                              |
| 0xD2      | NPIV Virtual Port FDISC failed (Virtual Port index 0x11–0x13)                                 |
| 0xD4      | Exceeded max Virtual Port supported (Virtual Port index 0x11–0x13)                            |
| 0xD5      | NPIV Virtual Port removal (Virtual Port Did 0x11–0x13)                                        |
| 0xEE      | Authenticated successfully (remote Did 0x11-0x13)                                             |
| 0xEF      | Failed to authenticate (remote Did 0x11–0x13)                                                 |
| 0xE2      | Authentication not support (remote Did 0x11–0x13)                                             |
| 0xE3      | Authentication ELS command timeout (remote Did 0x11–0x13)                                     |
| 0xE4      | Authentication transaction timeout (remote Did 0x11–0x13)                                     |
| 0xE5      | LS_RJT other than Logical Busy received for Authentication transaction (remote Did 0x11–0x13) |
| 0xE6      | LS_RJT Logical Busy received for Authentication Transaction (remote Did 0x11–0x13)            |
| 0xE7      | Received Authentication Reject other than Restart (remote Did 0x11-0x13)                      |
| 0xE8      | Received Authentication Reject Restart (remote Did 0x11-0x13)                                 |
| 0xE9      | Received Authentication Negotiate (remote Did 0x11–0x13)                                      |

# Table 13 Event Indications (Continued)

| Byte 0x10 | Interpretation                                                                 |
|-----------|--------------------------------------------------------------------------------|
| 0xEA      | Authentication spurious traffic (remote Did 0x11–0x13)                         |
| 0xEB      | Authentication policy has been changed (remote Did 0x11–0x13)                  |
| 0xED      | Same passed were set for both local and remote entities (remote Did 0x11-0x13) |
| 0xF1      | Port shutdown event (SLI4 mode)                                                |
| 0xF2      | Port in off-line state (SLI4 mode)                                             |
| 0xF3      | Port in on-line state (SLI4 mode)                                              |

#### A.1.2 Viewing the FC and FCoE Event Log

This section provides information on the FC and FCoE event logs.

#### A.1.2.1 **Event Log Interpretation**

- All events logged by Emulex Storport Miniport are in Event ID 11 with source "elxfc/lpfcoe".
- The Storport Miniport driver parameter LogErrors determines what type of events are logged by the driver; the default setting is 3, which logs only events of a SEVERE nature; the optional setting of 2 logs events of both SEVERE and MALFUNCTION type; and the optional setting of 1 logs events of SEVERE, MALFUNCTION, and COMMAND type.

NOTE

For troubleshooting SAN connectivity or device discovery issues, set the LogErrors to 1.

The Emulex event code is found in byte 0010 and supplementary data is in byte offsets 0011 through 0013. 

#### A.1.2.2 **Additional Event Log Information**

The following tables are not comprehensive but do include the codes that are most likely to appear in SAN environments where issues occur.

#### A.1.2.2.1 **ELS/FCP Command Error Status Codes**

Table 14 lists the internal firmware codes posted by the adapter firmware that explain why a particular ELS or FCP command failed at the FC level.

#### Table 14 ELS/FCP Command Error Status Codes

| Code | Explanation                               |
|------|-------------------------------------------|
| 0x2  | Remote Stop – Remote port sent an ABTS    |
| 0x3  | Local Reject – Local Reject error detail  |
| 0x9  | LS_RJT Received – Remote port sent LS_RJT |
| 0xA  | A_RJT Received – Remote port sent BA_RJT  |

#### A.1.2.2.2 **CT Command Response Codes**

Table 15 lists the codes that indicate the response to a FC Common Transport protocol command.

#### Table 15 CT Command Response Codes

| Code   | Explanation                |
|--------|----------------------------|
| 0x8001 | FC Common Transport Reject |
| 0x8002 | FC Common Transport Accept |

# A.1.2.2.3 FC-CT Reject Reason Codes

Table 16 lists the codes that indicate the reason a CT command was rejected.

### Table 16 FC-CT Reject Reason Codes

| Code | Explanation           |
|------|-----------------------|
| 0x01 | Invalid command code  |
| 0x02 | Invalid version level |
| 0x05 | Logical busy          |
| 0x07 | Protocol error        |

# A.1.2.2.4 ELS Command Codes

Table 17 lists the FC protocol codes that describe the Extended Link Services commands that were sent.

#### Table 17 ELS Command Codes

| Code | Explanation                            |
|------|----------------------------------------|
| 0x01 | Link Service Reject (LS_RJT)           |
| 0x02 | Accept (ACC)                           |
| 0x03 | N_Port Login (PLOGI)                   |
| 0x04 | Fabric Login (FLOGI                    |
| 0x05 | N_Port Logout (LOGO)                   |
| 0x20 | Process Login (PRLI)                   |
| 0x21 | Process Logout (PRLO)                  |
| 0x51 | Discover F_Port Service Params (FDISC) |
| 0x52 | Discover Address (ADISC)               |
| 0x61 | Register State Change Notify (RSCN)    |

# A.1.2.2.5 SCSI Status Codes

Table 18 lists the SCSI status codes returned from a SCSI device that receives a SCSI command.

# Table 18 SCSI Status Codes

| Code | Explanation          |
|------|----------------------|
| 0x00 | GOOD                 |
| 0x02 | CHECK CONDITION      |
| 0x08 | BUSY                 |
| 0x18 | RESERVATION CONFLICT |
| 0x28 | QUEUE FULL           |
#### A.1.2.2.6 Local Reject Status Codes

Table 19 list the codes supplied by the Emulex adapter firmware that indicate why a command was failed by the adapter.

#### Table 19 Local Reject Status Codes

| Code | Explanation                                      |
|------|--------------------------------------------------|
| 0x02 | SEQUENCE TIMEOUT – Possible bad cable/link noise |
| 0x04 | INVALID RPI – Occurs if the link goes down       |
| 0x05 | NO XRI – Possible host or SAN problem            |
| 0x0D | TX_DMA FAILED – Possible host system issue       |
| 0x0E | RX_DMA FAILED – Possible host system issue       |
| 0x0F | ILLEGAL FRAME – Possible bad cable/link noise    |
| 0x11 | NO RESOURCES – Port out of exchanges or logons   |
| 0x18 | LOOP OPEN FAILURE – FC_AL port not responding    |
| 0x1A | LINK DOWN – Queued cmds returned at link down    |
| 0x1D | OUT OF ORDER DATA – Possible bad cable or noise  |

#### A.1.2.2.7 SRB Status Codes

Table 20 lists the SCSI Request Block status codes provided by the driver to the operating system based upon the response from a SCSI device in the SAN.

#### Table 20 SRB Status Codes

| Code | Explanation       |
|------|-------------------|
| 0x04 | ERROR             |
| 0x05 | BUSY              |
| 0x09 | TIMEOUT           |
| 0x0A | SELECTION TIMEOUT |
| 0x0B | COMMAND TIMEOUT   |
| 0x0E | BUS RESET         |
| 0x12 | DATA OVERUN       |

#### A.1.2.3 ASC/ASCQ

Additional Sense Code/Additional Sense Code Qualifier information can be found in any SCSI specification document; these codes contain detailed information about the status or condition of the SCSI device in question.

#### A.1.2.4 Additional Notes on Selected Error Codes

These error codes might be seen more frequently than others, or that indicate conditions that you might be able to solve by investigation and correction of issues in the SAN configuration.

**NOTE** The nomenclature of "0x" is used as the prefix for the byte code fields because those byte codes are actually hexadecimal values.

#### A.1.2.4.1 Node Timeout (Code 0xAA)

This event code indicates that a particular device has not been found (if the message is logged during device discovery) or that a particular device has been removed from the fabric. If this message appears, determine if there is

something wrong with the connection of that device to the SAN (cables, switches or switch ports, or status of the target device itself).

#### A.1.2.4.2 SCSI Command Error (Code 0x9A) and SCSI Check Condition (Code 0x9B)

Code 0x9A indicates that the SCSI command to a particular device was responded to with an error condition (the target and LUN information, along with the SCSI status, are provided).

In the specific case of code 0x9B, this code indicates that the device responded with the specific status of Check Condition – the ASC/ASCQ information provided in bytes 0x12 and 0x13 allows you to find out the status being reported by the target and to determine if there is an action that can be performed to return the device to functional status.

#### A.1.2.4.3 Name Server Response (Code 0x98)

This code is useful in determining if the expected number of targets in a SAN configuration are being presented by the name server to the requesting adapter. The number in byte 0x11 is the number of targets returned to the name server query made by the adapter. If the number of targets does not match expectations, examine the SAN configuration found in the switch tables and if that information shows targets or devices still missing, check connections between the switch ports and those devices.

#### A.1.2.4.4 Context Allocation Failures

A number of event codes for which the interpretation contains the phrase "context allocation failure" exist. These types of events refer to the internal memory constructs of the Emulex Storport Miniport driver and, as such, are intended for Broadcom design engineers' information. If you encounter this type of code, contact Broadcom Technical Support for assistance.

**NOTE** Context allocation failures are rare.

# A.2 NIC Error and Event Logs

This section provides information on NIC error and event logs.

#### A.2.1 Viewing the NIC Error Log

For Windows Server operating systems, the network driver generates error codes in the system event log. These error codes can be viewed by using the Event Viewer application.

To view the error codes, perform these steps:

- 1. Click the **Start** tab on the bottom of the screen.
- 2. Click Run.
- 3. Type eventvwr and click **OK**.
- 4. Click Windows Log.
- 5. Click System.
- 6. Click the be2net error under System Events to show the event details.

#### A.2.2 NIC Event Log

The Windows Device Manager generates error log codes if any errors occur during the installation of the NIC driver. Each log contains a Message ID, Severity, and Symbolic Link. The Message ID is unique and tracks the error message (if not displayed). Table 21 shows the list of error codes, the severity of the error, the message displayed, the meaning of the error, and recommended resolutions. When reporting an issue with the adapter to Broadcom, check the event log and report if any of these entries that are displayed.

#### Table 21 NIC Event Log Entries

| Message ID<br>Hexadecimal/<br>Decimal | Severity      | Message                                                                                                    | <b>Recommended Resolution</b>                                                                                                    |  |
|---------------------------------------|---------------|----------------------------------------------------------------------------------------------------|----------------------------------------------------------------------------------------------------|--|
| 0x4000003AL                           | Informational | N/A                                                                                                    | N/A                                                                                                    |  |
| 0x0000038L/56                         | Warning       | The device firmware does not support<br>ETS functionality in SR-IOV or<br>multichannel mode.                                                                                                    | Revert to default mode for ETS support.                                                                                                    |  |
| 0x0049/73                             | Informational | %2 : Correct optics installed.<br>(%2 is a place holder for the NIC controller name.)                                                                                                    | This message is informational.                                                                                                    |  |
| 0x0046/70                             | Warning       | Unqualified SFP+ module detected on %2, Port %3 from %4 part number %5. (%2 is a place holder for the NIC controller name. %3, %4, %5 are place holders for other arguments in the log message.)                                                                                                    | Replace the SFP+ module.                                                                                                    |  |
| 0x0045/69                             | Informational | SFP+ module detected on %2, Port %3<br>from %4 part number %5.<br>(%2 is a place holder for the NIC<br>controller name. %3, %4, %5 are place<br>holders for other arguments in the log<br>message.)                                                                                                    | This message is informational.                                                                                                    |  |
| 0x00037/55                            | Warning       | This adapter may have an issue<br>recovering from corrupted use of<br>SR-IOV. Assigning an SR-IOV device to a<br>Virtual Machine could leave the system<br>vulnerable, and lead to instability.<br>Assign SR-IOV devices only to Virtual<br>Machines that run trusted workloads,<br>or consider disabling the use of SR-IOV. | This adapter exposes a vulnerability to the<br>VM that may allow the VM to crash the entire<br>physical computer. This is no different than<br>running a physical adapter. SR-IOV should be<br>used only if the VM has a trusted server<br>administrator. |  |
| 0x00036/54                            | Warning       | Incompatible optics. Replace with compatible optics for card to function.                                                                                                    | Replace the incompatible SFP transceivers<br>with compatible ones for the adapter to<br>function correctly.                                                                                                    |  |
| 0x00035/53                            | Warning       | Optics of two types installed-Remove one optic or install matching pair of optics.                                                                                                    | Remove one SFP transceiver or install a matching pair of SFP transceivers.                                                                                                    |  |
| 0x00034/52                            | Warning       | Optics faulted/incorrectly installed/not<br>installed. Reseat optics, if issue not<br>resolved, replace.                                                                                                    | Reseat the SFP transceiver. If the issue is not resolved, replace the transceiver.                                                                                                    |  |
| 0x00033/51                            | Warning       | SR-IOV virtualization failed<br>initialization. Check system BIOS<br>settings, or disable SR-IOV for the<br>adapter.                                                                                                    | Check system BIOS settings, or disable<br>SR-IOV for the adapter.                                                                                                    |  |
| 0x00032/50                            | Warning       | The Ethernet link is down due to PHY over-temperature condition. Improve cooling for the device.                                                                                                    | Improve the cooling conditions for the device.                                                                                                    |  |
| 0x00031/49                            | Warning       | RSS is limited to 4 queues. Enable<br>Advanced Mode in the PXE BIOS to use<br>up to 16 queues. This may require a<br>firmware update.                                                                                                    | Enable Advanced Mode in the PXESelect<br>BIOS utility during boot to use up to 16<br>queues. This may require a firmware update.<br>Refer to the Broadcom website for<br>compatible firmware.                                                             |  |

Г

| Message ID<br>Hexadecimal/<br>Decimal | Severity      | Message                                                                                                    | Recommended Resolution                                                                                                    |
|---------------------------------------|---------------|----------------------------------------------------------------------------------------------------|----------------------------------------------------------------------------------------------------|
| 0x00030/48                            | Warning       | SR-IOV is not enabled. Update the<br>firmware, enable SR-IOV in the server<br>BIOS, and enable SR-IOV and Advanced<br>Mode in the PXE BIOS. | Update the firmware, enable SR-IOV in the<br>server BIOS, and enable SR-IOV and<br>Advanced Mode in the PXESelect BIOS utility.<br>Refer to the Broadcom website for<br>compatible firmware. |
| 0x0002f/47                            | Warning       | VMQ offload is disabled. Disable SR/IOV support in PXE BIOS to use VMQ.                                                                     | Disable SR-IOV support in the PXESelectBIOS utility to use VMQ.                                                                                                    |
| 0x0002e/46                            | Error         | Device is not supported on Windows 7<br>Operating System.                                                                                   |                                                                                                    |
| 0x0002d/45                            | Error         | Error recovery failed. The device is no longer operational. Update all drivers and firmware.                                                | Refer to the Broadcom website for compatible firmware and drivers.                                                                                                    |
| 0x0002c/44                            | Warning       | Error recovery is disabled on the system. The device is no longer operational.                                                              | This message is informational.                                                                                                    |
| 0x0002b/43                            | Informational | The driver successfully recovered from<br>an error.                                                                                         | This message is informational.                                                                                                    |
| 0x0026/38                             | Warning       | The device firmware does not support<br>RSS functionality for this network<br>adapter.                                                      | The firmware and the driver are not compatible versions. Refer to the Broadcom website for compatible firmware and drivers.                                                                  |
| 0x0024/36                             | Error         | The device firmware does not support network functionality.                                                                                 | The firmware and the driver are not compatible versions. Refer to the Broadcom website for compatible firmware and drivers.                                                                  |
| 0x0023/35                             | Warning       | The Ethernet link is down due to a remote fault.                                                                                            | The Ethernet link is down due to the remote partner signaling a fault. Check the peer device for errors.                                                                                     |
| 0x0022/34                             | Warning       | The Ethernet link is down due to a local fault.                                                                                             | The Ethernet link is down due to a link-down event detected at the driver.                                                                                                    |
| 0x0021/33                             | Informational | Network device is operating in Gen2<br>mode and installed in a 4x PCIe slot.                                                                | For best performance, install the adapter in an 8x Gen2 PCIe slot.                                                                                                    |
|                                       |               |                                                                                                    | <b>NOTE</b> A 16x slot does not provide any additional performance.                                                                                                    |
| 0x0020/32                             | Informational | The network device is operating in Gen2 mode and installed in a 1x PCIe                                                                     | For best performance, install the adapter in an 8x Gen2 PCIe slot.                                                                                                    |
|                                       |               | SIOT.                                                                                                    | <b>NOTE</b> A 16x slot does not provide any additional performance.                                                                                                    |
| 0x001f/31                             | Informational | The network device is operating in Gen1 mode and installed in a 8x PCIe                                                                     | For best performance, install the adapter in an 8x Gen2 PCIe slot.                                                                                                    |
|                                       |               | slot.                                                                                                    | <b>NOTE</b> A 16x slot does not provide any additional performance.                                                                                                    |
| 0x001e/30                             | Informational | The network device is operating in Gen1 mode and installed in a 4x PCIe                                                                     | For best performance, install the adapter in an 8x Gen1 PCIe slot.                                                                                                    |
|                                       |               | slot.                                                                                                    | <b>NOTE</b> A 16x slot does not provide any additional performance.                                                                                                    |
| 0x001d/29                             | Informational | The network device is operating in Gen1 mode and installed in a 1x PCIe                                                                     | For best performance, install the adapter in an 8x Gen1 PCIe slot.                                                                                                    |
|                                       |               | διοτ.                                                                                                    | <b>NOTE</b> A 16x slot does not provide any additional performance.                                                                                                    |

Г

| Table 21 N | VIC Event Lo | g Entries (O | Continued) |
|------------|--------------|--------------|------------|
|------------|--------------|--------------|------------|

| Message ID<br>Hexadecimal/<br>Decimal | Severity      | Message                                                                                    | Recommended Resolution                                                                                                    |
|---------------------------------------|---------------|--------------------------------------------------------------------------------------------|----------------------------------------------------------------------------------------------------|
| 0x0015/21                             | Warning       | Firmware version does not match driver version.                                            | The firmware version and driver must match.<br>This is a warning message, but Broadcom<br>recommends that you reinstall matching<br>versions of the firmware and driver.                             |
| 0x0014/20                             | Error         | Failed to read registry configuration.                                                     | The registry is corrupted. Reinstall the driver or the operating system.                                                                                                    |
| 0x0013/19                             | Error         | Resource conflict.                                                                         | The operating system failed to allocate resources for the device. Check low memory conditions and operating system hardware resource conflicts.                                                      |
| 0x0012/18                             | Error         | Failed to enable bus mastering.                                                            | Verify that the BIOS allows bus mastering and that no resource conflicts exist.                                                                                                    |
| 0x0011/17                             | Error         | The driver is incompatible with the device.                                                | The driver is loaded on the incorrect<br>hardware device. Verify that the correct<br>driver is installed.                                                                                            |
| 0x0010/16                             | Warning       | The network driver was reset.                                                              | This message may indicate a system hang or<br>hardware issue. Verify that other system<br>devices are working properly.                                                                              |
| 0x000c/12                             | Informational | The Ethernet link is down.                                                                 | This message is informational.                                                                                                    |
| 0x000b/11                             | Informational | The Ethernet link is up.                                                                   | This message is informational.                                                                                                    |
| 0x000a/10                             | Error         | The network device detected an error.                                                      | A hardware error occurred. Verify that the<br>firmware image is not corrupted. Contact<br>Broadcom Technical Support.                                                                                |
| 0x0009/9                              | Error         | Failed to register interrupt service routine.                                              | This message indicates an NDIS error. Verify that hardware resource conflicts do not exist.                                                                                                    |
| 0x0008/8                              | Error         | Failed to get TCP offload handlers.                                                        | This message indicates an NDIS error. Verify that the NDIS version is valid for the driver.                                                                                                    |
| 0x0007/7                              | Warning       | A memory allocation failure occurred<br>during driver load. Performance may be<br>reduced. | This warning occurred due to a failed<br>memory allocation. Check low memory<br>conditions. Use a smaller MTU to reduce<br>driver memory requirements.                                               |
| 0x0006/6                              | Error         | Driver load failed due to memory<br>allocation failure                                     | This failure occurred due to a failed memory allocation in the driver. Check low memory conditions.                                                                                                  |
| 0x0005/5                              | Error         | Failed to register scatter gather DMA.                                                     | This failure occurred due to a failed memory allocation in the operating system. Check low memory conditions.                                                                                        |
| 0x0004/4                              | Error         | Failed to map device registers.                                                            | This failure occurred due to a failed memory allocation in the operating system. Check low memory conditions.                                                                                        |
| 0x0003/3                              | Error         | Unsupported medium.                                                                        | This message indicates an internal NDIS error.<br>Check the operating system installation.                                                                                                    |
| 0x0002/2                              | Error         | The network driver initialization failed.                                                  | This error may be a firmware driver mismatch<br>or corrupt installation. Check the firmware<br>version, reinstall the firmware and try again.<br>This message may also indicate a hardware<br>issue. |
| 0x0001/1                              | Informational | The driver successfully loaded.                                                            | This message is informational and indicates successful loading of the device driver.                                                                                                    |

# Appendix B: Port Speed Specifications for LPe16202/OCe15100 Adapters

An adapter can support only one Ethernet port speed at a time, and the preference is always for 10 Gb/s. The type of module used (copper or optical) does not make a difference. As soon as a 10 Gb module is plugged into one of the ports, the adapter switches to 10 Gb/s no matter what speed the other port is running, or even if I/O is running on that port. This behavior is a per-adapter constraint; another adapter can be running on a different speed.

Table 22 lists negotiated speed specifications per an adapter's port connection:

| Port 0  | Port 1  | Port Link            | Status Speed |
|---------|---------|----------------------|--------------|
| 10 Gb/s | 10 Gb/s | Both ports link up   | 10 Gb/s      |
| 10 Gb/s | 1 Gb/s  | Only Port 0 links up | 10 Gb/s      |
| 1 Gb/s  | 10 Gb/s | Only Port 1 links up | 10 Gb/s      |
| 1 Gb/s  | 1 Gb/s  | Both ports link up   | 1 Gb/s       |
| 1 Gb/s  | -       | Only Port 0 links up | 1 Gb/s       |
| -       | 1 Gb/s  | Only Port 1 links up | 1 Gb/s       |
| 10 Gb/s | -       | Only Port 0 links up | 10 Gb/s      |
| -       | 10 Gb/s | Only Port 1 links up | 10 Gb/s      |

 Table 22 Negotiated Speed Specification per Adapter Port Connection

# Appendix C: AutoPilot Installer Command Line and Configuration File Parameters

AutoPilot Installer can initiate an installation from a command prompt or script. You can run the AutoPilot Installer manually from the command line or a script, or you can run it automatically through the driver kit. When run manually from the command line or script, the command line parameters can be passed.

If you specify the /q switch with the driver kit installer command, the driver kit installer runs in unattended mode and automatically invokes APInstall.exe with its /silent switch. See Section 2.3.6, Unattended Driver Installation, for additional information.

# C.1 AParg Driver Kit Parameter and Appending to the APInstall.exe File

If you specify a value for the APargs driver kit parameter, this value is appended to the APInstall.exe command line. For example, if you execute this installer file as:

elxdrv-fc-<version>.exe /q APargs=SilentRebootEnable=True

After installing the AutoPilot Installer, the driver kit automatically executes it as:

APInstall.exe /silent SilentRebootEnable=True

To specify more than one parameter, separate the settings by one or more spaces and put quotes around the entire APargs expression. For example, type the following command on one line:

```
elxdrv-fc-<version>.exe "APargs=SilentRebootEnable=True localDriverLocation =
"d:\drivers\new\Storport"
```

This results in the AutoPilot Installer being run as:

```
APInstall.exe SilentRebootEnable=True localDriverLocation =
"d:\drivers\new\Storport"
```

Parameter values that contain spaces, such as path names, must be enclosed in double quotation marks. To add such a setting to APargs, you must insert backslashes before the quotes around the value, and then add double quotation marks around the entire APargs expression. For example, the command line (all on one line):

```
elxdrv-fc-<version>.exe "APargs=ReportLocation=\"C:\Documents and Settings\Administrator\My Documents\reports\""
```

This results in AutoPilot Installer being run as:

```
APInstall.exe ReportLocation="C:\Documents and Settings\Administrator\My Documents\reports"
```

To pass multiple parameters to the AutoPilot Installer and minimize errors, you can run the utility kit installer interactively, delay AutoPilot Installer execution, and then run the AutoPilot Installer command. The procedure is described in Section 2.3.2.2, Option 2: Run AutoPilot Installer Separately and Section 2.3.6, Unattended Driver Installation.

You can specify a non-default directory for the driver kit by specifying an installation folder on the command line. For example:

elxdrv-fc-<version>.exe install:"C:\Emulex"

This option can be used in conjunction with the APArgs directive.

# C.2 AutoPilot Installer Syntax

The syntax used to run AutoPilot Installer silently from a command line or script is:

```
APInstall [/silent] [parameter setting][parameter setting...]
```

The /silent switch and parameter settings can occur in any order. One or more spaces must separate the switch and each parameter setting.

The syntax of a parameter setting is:

parameter\_name =["]value["]

Double quotation marks are required only around values that contain spaces. Spaces can separate parameters, equal signs, and values. Parameter names and values are not case-sensitive.

The APInstall command can contain the settings listed below. Each setting, except ConfigFileLocation, can also be specified in the AutoPilot configuration file. For descriptions of each parameter, see Section C.2.3, Software Configuration Parameters.

Settings specified in the APInstall command override those specified in the configuration file.

```
ConfigFileLocation = path-specifier
NoSoftwareFirstInstalls = { TRUE | FALSE }
SilentRebootEnable = { TRUE | FALSE }
ForceDriverUpdate = { TRUE | FALSE }
ForceDriverTypeChange = { TRUE | FALSE }
SkipDriverInstall = { TRUE | FALSE }
InstallWithoutQFE = { TRUE | FALSE }
ForceRegUpdate = { TRUE | FALSE }
LocalDriverLocation = path-specifier
ReportLocation = path-specifier
```

#### C.2.1 Path Specifiers

Paths can be specified as:

An explicit path:

ReportLocation="C:\Program Files\Emulex\AutoPilot Installer\Reports"

A relative path:

LocalDriverLocation="Drivers\Storport Miniport\"

(assuming installation into C:\Program Files\Emulex\AutoPilot Installer\, this path would logically become C:\Program Files\Emulex\AutoPilot Installer\Drivers\Storport Miniport\)

• With the %ProgramFiles% environment variable:

LocalDriverLocation = "%ProgramFiles%\Emulex\AutoPilot Installer\Driver"

### C.2.2 Configuration File Location

The optional ConfigFileLocation setting contains the path to the configuration file that should be used. If this parameter is not specified, AutoPilot Installer uses the file named APInstall.cfg in the same folder as APInstall.exe.

The format is the same as that of the other path settings.

Example:

APInstall /silent SkipDriverInstall=True configFileLocation=MyConfiguration.cfg

### C.2.3 Software Configuration Parameters

#### C.2.3.1 DiagEnable (Running Diagnostics)

**NOTE** The DiagEnable parameter cannot be specified on the command line; it must be specified within the configuration file.

Default: True

By default, AutoPilot Installer runs its diagnostics after all driver installation tasks have been completed. To disable this function, set this parameter to False.

#### C.2.3.2 ForceDriverTypeChange (Forcing a Driver Type Change)

Default: False

When installing a driver, set this parameter to True to cause Silent mode installations to update or install the Storport Miniport driver on each adapter in the system, without regard for the currently installed driver type (replacing any installation of the SCSIport Miniport or FC Port driver).

#### C.2.3.3 ForceDriverUpdate (Forcing a Driver Version Update)

Default: False

By default, if the same version of the driver is already installed, an unattended installation proceeds with installing only the utilities. To force a driver update even if the same version of the driver is installed, set this parameter to True.

NOTE

ForceDriverUpdate applies only to unattended installations; in interactive installations, this parameter is ignored and you are asked if the driver should be updated.

#### C.2.3.4 ForceRegUpdate (Forcing an Update of an Existing Driver Parameter Value)

Default: False

The ForceRegUpdate driver parameter setting determines whether existing driver parameters are retained or changed when you update the driver. By default, all existing driver parameter settings are retained. The ForceRegUpdate parameter does not affect any existing persistent bindings. To set up an installation to remove the existing driver parameters from the registry and replace them with parameters specified in the AutoPilot configuration file, set this parameter to True.

NOTEYou can use this setting for attended installations with the AutoPilotInstaller wizard if you modify the AutoPilot configuration file in<br/>AutoPilot Installer.

#### C.2.3.5 LocalDriverLocation (Specifying Location to Search for Drivers)

Default: Drivers (The default Drivers folder is located in the same folder as AutoPilot Installer.)

You can specify a local location that is to be searched for drivers during unattended installations. The location can be a local hard drive or a network shared drive. Removable media are not searched.

Example:

LocalDriverLocation = "d:\drivers\new\Storport"

NOTE

On x64 and 32-bit systems, the path specified by LocalDriverLocation must contain at least one instance of an

FC, FCoE, and NIC driver. AutoPilot Installer automatically selects the most recent revisions that it finds.

#### C.2.3.6 NoSoftwareFirstInstalls (Prohibiting Software First Installations)

Default: False

If this parameter is set to True, AutoPilot Installer prevents unattended installations from performing software-first installations. This way you can run an automated installation on multiple machines in your network, but only machines with Emulex adapters actually have Emulex drivers updated or installed.

If this parameter is omitted from the configuration file or explicitly set to True, the page is not displayed. AutoPilot Installer uses configuration file parameters to determine the appropriate management mode.

#### C.2.3.7 ReportLocation (Setting Up an Installation Report Title and Location)

The automatically generated file name for this report is:

"report\_mm-dd-yy.txt"

where mm is the month number, dd is the day, and yy indicates the year.

You can change only the installation report folder; the file name is auto-generated. In the following example, *x* could be any available drive:

ReportLocation = "x:\autopilot\reports\installs\"

#### C.2.3.8 SilentInstallEnable (Enabling Unattended Installation)

#### NOTE

Setting the SilentInstallEnable parameter to true in the configuration file is functionally equivalent to supplying the /silent switch on the command line. You cannot specify the SilentInstallEnable parameter on the command line.

Default: False

Setting this parameter to True causes AutoPilot Installer to operate with no user interaction.

#### C.2.3.9 SilentRebootEnable (Enabling Silent Reboot)

#### Default: False

AutoPilot Installer's default behavior in unattended installations does not restart the system. AutoPilot Installer continues with the installation. Restarts often require you to log on as part of the Windows start up process. If there is no logon, the installation process would stop if the system is restarted. However, Windows can be configured to start up without requiring you to log on. You must ensure that it is safe to restart the system during unattended installations if you set this parameter to True.

#### C.2.3.10 InstallWithoutQFE (Enabling Installation if a QFE Check Fails)

Default: False

AutoPilot Installer checks for Microsoft's QFEs, also known as KB updates, based on the checks you have specified in the [STORPORT.QFES] section. By default, the installation terminates if the QFE check fails. To enable a driver installation to proceed even if a check for QFEs fails, set this parameter to True.

# C.3 AutoPilot Configuration File

The AutoPilot configuration file is organized into sections, grouped according to related commands. Six main sections exist:

- [AUTOPILOT.ID] Configuration Identification
- [AUTOPILOT.CONFIG] Software Configuration
- [STORPORT.CONFIGURATION] Configuration Prompts and Vendor-Specific Questions
- [STORPORT.QFES] QFE Checks
- [STORPORT.PARAMS] Setting Up FC Driver Parameters
- [SYSTEM. PARAMS] Setting Up System Parameters

Each section begins with a heading. The heading is required even if there are no settings in the section. The only section not required is the Configuration Prompts section, which has the heading [STORPORT.CONFIGURATION]. That section cannot exist if AutoPilot Installer runs in Silent mode. You must delete or comment-out that entire section for unattended installation.

Lines that begin with a semicolon (;) are comments. Some of the comments are sample settings. To use the setting, remove the semicolon.

## C.3.1 Using the Windows Environment Variable (%ProgramFiles%)

You can use the Windows %ProgramFiles% environment variable in the LocalDriverLocation and ReportLocation strings within the configuration file. This variable allows you to specify strings in a driver-independent manner, allowing the same configuration file to be used on different systems where Windows may have been installed on different drives. To use this option, %ProgramFiles% must be the first component specified in the string. The portion of the string that follows is appended to the contents of the %ProgramFiles% environment variable. For example:

ReportLocation = "%ProgramFiles%\my company\reports"

NOTE

The contents of the %ProgramFiles% environment variable is not terminated with a slash, so you must provide one in the string. Windows environment variables are not case-sensitive.

# C.3.2 Configuration Identification [AUTOPILOT.ID]

This section appears at the beginning of every AutoPilot configuration file and contains revision and label information. The revision entry identifies the file's version number and the date on which it was produced. The label entry identifies the configuration that the file supports. This section may appear only once in the APInstall.cfg file.

# C.3.3 Software Configuration [AUTOPILOT.CONFIG]

This section contains settings that control and configure AutoPilot Installer and the OneCommand Manager application operation. This section can appear only once in the AutoPilot configuration file. See Section C.2.3, Software Configuration Parameters, for information about settings that can be specified in this section.

## C.3.4 Configuration Prompts and Vendor-Specific Questions [STORPORT.CONFIGURATION]

```
NOTE
```

You must remove or comment-out the entire [STORPORT.CONFIGURATION] section for an unattended installation.

A [STORPORT.CONFIGURATION] section can exist in the AutoPilot configuration file. The first items in this section are the driver parameters to be used regardless of how the questions are answered. These items are followed by a subsection that contains questions (these may be vendor-specific questions). A line containing [QUESTIONS] marks the start of the subsection, and the end of it is marked by a line containing [ENDQUESTIONS]. Within the question subsection there can be as many questions as needed. Each question uses the format:

```
question= "question?", "explanation", "answer0", "answer1", "answer2",....,
"answern"
```

Where:

- "question?" contains the text of the question to be asked.
- "*explanation*" contains brief text to help explain the question. The explanation displays below the question in a smaller font. If there is no explanatory text, empty quotation marks must be used in its place.
- "answer0" contains the first answer to be displayed in the drop-down list.
- "answer1" contains the second answer to be displayed in the drop-down list.
- "answern" contains the nth answer to be displayed in the drop-down list.

For each question there can be as many answers as needed. For each answer, there must be a corresponding "answer =" section with its corresponding driver parameters listed beneath it. The answer uses the format:

```
answer = 0
DriverParameter="Param1=value; Param2=value;"
answer = 1
DriverParameter="Param1=value; Param2=value;"
....
answer = n
DriverParameter="Param1=value; Param2=value;"
```

#### C.3.4.1 Example of [STORPORT.CONFIGURATION] Section:

```
[STORPORT.CONFIGURATION]
;The first section contains the driver parameters common to all configurations, no
matter what answers are given.
DriverParameter="EmulexOption=0;"
[QUESTIONS]
question = "What is your link speed?", "Note: select 'Auto-detect' if you are
unsure about the answer.", "4GB", "2GB", "1GB", "Auto-detect"
ANSWER = 0
                                  ;4 GB
DriverParameter = "LinkSpeed=4;"
ANSWER = 1
DriverParameter = "LinkSpeed=2;"
                                  ;2 GB
ANSWER = 2
DriverParameter = "LinkSpeed=1;"
                                  ;1 GB
ANSWER = 3
DriverParameter = "LinkSpeed=0;" ;Auto-detect question = "Describe the topology
of your storage network.", "Note: Select 'Arbitrated Loop' when directly connected
to the array (no fibre switch). Select 'Point-to-Point' when connected to a SAN
(fibre switch).", "Arbitrated Loop", "Point-to-Point"
ANSWER = 0
```

DriverParameter = "Topology=2;"
ANSWER = 1
DriverParameter = "Topology=3;"
[ENDQUESTIONS]
[END.STORPORT.CONFIGURATION]

# C.3.5 QFE Checks [STORPORT.QFES]

This section specifies an additional QFE check, also known as KB updates, during installation. To add a Windows QFE check to the configuration file, edit the [STORPORT.QFES] section in the AutoPilot configuration file. You can place this section anywhere within the file as long as it is not contained within another section. This section contains a single line for each QFE that is to be checked. Up to 10 lines are checked; more than that can exist, but they are ignored. All parameters in each line must be specified. These lines have the format:

| qfe = " <i>qfe name</i> ", | , "path and file name", "file version", "applicable OS"                                                                                                    |
|----------------------------|----------------------------------------------------------------------------------------------------|
| qfe name                   | The name of the item being checked; for example, QFE 2846340. The name should facilitate searching Microsoft's website for any required code updates.                                                                                                    |
| path and file name         | This string identifies the file to be checked and its location relative to the Windows home folder. In most cases, the file to check is the Microsoft Storport driver; for example: "\system32\drivers\storport.sys". This string is also used in dialogs and log file messages. |
| file version               | This version is the minimum version that the file to be checked must have for the QFE to be considered installed. It is specified as a text string using the same format as is used when displaying the files property sheet; for example: "5.2.1390.176".                       |
| applicable OS              | This is used to determine if the QFE applies to the operating system platform present.                                                                                                    |
| For example:               |                                                                                                    |
| [STORPORT.QFES]            |                                                                                                    |

## C.3.6 Setting Up FC Driver Parameters [STORPORT.PARAMS]

This section specifies driver parameters. Parameters are read exactly as they are entered and are written to the registry. To change driver parameters, modify this section of the AutoPilot configuration file. Locate the [STORPORT.PARAMS] section in the AutoPilot configuration file. This section follows Optional Configuration File Changes. Under the [STORPORT.PARAMS] heading, list the driver parameters and new values for the driver to use.

qfe = "QFE 83896", "\system32\drivers\storport.sys", "5.2.1390.176", "Win2012"

For example:

Driver Parameter = "LinkTimeout = 45"

See Table 1, Storport Miniport Driver Parameters, for a listing of driver parameters, defaults, and valid values.

#### C.3.7 Setting Up System Parameters [SYSTEM.PARAMS]

To change the system parameters, create a [SYSTEM.PARAMS] section in the APInstall.cfg file. Create this section under the Optional Configuration File Changes heading in the [AUTOPILOT.CONFIG] section.

For example, you can adjust the operating system's global disk timeout. The timeout is stored in the registry under the key HKML\CurrentControlSet\Services\disk and is specified with the following string:

TimeOutValue = 0x3C

where the number is the timeout value in seconds.

# C.4 AutoPilot Installer Exit Codes

AutoPilot Installer sets an exit code to indicate whether an installation was successful or an error occurred. These exit codes allow AutoPilot Installer to be used in scripts with error handling. In unattended installations, AutoPilot Installer sets the following exit codes listed in Table 23.

| Error Code | Hex        | Description                                                                                                    |
|------------|------------|----------------------------------------------------------------------------------------------------|
| 0          | 0x0000000  | No errors are reported.                                                                                          |
| 2399141889 | 0x8F000001 | An unsupported operating system detected.                                                                        |
| 2399141890 | 0x8F000002 | The AutoPilot configuration file is not found.                                                                   |
| 2399141891 | 0x8F000003 | Disabled adapters are detected in the system.                                                                    |
| 2399141892 | 0x8F000004 | The selected driver is 64 bit and this system is 32 bit.                                                         |
| 2399141893 | 0x8F000005 | The selected driver is 32 bit and this system is 64 bit.                                                         |
| 2399141894 | 0x8F000006 | Installation activity is pending. AutoPilot Installer cannot run until it is resolved.                           |
| 2399141895 | 0x8F000007 | (GUI mode only) You canceled execution because you did not want to perform a software-first install.             |
| 2399141896 | 0x8F000008 | No drivers are found.                                                                                            |
| 2399141897 | 0x8F000009 | One or more adapters failed diagnostics.                                                                         |
| 2399141904 | 0x8F000010 | (GUI mode only) You chose to install drivers even though a recommended QFE or Service<br>Pack was not installed. |
| 2399141920 | 0x8F000020 | (GUI mode only) You chose to stop installation because a recommended QFE or Service Pack was not installed.      |
| 2399141899 | 0x8F00000B | Unattended installation did not find any drivers of the type specified in the configuration file.                |
| 2399141900 | 0x8F00000C | A silent reboot was attempted, but according to the operating system a reboot is not possible.                   |
| 2399141901 | 0x8F00000D | (GUI mode only) A driver package download was canceled.                                                          |
| 2399141902 | 0x8F00000E | (Non-Enterprise) No adapters were found in the system.                                                           |
| 2399141903 | 0x8F00000F | A required QFE or Service Pack was not detected on the system.                                                   |
| 2399141836 | 0x8F000030 | AutoPilot Installer was not invoked from an account with administrator-level privileges.                         |
| 2391419952 | 0x8F000040 | AutoPilot Installer has detected unsupported adapters on the system.                                             |
| 2399141968 | 0x8F000050 | Unattended software-first installations were disallowed.                                                         |
| 2399141984 | 0x8F000060 | You cancelled APInstaller before any driver or utility installation occurred.                                    |
| 2399142000 | 0x8F000070 | You cancelled APInstaller after driver or utility installation occurred.                                         |
| 2399142032 | 0x8F000090 | APInstaller encountered an error while parsing the command line (Report file contains details).                  |

| Table 23 | Unattended | Installation | <b>Frror</b> Codes |
|----------|------------|--------------|--------------------|
| Table 23 | Unattenueu | mation       | LITUI COUES        |

# C.5 AutoPilot Installer Installation Reports

During each installation, the AutoPilot Installer produces a report describing events that occurred during the installation. This report contains the following sections:

- The first section provides basic information including the time and date of the installation, the name of the machine on which the installation was performed, the version number of AutoPilot Installer, and the identification of the configuration file that was used.
- The second section provides an inventory of the Emulex adapters as they were before AutoPilot Installer performed any actions.
- The third section lists the tasks that AutoPilot Installer performs in the order that they are completed.
- The fourth section records the results of each task. When all driver installation tasks are completed, an updated adapter inventory is recorded.

NOTE

If you cancel AutoPilot Installer, that fact is recorded along with the time you cancelled the installation. The contents of any error dialogs that are displayed are also recorded.

# C.6 Command Script Example

Modify the configuration file to script the installation of a system's driver. The following example command script (batch file) assumes that you have made mandatory changes to the AutoPilot configuration file, as well as any desired optional changes. If your systems were set up with a service that supports remote execution, then you can create a command script to remotely update drivers for all of the systems on the storage network. If Microsoft's RCMD service was installed, a script similar to the following would run remote execution.

```
rcmd \\server1 g:\emulex\autopilot installer\fc\apinstall.exe
if errorlevel 1 goto serverlok
echo AutoPilot reported an error upgrading Server 1.
if not errorlevel 2147483650 goto unsupported
  echo Configuration file missing.
goto serverlok
 :unsupported
if not errorlevel 2147483649 goto older
echo Unsupported operating system detected.
 :older
if not errorlevel 2001 goto none
   echo The driver found is the same or older than the existing driver.
   qoto serverlok
:none
if not errorlevel 1248 goto noreport
   echo No Emulex adapter found.
goto serverlok
:noreport
 if not errorlevel 110 goto nocfg
   echo Could not open installation report file.
goto serverlok
:nocfg
 if not errorlevel 87 goto badcfg
   echo Invalid configuration file parameters.
   goto serverlok
:badcfg
   if not errorlevel 2 goto serverlok
   echo No appropriate driver found.
serverlok
rcmd \\server2 g:\autopilot\ApInstall
ConfigFileLocation=g:\autopilot\mysetup\apinstall.cfg
```

```
if errorlevel 1 goto server2ok
echo AutoPilot reported an error upgrading Server 2.
if not errorlevel 2147483650 goto unsupported
   echo Configuration file missing.
goto server2ok
 :unsupported
 if not errorlevel 2147483649 goto older
   echo Unsupported operating system detected.
 :older2
 if not errorlevel 2001 goto none2
   echo The driver found is the same or older than the existing driver.
  goto server2ok
:none2
 if not errorlevel 1248 goto noreport2
   echo No adapter found.
goto server2ok
:noreport
if not errorlevel 110 goto nocfg2
   echo Could not open installation report file.
goto server2ok
:nocfg2
 if not errorlevel 87 goto badcfg2
   echo Invalid configuration file parameters.
  goto server2ok
:badcfg2
   if not errorlevel 2 goto server2ok
   echo No appropriate driver found.
server2ok
```

# **Appendix D: License Notices**

# D.1 Secure Hash Algorithm (SHA-1) Notice

/\*

\* Written by Aaron D. Gifford <me@aarongifford.com>

\*

\* Copyright 1998, 2000 Aaron D. Gifford. All rights reserved.

\*

\* Redistribution and use in source and binary forms, with or without

\* modification, are permitted provided that the following conditions

\* are met:

\* 1. Redistributions of source code must retain the above copyright

\* notice, this list of conditions and the following disclaimer.

\* 2. Redistributions in binary form must reproduce the above copyright

\* notice, this list of conditions and the following disclaimer in the

\* documentation and/or other materials provided with the distribution.

\* 3. Neither the name of the copyright holder nor the names of contributors

\* may be used to endorse or promote products derived from this software

\* without specific prior written permission.

\*

\* THIS SOFTWARE IS PROVIDED BY THE AUTHOR(S) AND CONTRIBUTORS ``AS IS" AND
\* ANY EXPRESS OR IMPLIED WARRANTIES, INCLUDING, BUT NOT LIMITED TO, THE
\* IMPLIED WARRANTIES OF MERCHANTABILITY AND FITNESS FOR A PARTICULAR PURPOSE
\* ARE DISCLAIMED. IN NO EVENT SHALL THE AUTHOR(S) OR CONTRIBUTORS BE LIABLE
\* FOR ANY DIRECT, INDIRECT, INCIDENTAL, SPECIAL, EXEMPLARY, OR CONSEQUENTIAL
\* DAMAGES (INCLUDING, BUT NOT LIMITED TO, PROCUREMENT OF SUBSTITUTE GOODS
\* OR SERVICES; LOSS OF USE, DATA, OR PROFITS; OR BUSINESS INTERRUPTION)
\* HOWEVER CAUSED AND ON ANY THEORY OF LIABILITY, WHETHER IN CONTRACT, STRICT
\* LIABILITY, OR TORT (INCLUDING NEGLIGENCE OR OTHERWISE) ARISING IN ANY WAY
\* OUT OF THE USE OF THIS SOFTWARE, EVEN IF ADVISED OF THE POSSIBILITY OF
\* SUCH DAMAGE.

\*/

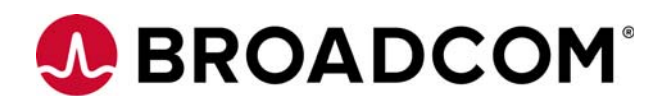